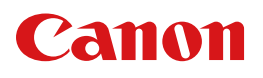

# POWER PROJECTOR LV-HD420/LV-X420

# 使用説明書

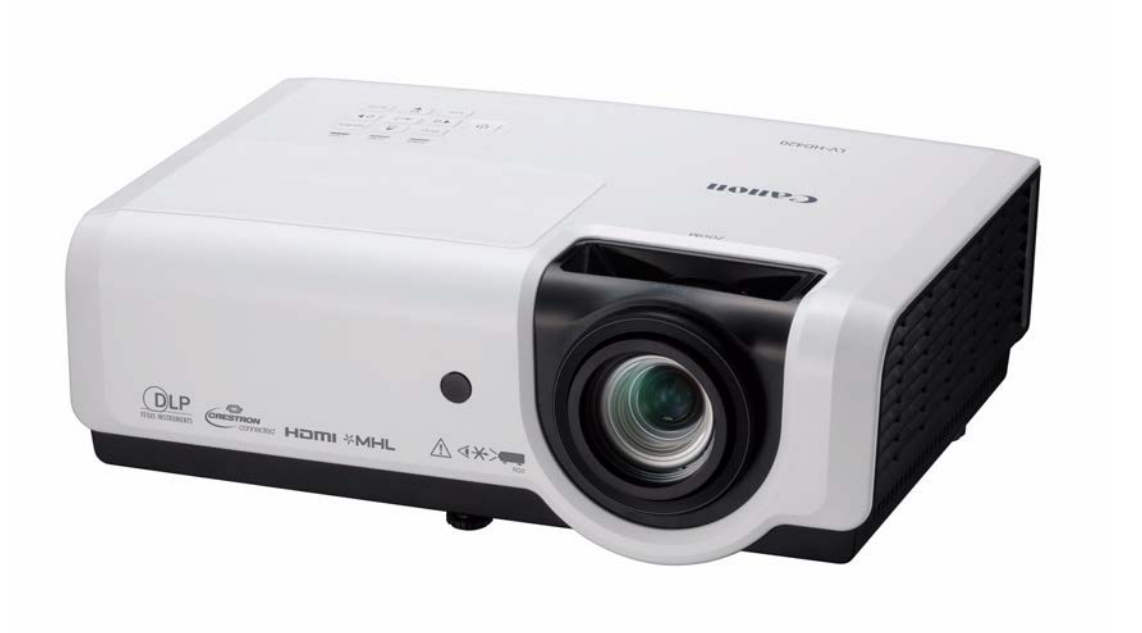

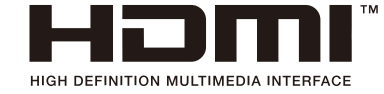

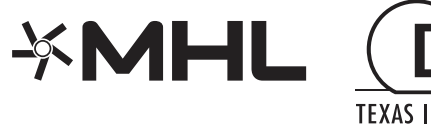

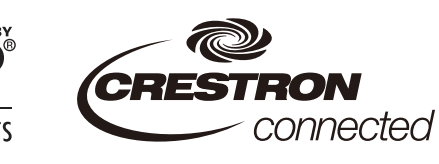

ご使用の前に、必ずこの使用説明書をお読みください。 特に「安全にお使いいただくために」の項は必ずお読みになり、正しくご使用ください。 またお読みになった後、この使用説明書をいつでも見られる場所に保管してください。 本製品は日本国内用に設計されております。 電源電圧の異なる外国ではご使用になれません。

# 目 次

| 安全にお使いいただくために                | 3  |
|------------------------------|----|
| はじめに                         |    |
| 同梱品(付属物の確認)                  | 13 |
| プロジェクターの各部の説明                | 14 |
| 前面図                          | 14 |
| ファンクションキーと LED               | 15 |
| <i>背面図</i>                   |    |
| 底面凶                          |    |
| リモコンの各部の名称                   |    |
| リモコンの動作範囲                    | 20 |
| プロジェクターとリモコンのボタン             | 20 |
| プロジェクターの設置と操作                | 21 |
| リモコンに電池を挿入する                 | 21 |
| プロジェクターを起動する/シャットダウンする       |    |
| ソフトキャリングケース(LV-SC02)への収納のしかた | 23 |
| アクセスパスワードを設定する(セキュリティロック)    | 24 |
| プロジェクターの傾きを調整する              | 26 |
| ズーム/フォーカスとキーストーンを調整する        | 27 |
| さまを調整する                      | 28 |
|                              |    |
| OSD メニューによる機能設定              |    |
| OSD メニューコントロール               |    |
| OSD を操作する                    |    |
| OSD 言語を設定する                  |    |
| OSD メニューの概要                  |    |
| イメージメニュー                     |    |
| アナログ設定メニュー                   | 35 |
| <i>詳細機能</i>                  | 36 |
| ホワイトバランス                     |    |
|                              |    |
| 設 モーメーユー                     |    |
| ョ戸<br>詳細1の機能                 |    |
| #1, #21 /2, #2<br>詳細2の機能     |    |
| 4 点キーストーン補正                  | 44 |

| 設定2メニュー | <br>5 |
|---------|-------|
| ステータス   | <br>6 |
| 詳細1の機能. | <br>7 |
| 詳細2の機能. | <br>9 |

| メンテナンスとセキュリティ       | 61 |
|---------------------|----|
| ランプを交換する            | 61 |
| ランプカウンターをリセットする     |    |
| プロジェクターを清掃する        | 65 |
| レンズを清掃する            |    |
| プロジェクター本体を清掃する      |    |
| Kensington ロックを使用する |    |
| Kensington ロックを使用する |    |
| セキュリティバーを使用する       |    |
| 故障かなと思ったら           | 67 |
| 一般的な問題と解決方法         | 67 |
| LED メッセージ           |    |

| 問題と対処方法          | 69 |
|------------------|----|
| 面像の問題            | 69 |
| ニップの問題<br>ニップの問題 |    |
|                  |    |
| リモコンの問題          |    |
| 音声の問題            | 70 |
| プロジェクターを修理に出す    | 70 |

| 仕様            | 71 |
|---------------|----|
| 本体            | 71 |
| 投写距離と画面サイズ    | 73 |
| 投写距離と画面サイズの一覧 |    |
| 対応信号一覧        | 75 |
| プロジェクターの寸法    | 77 |
| 付録            |    |
| RS-232C プロトコル | 78 |

| 保証とアフターサービス | 84 |
|-------------|----|
|-------------|----|

安全にお使いいただくために

#### 安全上の注意を表す記号

この使用説明書で使用しているマークについて説明します。本書では製品を安全にお使いいただくため、 大切な記載事項には次のようなマークを使用しています。これらの記載事項は必ずお守りください。

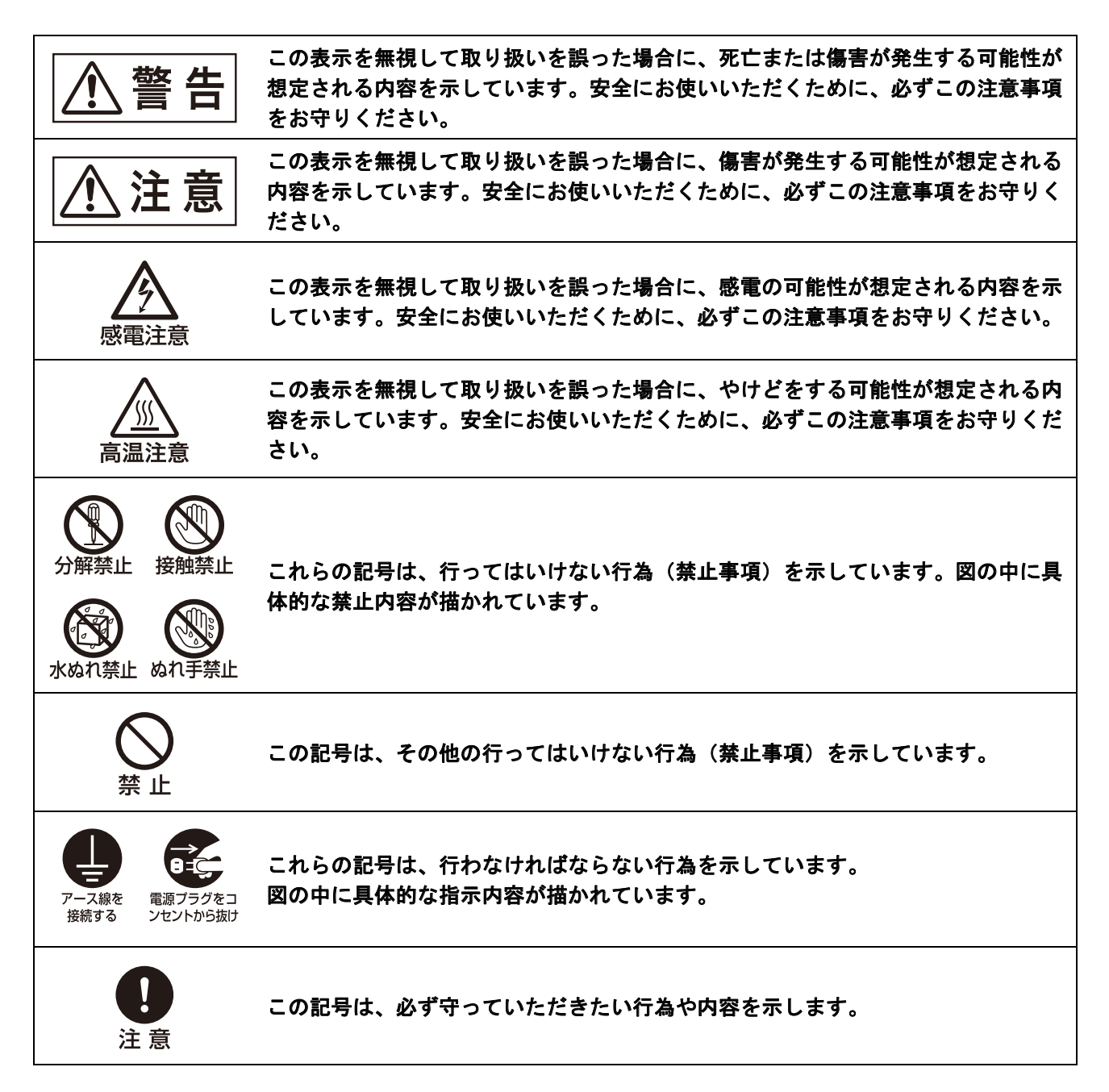

#### 使用上のご注意

安全に関する重要な内容ですので、ご使用の前によくお読みの上、正しくお使いください。

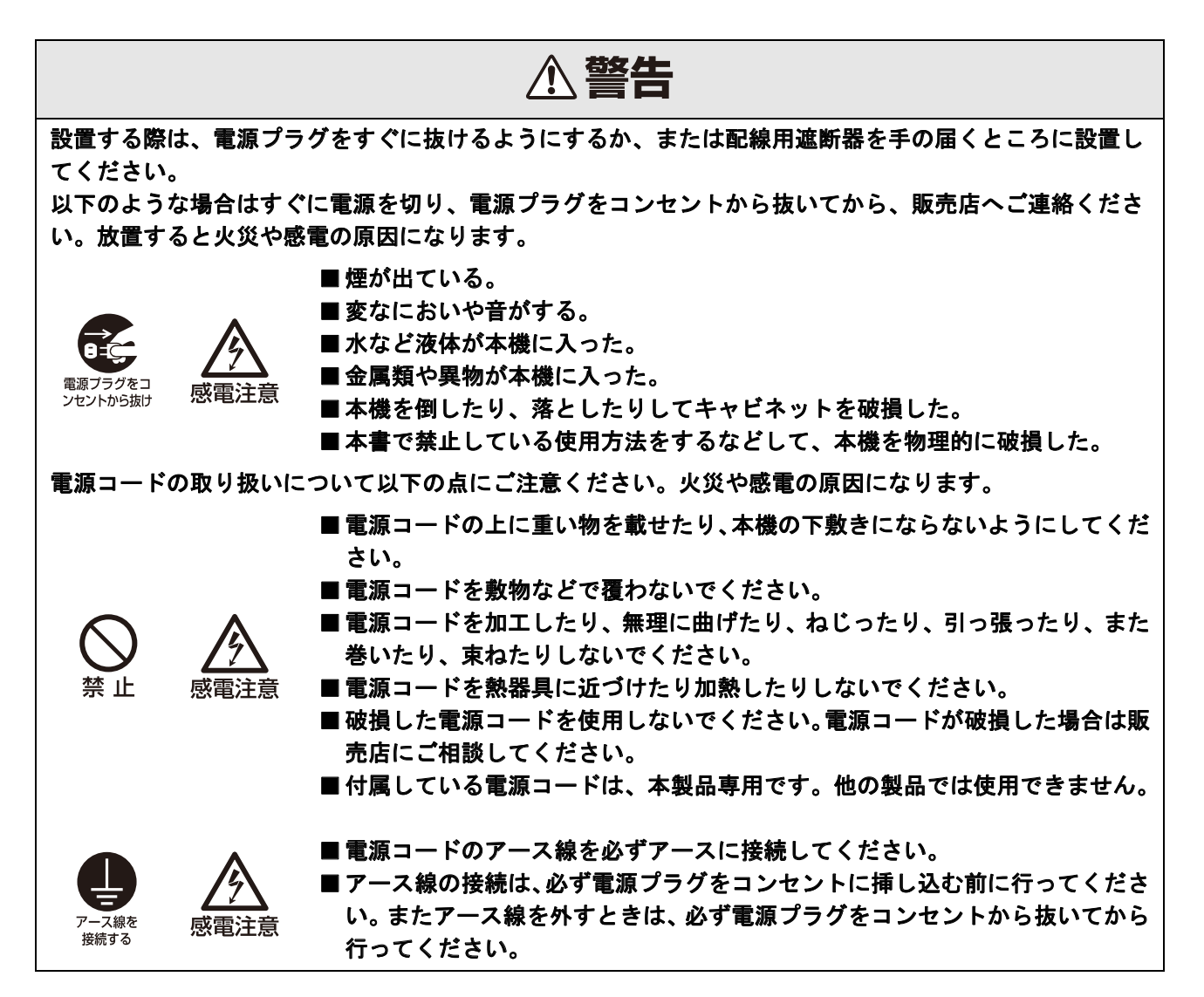

### ▲警告

電源および電源プラグ、コネクターの取り扱いについて以下の点にご注意ください。火災や感電の 原因になります。

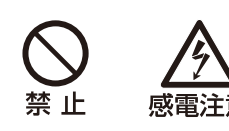

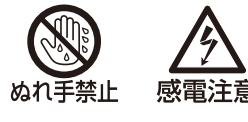

ラグやコネクターを持って抜いてください。コードが破損します。 ■ 電源プラグやコネクターの接点部に金属類を差し込まないでください。

■ 電源プラグやコネクターを抜くときは、電源コードを引っ張らず、必ず電源プ

■ぬれた手で電源プラグやコネクターを抜き差ししないでください。

■表示された電源電圧(AC100V)以外の電圧で使用しないでください。

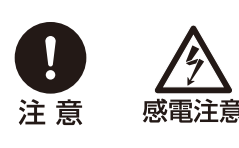

電源プラグやゆるんだコンセントは使用しないでください。 ■コンセント付き延長コードを使う場合は、延長コードの定格容量を超えない範 囲でお使いください。

■電源プラグやコネクターは根元まで確実に差し込んでください。また、傷んだ

注意

■電源プラグとコンセントは定期的に点検し、プラグとコンセントの間にたまったホコリ・ごみ・汚れなどを取り除いてください。

#### 設置および取り扱い上のご注意

設置および取り扱い上、以下の点にご注意ください。火災や感電またはけがの原因になります。

■水や雨のかかるおそれのある室外や風呂、シャワー室などで使用しないでくだ。 さい。 ■本機の上に液体の入った容器を置かないでください。 水ぬれ禁止 ■ 雷が鳴り出したら、本機、電源コード、ケーブルに触れないでください。 咸雷注音 ■本機を移動させる場合は、電源を切り、必ず電源プラグをコンセントから抜き、 機器間のケーブル類を外してから行ってください。 電源プラグをコ ンセントから抜け 感電注意 ■本機のお手入れの際は電源プラグをコンセントから抜いてください。 ■湿気やほこりの多い所、油煙や湯気が当たるような所に置かないでください。 火災や感電の原因になることがあります。また、油により樹脂が劣化し、天吊 り設置の場合に落下するおそれがあります。 ■天吊りのように高所に設置する場合は必ず落下防止ワイヤーなどの落下防止 措置をプロジェクター本体に施してください。 ■本機のメンテナンスの際に接着剤・潤滑剤・油・アルカリ性洗剤などを使用し ないでください。付着するとキャビネットが割れ、本機が落下し事故やけがの 分解禁止 原因となります。 ■キャビネットを外したり本機を分解しないでください。内部には電圧の高い部 分および温度の高い部分があります。内部の点検・整備・修理は販売店にご相 談ください。 ■本機(消耗品を含む)やリモコンの分解、改造をしないでください。

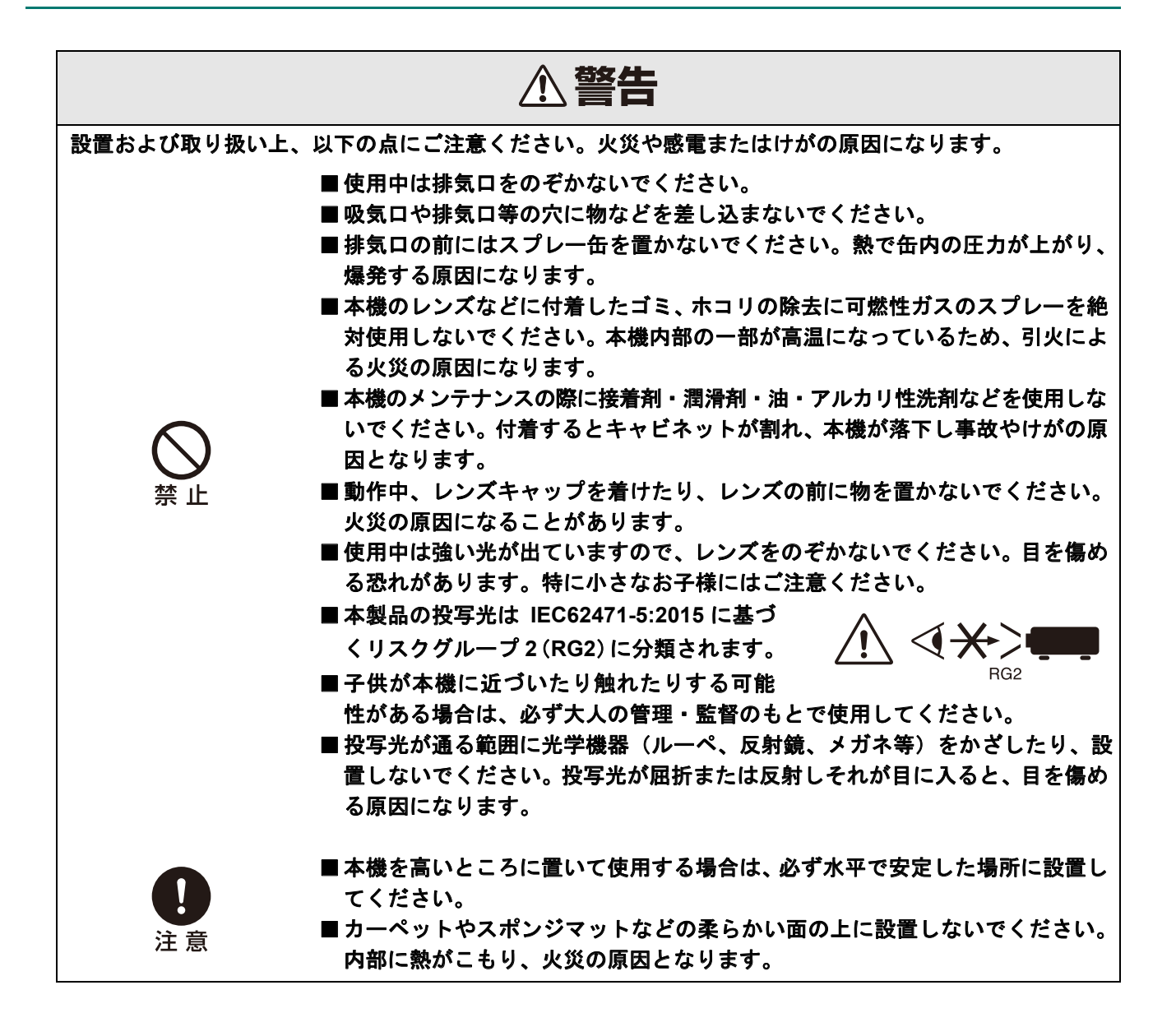

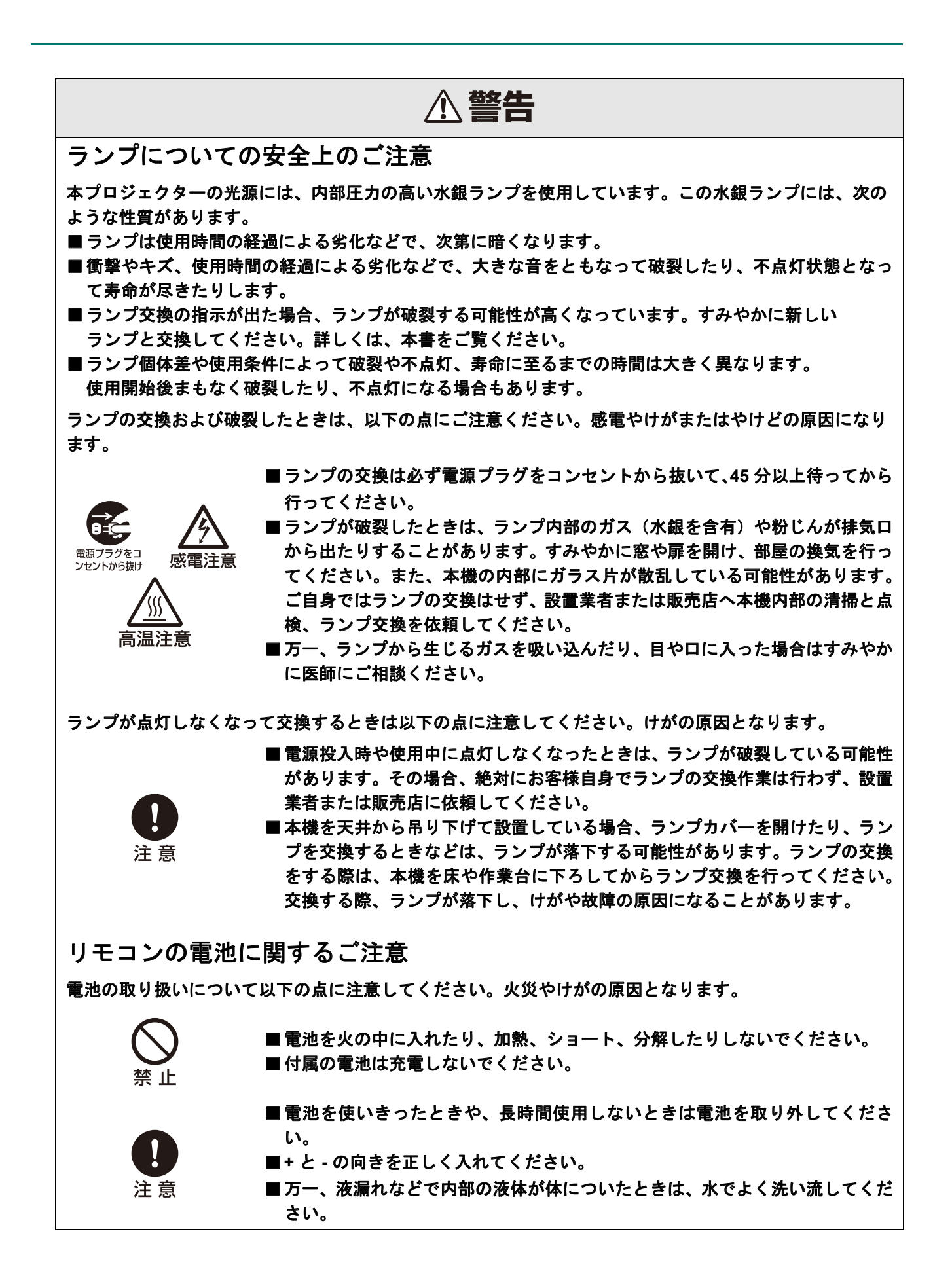

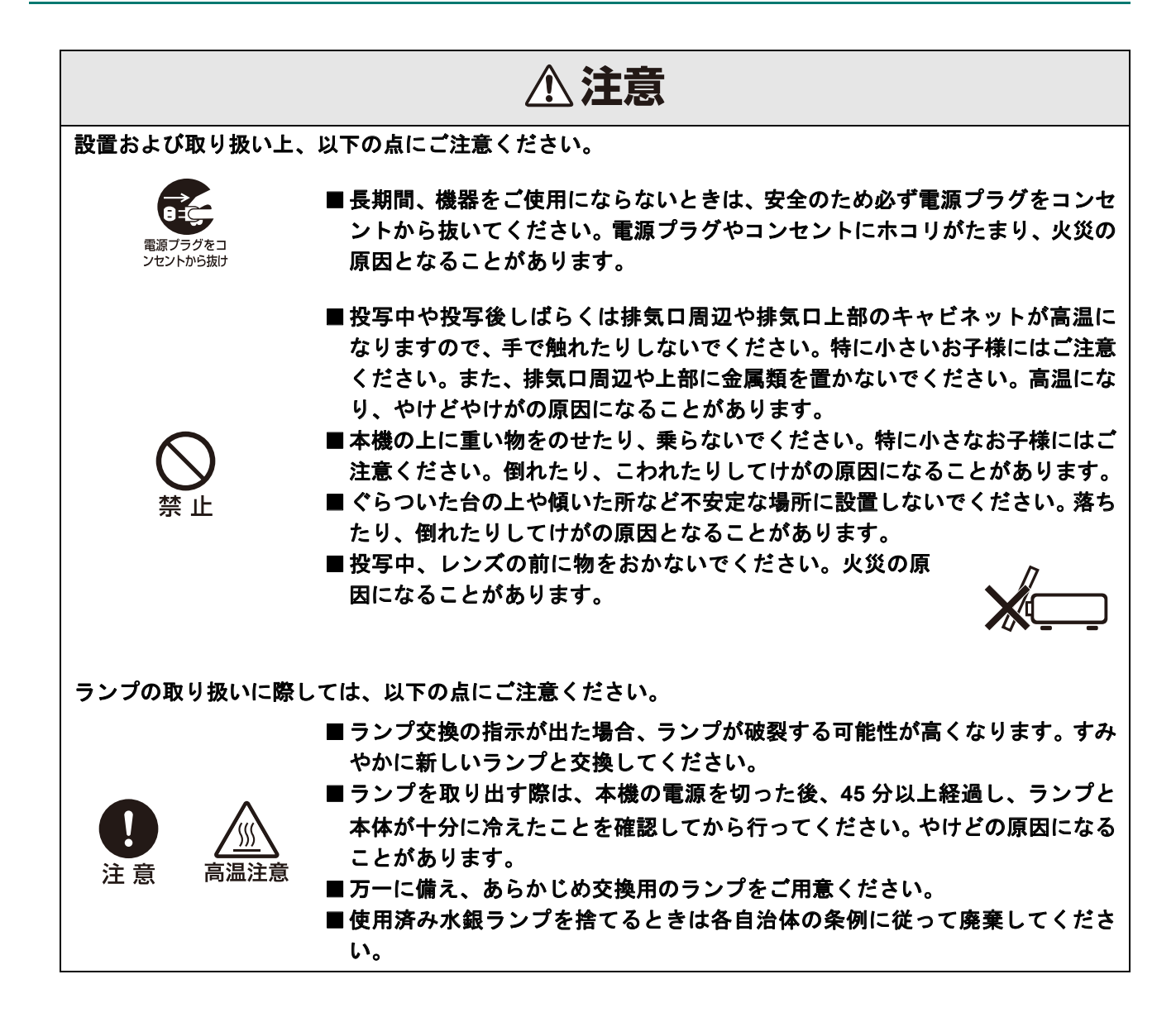

3D 視聴についての安全上のご注意

|             | ⚠注意                                                                                                    |
|-------------|----------------------------------------------------------------------------------------------------|
| 3D 視聴については、 | 以下の点にご注意ください。                                                                                                    |
| ∑ 禁止        | <ul> <li>光過敏の既往症のある方、心臓に疾患がある方、妊娠中の女性、高齢者、重い病気にかかっている方、てんかんの発作が起きやすい方は、3D 映像の視聴を控えてください。病状悪化の原因となることがあります。</li> <li>体調不良や、疲れた状態での 3D 視聴を控えてください。他に、睡眠不足、酒気を帯びているときも、3D 映像の視聴を控えてください。</li> <li>以下のような症状が出た場合は、すぐに 3D 視聴を中止し、症状が軽減されるまで休憩してください。</li> <li>3D 映像を見ている時に、映像が二重に見えたときや、立体感を感じにくい</li> </ul> |
|             | とざ。<br>■ 3D 映像を見ている時に、疲労感や不快感などの体調変化を感じたとき、使<br>用を中止してください。                                                                                                    |
|             | ■長時間の使用は、目の疲れの原因になることがありますので、適度に休憩を<br>とってください。長時間の使用や映像を斜めから見ると、眼精疲労などを引き<br>起こす要因となります。                                                                                                    |
| 1 注意        | <ul> <li>お子様の 3D 視聴には保護者が付き添ってください。お子様は、3D 視聴による<br/>不快感が生じても、適切に伝えられないことがあるので、保護者が付き添って<br/>ご使用ください。3D 映像の視聴年齢については、およそ 6 歳以上を目安にし<br/>てください。</li> <li>3D 映像を見る際は、画面正面の適正な距離でご覧ください。画面正面のなる<br/>べく適正な距離(画面縦寸法の約3倍以上が目安)から、表示面の水平と両目</li> </ul>                                                         |
|             | の水平が近い状態でご覧ください。                                                                                                    |

正しくお使いいただくために

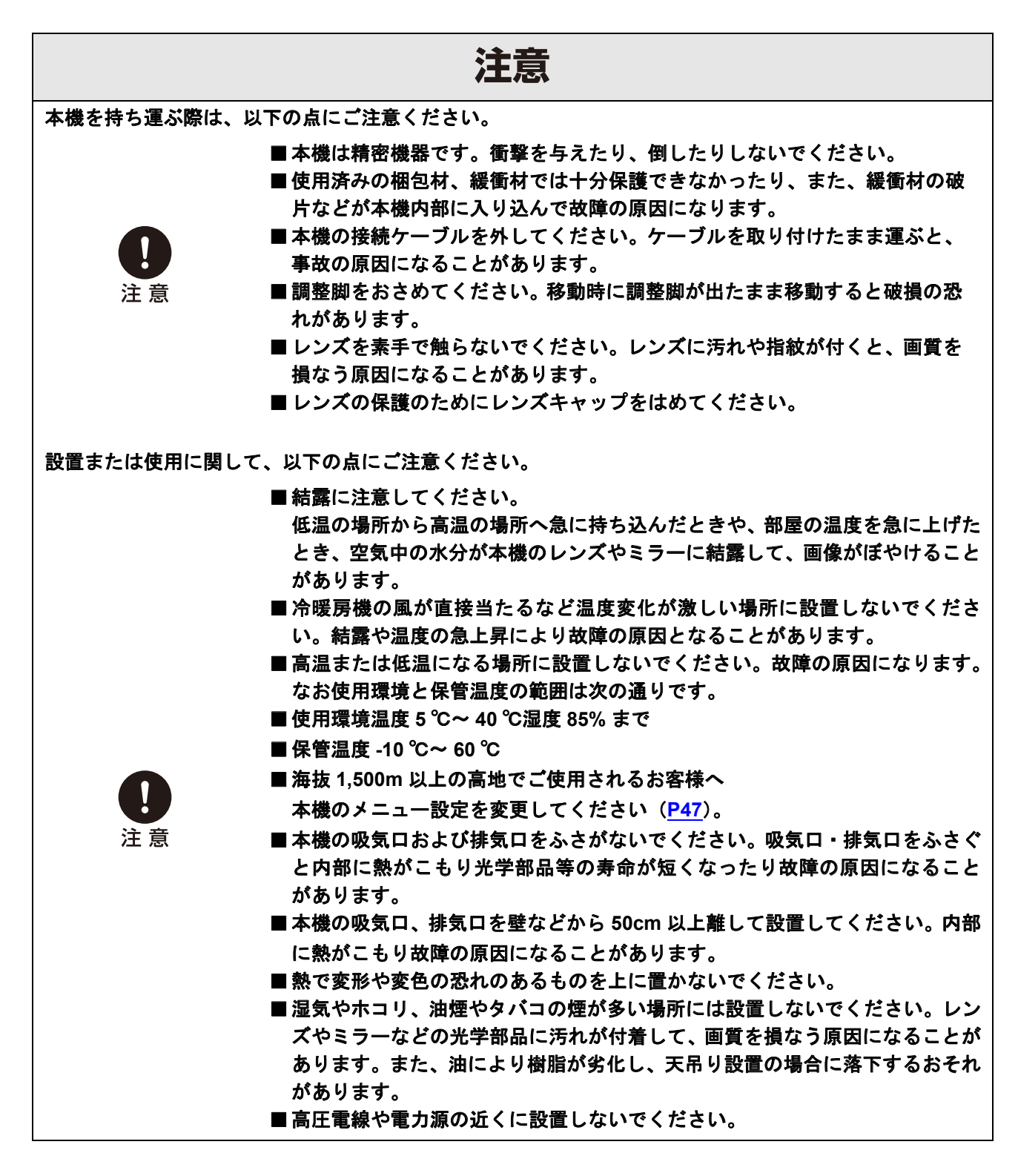

#### 設置のときのご注意

プロジェクターは水平に置いてください。 プロジェクターの傾き角度は15度を越えないようにしてください。また、プロジェクターは、据え置き または、天井取り付け以外の方法で取り付けないでください。ランプ故障の原因になることがあります。

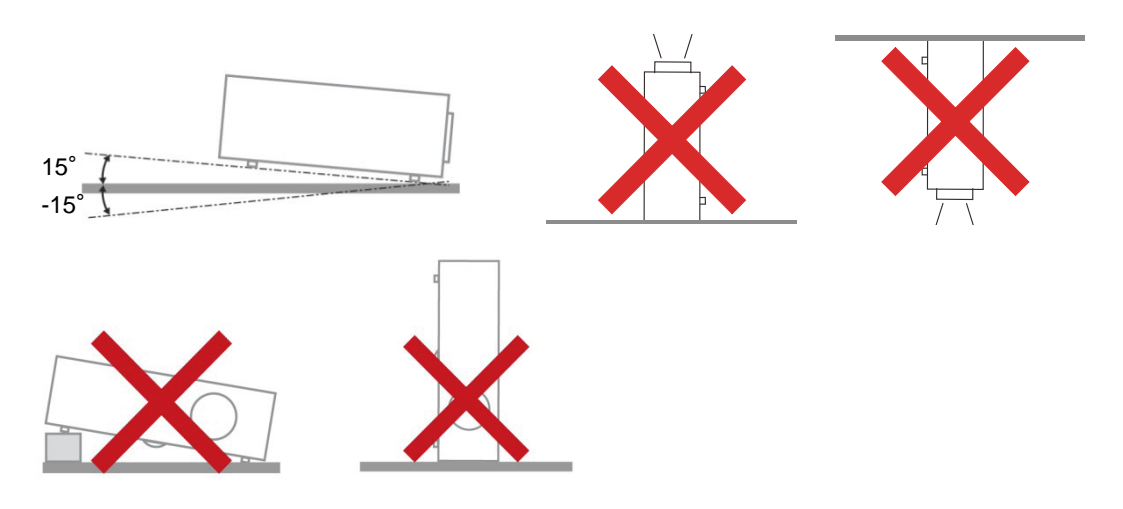

▶ 排気口の周辺には最低 50cm の空間を確保します。

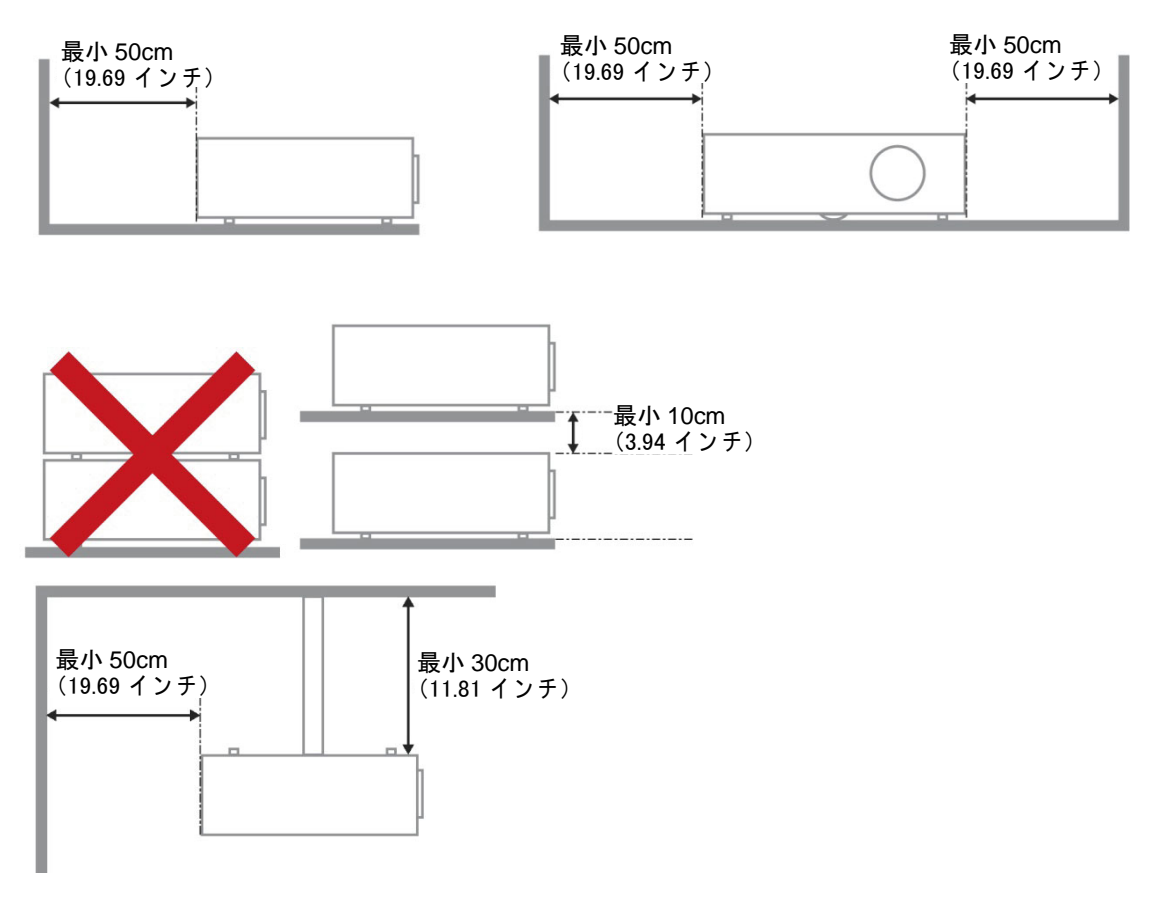

- ▶ 壁などから十分な距離をあけて設置してください。
- ▶ 吸気口・排気口をふさぐと内部に熱がこもり、本機の寿命を縮めたり、故障の原因になります。
- ▶ 密閉された風通しの悪い狭いところに設置しないで、風通しのよい場所に設置してください。図に示すように、上面、側面、背面何れも壁などから離してください。
- ▶ 天吊りのように高所に設置する場合は必ず落下防止ワイヤーなどの落下防止措置をプロジェクター本体に施してください。

#### 著作権についてのご注意

営利目的または公衆に視聴させることを目的として、本機の画面サイズ切り換え機能等を利用して画面の圧縮、引き伸ばし等を行いますと、著作権法で保護されている著作者の権利を侵害する恐れがありますのでご 注意ください。

#### ネットワークのセキュリティについてのご注意

ネットワークのセキュリティ対策に関しては、お客様ご自身の責任で行ってください。 不正アクセスなどネットワークのセキュリティ上の問題により発生した直接、間接の損害については、弊社 は一切の責任を負いかねます。

利用に際しては、プロジェクター本体、コンピューター、ネットワークに適切なセキュリティの設定を行っ てください。 プロジェクターはインターネットに直接接続せず、ファイアウォールなどで保護されたネットワーク内に設 置してください。

#### 商標について

- Ethernet は Xerox 社の登録商標です。
- Microsoft、Windows、Windows Vista、Windows 7、Windows 8、Windows 8.1、Windows 10は、米国 Microsoft Corporationの米国および、その他の国における登録商標または、商標、商品名です。
- Mac、Mac OS、および Macintosh は米国その他の国で登録された Apple Inc. の商標です。
- HDMI、HDMI ロゴ、および High-Definition Multimedia Interface は、HDMI Licensing, LLC の商標または登 録商標です。
- PJLink は JBMIA の登録商標です。
- PJLink 商標は、日本、米国その他の国や地域における登録または出願商標です。
- AMX は、AMX Corporation の商標です。
- Crestron<sup>®</sup>、Crestron RoomView<sup>®</sup>、Crestron Connected<sup>™</sup>は、Crestron Electronics, Inc. の登録商標です。
- MHL、MHL のロゴ、および Mobile High-Definition Link は、米国およびその他の国における MHL, LLC の 商標または登録商標です。
- その他の社名、商品名などは、各社の商標または登録商標です。

# はじめに

#### 同梱品(付属物の確認)

次の同梱品が揃っていることを確認してください。

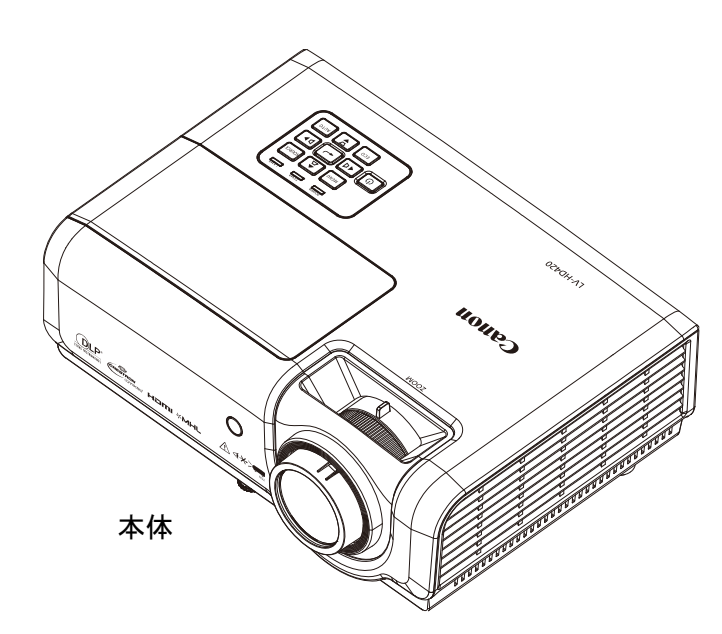

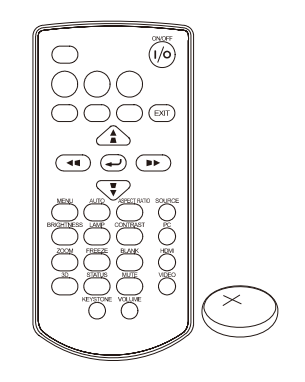

リモコン (電池(CR2025)1 個付き)

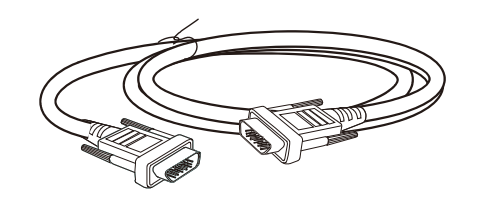

コンピューターケーブル(1.8m) (ミニ D-sub15/ミニ D-sub15 ピン用) (P/N: 3081409201)

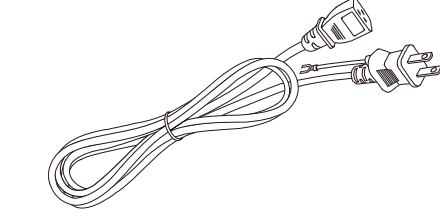

電源コード(1.8m)

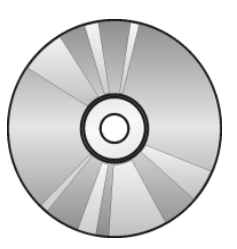

CD-ROM (本使用説明書)

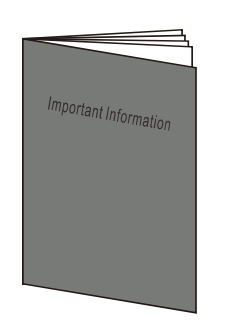

Important Information 重要なおしらせ

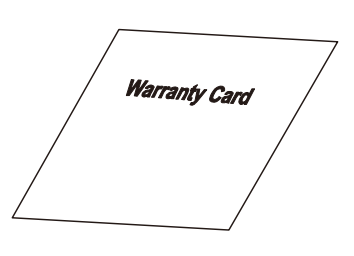

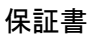

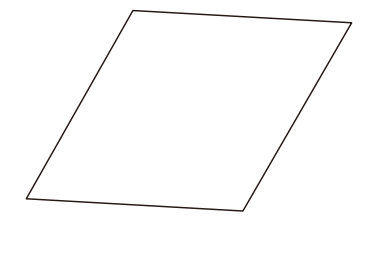

かんたんガイド

#### プロジェクターの各部の説明

#### <u>前面図</u>

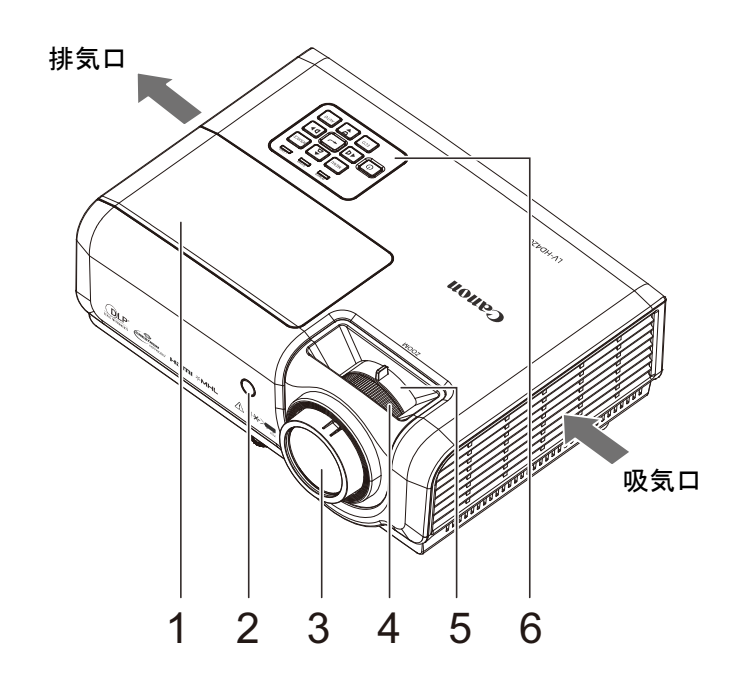

| 項目 | 名称        | 説明                                              | 参照ページ     |
|----|-----------|-------------------------------------------------|-----------|
| 1. | ランプカバー    | ランプを交換するときに取り外します。                              | <u>61</u> |
| 2. | リモコン受光部   | リモコンからの赤外線信号を受信します。                             |           |
| 3. | 投写レンズ     |                                                 |           |
| 4. | フォーカスリング  | 画面のピントを合わせます。                                   | 27        |
| 5. | ズームリング    | 画面のサイズを調整します。                                   | <u>21</u> |
| 6. | ファンクションキー | 「 <i>ファンクションキーと LED</i> 」(15 ページ)を参照してくださ<br>い。 | <u>15</u> |

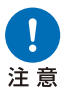

プロジェクターは壁などから十分な距離をあけて設置してください。吸気ロ・排気口をふさぐと内部 に熱がこもり、本機の寿命を縮めたり、故障の原因になります。

#### <u>ファンクションキーとLED</u>

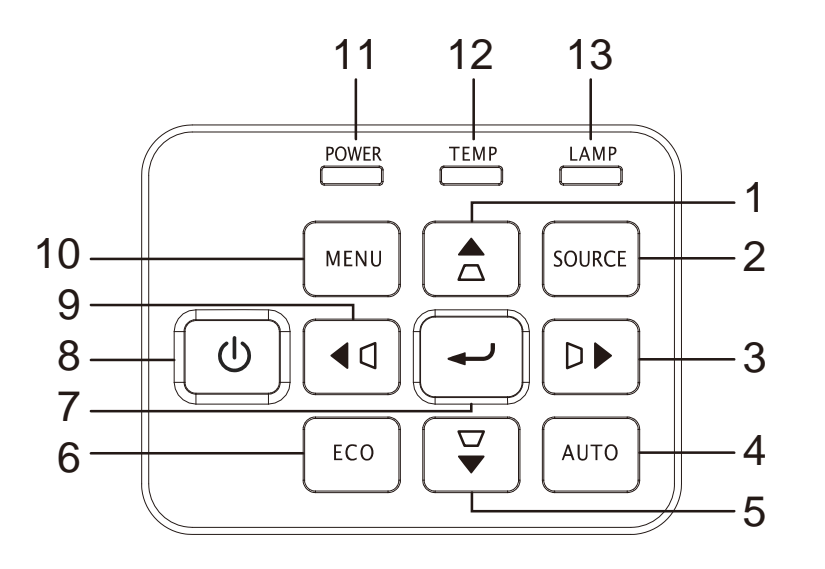

| 項目  | 名称        |            | 説明                              | 参照ページ     |  |
|-----|-----------|------------|---------------------------------|-----------|--|
| 1.  |           | メニュ<br>キース | ーなどで方向を指定します。<br>トーンを調整します。     |           |  |
| 2.  | SOURCE    | ソース        | 選択メニューを表示します。                   |           |  |
| 3.  |           | メニュ<br>キース | ーなどで方向を指定します。<br>トーンを調整します。     | <u>29</u> |  |
| 4.  | AUTO      | コンピ        | ュータの映像信号に合わせて表示状態を調整します。        |           |  |
| 5.  | $\square$ | メニュ<br>キース | ーなどで方向を指定します。<br>トーンを調整します。     |           |  |
| 6.  | ECO       | ランプ        | モード選択バーを表示します。                  |           |  |
| 7.  | Ļ         | 選択し        | た OSD メニュー項目を確定します。             |           |  |
| 8.  | Ģ         | 電源を        | ON/OFF します                      |           |  |
| 9.  |           | メニュ<br>キース | ニューなどで方向を指定します。<br>ーストーンを調整します。 |           |  |
| 10. | MENU      | OSD >      | D メニューを開いたり閉じたりします。             |           |  |
| 11  |           | 点灯         | 電源オン、スタンバイ                      |           |  |
| ••• | FOWER LED | 点滅         | システム初期化済、起動中、冷却中、エラーコード         |           |  |
| 12. | TEMP LED  | 点灯         | 過熱                              | <u>68</u> |  |
| 13  |           | 点灯         | ランプエラー                          |           |  |
| 13. |           | 点滅         | エラーコード                          |           |  |

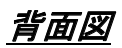

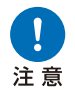

プロジェクターと接続機器の電源を切ってから接続してください。

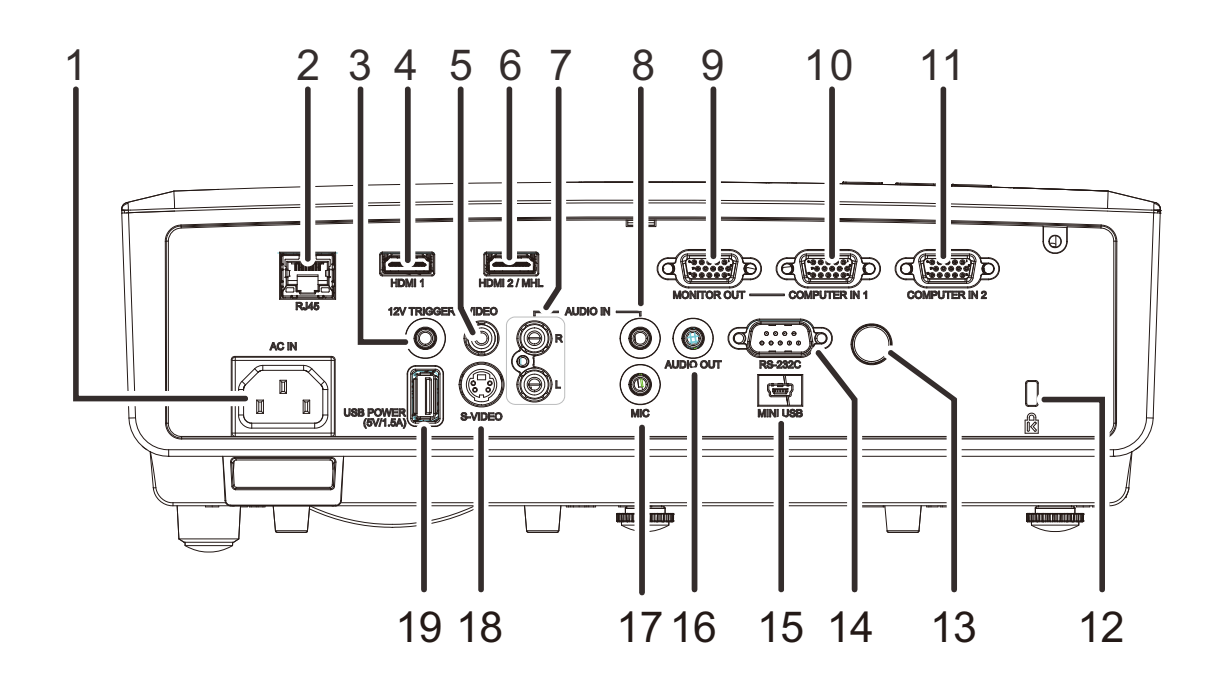

| 項目 | 名称             | 説明                                                                                                    | 参照ページ     |
|----|----------------|----------------------------------------------------------------------------------------------------|-----------|
| 1. | AC IN          | 電源コードを接続します。                                                                                                    | <u>22</u> |
| 2. | RJ45           | LAN ケーブルを接続します。                                                                                                    |           |
| 3. | 12V TRIGGER    | 12V 出力(スクリーンを操作するための信号出力端子です)。                                                                                                    |           |
| 4. | HDMI 1         | HDMI 機器からの HDMI ケーブルを接続します。*                                                                                                    |           |
| 5. | VIDEO          | ビデオ機器からのコンポジットケーブルを接続します。                                                                                                    |           |
| 6. | HDMI 2/MHL     | <ul> <li>HDMI 機器からの HDMI ケーブルを接続します。*</li> <li>HDMI 機器からの MHL ケーブルを接続します。</li> <li>注記:</li> <li>標準の MHL ケーブルに対応していない機器の場合、専用のアダプターが必要になります。</li> <li>MHL ケーブル(市販)および MHL-HDMI 変換アダプター(市販)は MHL の<br/>規格に適合したものを使用してください。規格に適合していないものを使<br/>用した場合、映像を投写できない、または接続機器の故障、発熱の原因になることがあります。</li> <li>接続機器の機種や設定によっては正しく表示できないことがあります。</li> <li>映像がうまく投写できない場合は、MHL ケーブルを抜き差ししてください。</li> </ul> |           |
| 7. | AUDIO IN (L/R) | オーディオ機器からのオーディオケーブルを音声入力端子(ステレオ)に接<br>続します。                                                                                                    |           |
| 8. | AUDIO IN       | DIO IN オーディオ機器からのオーディオケーブルを音声入力端子(モノラル)に接続します。                                                                                                    |           |

\* HDMI 機器と接続する場合は、HDMI 規格に適合したものをご使用ください。

| 項目  | 名称                  | 説明                                           | 参照ページ     |
|-----|---------------------|----------------------------------------------|-----------|
| 9.  | MONITOR OUT         | COMPUTER IN 1 への入力信号を外部モニターへ出力する端子           | です。       |
| 10. | COMPUTER IN 1       | コンピューターまたはコンポーネント機器からの信号入力端子                 | です。       |
| 11. | COMPUTER IN 2       | コンピューターまたはコンポーネント機器からのコンピューターケーブルを<br>接続します。 |           |
| 12. | ケンジントンロック           | Kensington Lock システムでプロジェクターを固定します。          | <u>66</u> |
| 13. | リモコン受光部             | リモコンからの赤外線信号を受信します。                          |           |
| 14. | RS-232C             | コントロール用の RS-232C シリアルポートケーブルを接続します。          |           |
| 15. | MINI USB            | コンピューターからの USB ケーブルを接続します(サービス専用)。           |           |
| 16. | AUDIO OUT           | 音声出力端子                                       |           |
| 17. | MIC                 | マイクに接続します。接続中は他の音声は出力しません。                   |           |
| 18. | S-VIDEO             | ビデオ機器からの S-VIDEO ケーブルを接続します。                 |           |
| 19. | USB POWER (5V/1.5A) | 外部への電源供給用 USB ケーブルを接続します。                    |           |

<u>底面図</u>

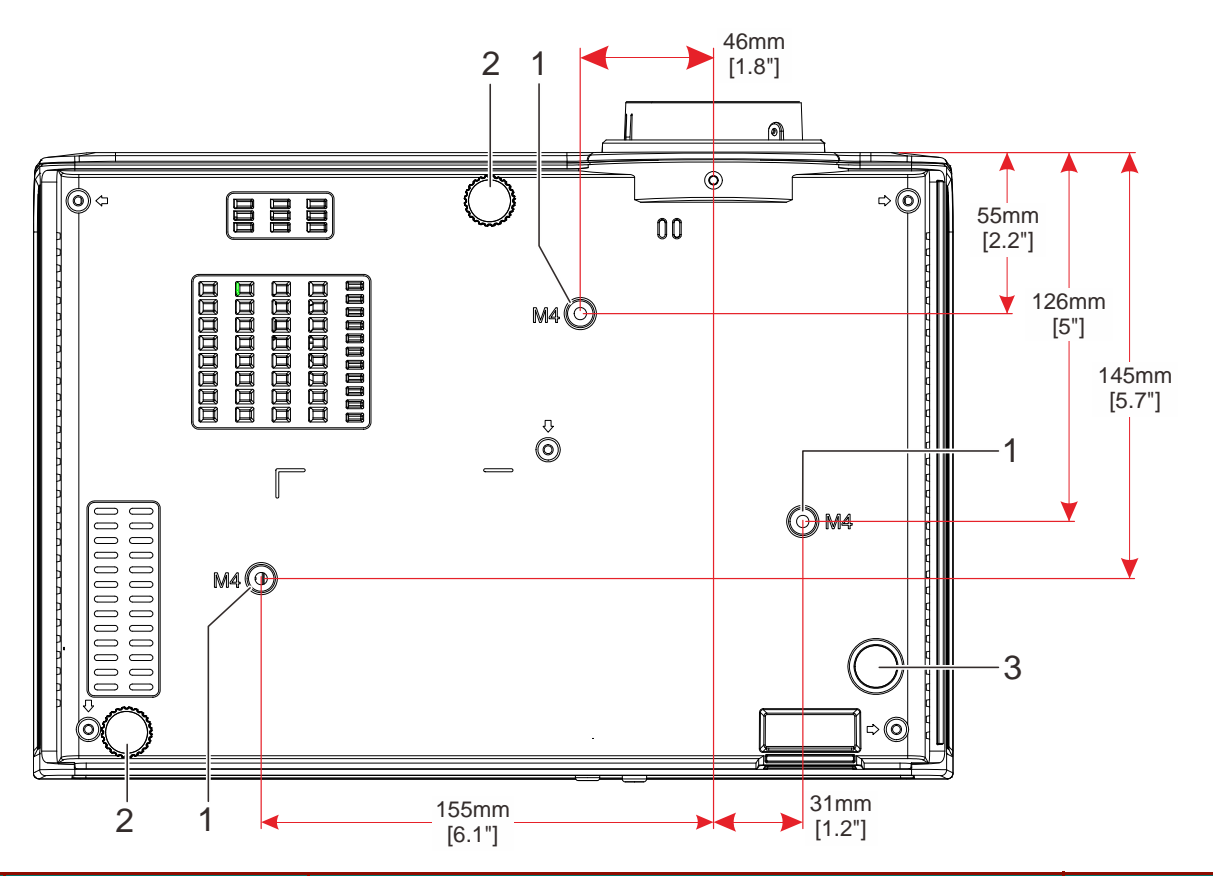

| 項目 | 名称     | 説明                                     | 参照ページ     |
|----|--------|----------------------------------------|-----------|
| 1. | 天井取付用穴 | プロジェクターを天井に取り付ける方法については、販売店ま<br>せください。 | でお問い合わ    |
| 2. | 調整脚    | 調整脚を使って、映像の高さと投写角度を変更します               | <u>26</u> |
| 3. | 固定脚    |                                        |           |

リモコンの各部の名称

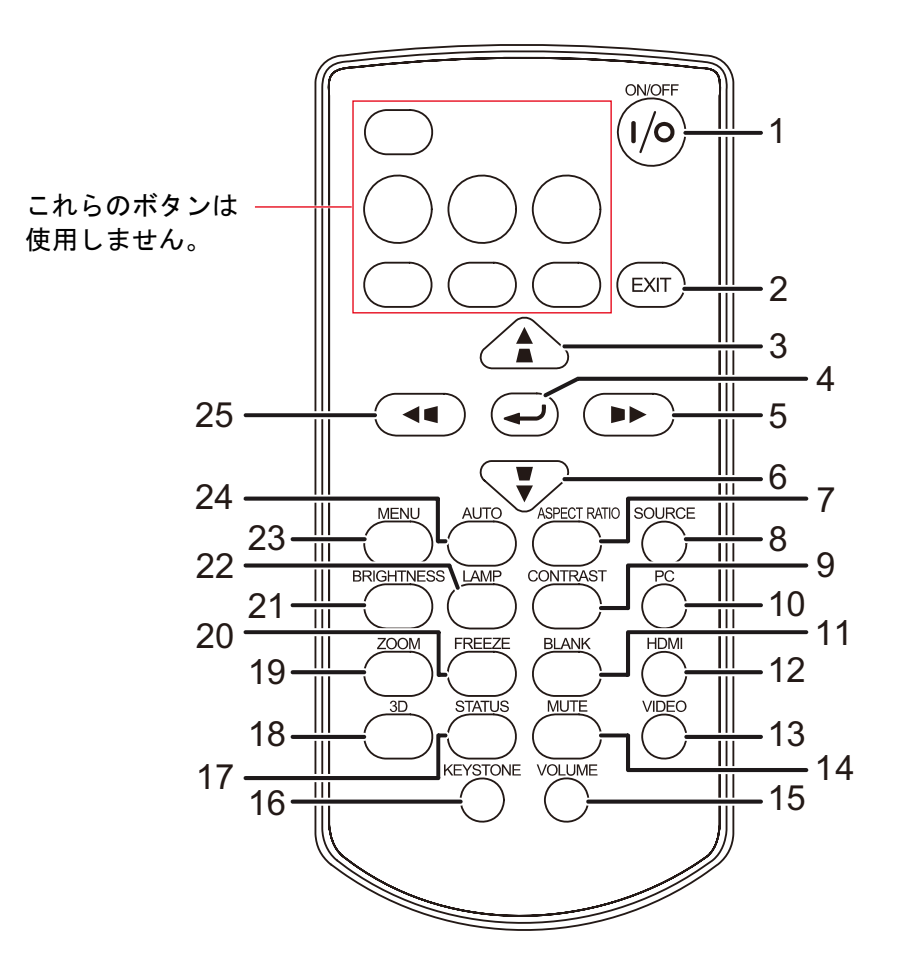

- リモコンでの操作ができない場合は、新しい電池と交換してください。
  - リモコンを落としたり衝撃を与えないでください。
  - リモコンに液状のものをかけないでください。故障の原因となることがあります。

| 項目  | 名称           | 説明                                      | 参照ページ     |  |  |
|-----|--------------|-----------------------------------------|-----------|--|--|
| 1.  | ON/OFF       | 電源を ON/OFF します。                         |           |  |  |
| 2.  | EXIT         | 前の OSD メニューに戻り、メニュー設定を保存後終了します。         |           |  |  |
| 3.  |              | メニューなどで方向を指定します。<br>キーストーンを調整します。       | 29        |  |  |
| 4.  | ſ            |                                         |           |  |  |
| 5.  |              | メニューなどで方向を指定します。<br>キーストーンを調整します。       |           |  |  |
| 6.  |              | メニューなどで方向を指定します。 20<br>キーストーンを調整します。 21 |           |  |  |
| 7.  | ASPECT RATIO | アスペクトの選択画面を表示します。                       |           |  |  |
| 8.  | SOURCE       | ソース選択メニューを表示します。                        | <u>29</u> |  |  |
| 9.  | CONTRAST     | コントラスト調整バーを表示します。                       |           |  |  |
| 10. | PC           | 入力信号をコンピューター1/コンピューター2の間で切り換えます。        |           |  |  |

| 項目  | 名称                           | 説明                                                  | 参照ページ     |  |  |  |
|-----|------------------------------|-----------------------------------------------------|-----------|--|--|--|
| 11. | BLANK                        | 映像と音声を一時的に消します。                                     |           |  |  |  |
| 12. | HDMI                         | 入力信号を HDMI1 / HDMI2 の間で切り換えます。                      |           |  |  |  |
| 13. | VIDEO                        | 入力信号をSビデオ / コンポジットの間で切り換えます。                        |           |  |  |  |
| 14. | MUTE                         | 音声を一時的に消します。                                        |           |  |  |  |
| 15. | VOLUME                       | 音量調整バーを表示します。                                       | <u>28</u> |  |  |  |
| 16. | KEYSTONE                     | キーストーン調整メニューを表示します。                                 | <u>27</u> |  |  |  |
| 17. | STATUS                       | OSD ステータスメニューを開きます(メニューが開くのは、入力機<br>器が検出された場合だけです)。 |           |  |  |  |
| 18. | 3D                           | 3D 機能の OSD を開きます。                                   |           |  |  |  |
| 19. | ZOOM                         |                                                     |           |  |  |  |
| 20. | FREEZE                       | <br>投写映像を一時的に静止させます。                                |           |  |  |  |
| 21. | BRIGHTNESS                   | 輝度調整バーを表示します。                                       |           |  |  |  |
| 22. | LAMP                         | ランプモード選択バーを表示します。                                   |           |  |  |  |
| 23. | 3. MENU OSDメニューを開いたり閉じたりします。 |                                                     | 20        |  |  |  |
| 24. | AUTO                         | コンピュータの映像信号に合わせて表示状態を調整します。                         | <u> </u>  |  |  |  |
| 25. |                              | メニューなどで方向を指定します。<br>キーストーンを調整します。                   |           |  |  |  |

#### リモコンの動作範囲

- リモコンは赤外線方式です。本体の前面または後面にあるリモコン受光部に向けて操作してください。
   リモコンで操作できる範囲は 5m 以内です。
- リモコンは本体の受光部の正面から約15°以内の範囲で使用できますが、操作可能距離が短くなる可能性があります。

#### プロジェクターとリモコンのボタン

プロジェクターは、リモコン、または、プロジェクターの上部にあるボタンを使って操作します。リモコン ではすべての機能の操作は可能ですが、プロジェクター上のボタンでは一部の機能が使用できません。

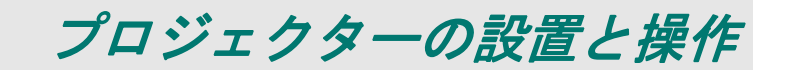

#### リモコンに電池を挿入する

 電池収納部のカバーを、矢印(A)の方 向へ移動して取り外します。電池収納部 のカバーを、矢印(B)の方向へ移動し て取り外します。

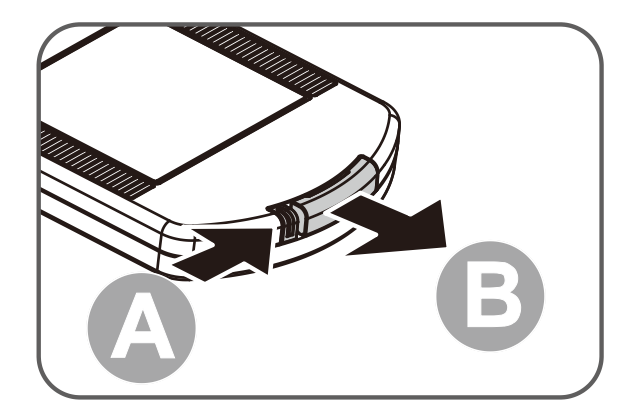

2. +極を上向きにして電池を挿入します。

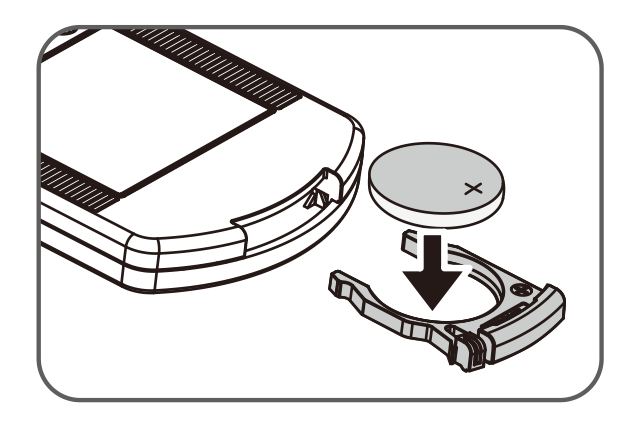

3. カバーを元に戻します。

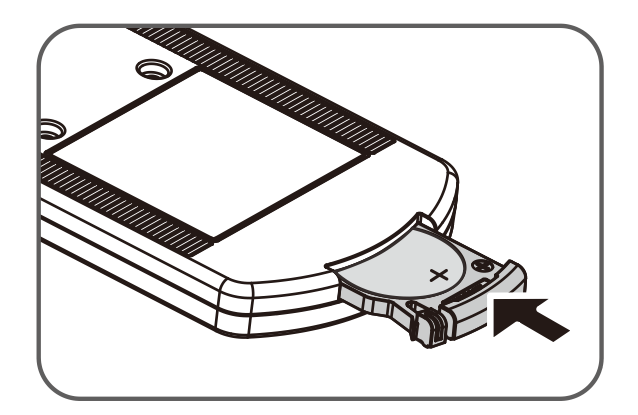

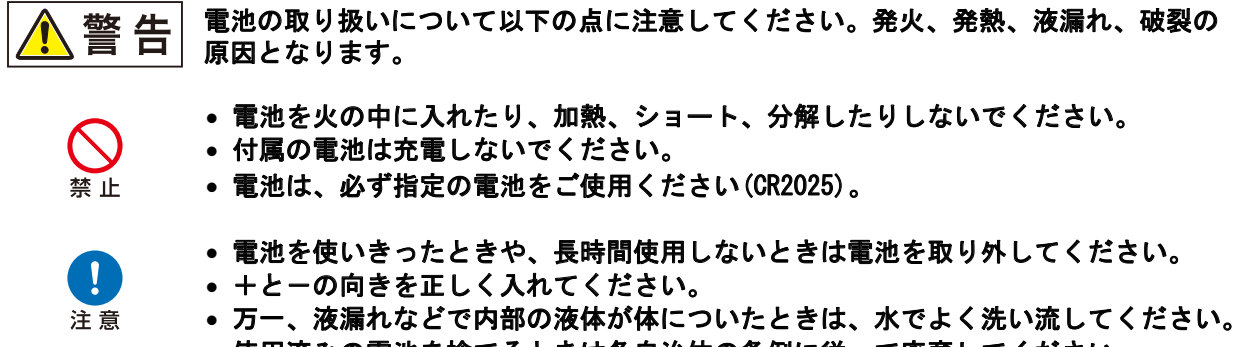

使用済みの電池を捨てるときは各自治体の条例に従って廃棄してください。

#### プロジェクターを起動する/シャットダウンする

- 電源コードをプロジェクターに接続します。電源プラグをコンセントに接続します。
   プロジェクターの POWER LED が点灯します。
- 2. 接続した機器をオンにします。
- **3.** POWER LED が点滅していないことを 確認します。次に、()(電源ボタン)を 押して、プロジェクターをオンにしま す。

プロジェクタースプラッシュ画面が表 示され、接続した機器が検出されます。

セキュリティロックが有効な場合は、 「*アクセスパスワードを設定する(セ キュリティロック)*」(24 ページ)を参 照してください。

- 複数の入力機器を接続した場合は、 SOURCE (ソース)ボタンを押し、機器を切り換えます。(コンポーネントには、COMPUTER-1/2からコンポーネントアダプターで対応します。)
  - COMPUTER1、COMPUTER2:アナロ グ RGB
  - コンポジットビデオ:コンポジットビデオ入力
  - S-Video:S-Video入力
  - HDMI 1 : HDMI
  - HDMI2/MHL : HDMI、MHL
- 5. (電源ボタン)を押しメッセージが表示されたら、(電源ボタン)を押します。プロジェクターがオフになります。

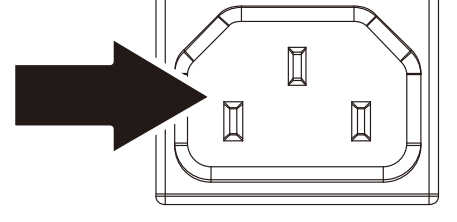

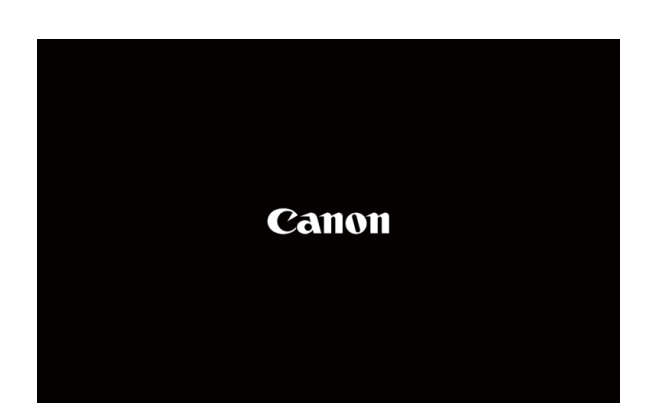

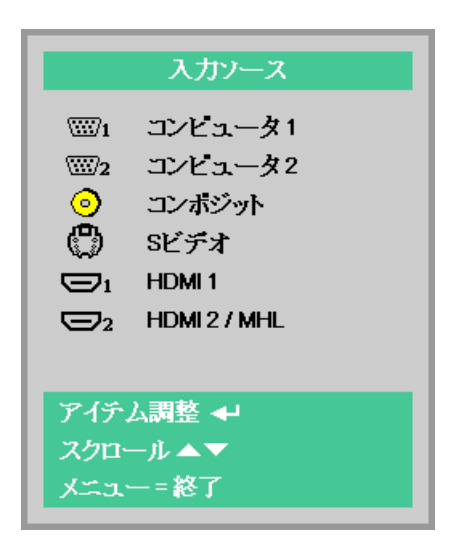

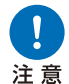

プロジェクターの冷却が完了して、POWER LED が点滅しなくなるまで、電源コードのプラグを 抜かないでください。

#### ソフトキャリングケース(LV-SC02)への収納のしかた

ソフトキャリングケースは同梱されていません。ソフトキャリングケースをご購入の際は、販売代理店また はキヤノンお客様相談センターにお問い合わせください。

注記:

- ・ソフトキャリングケースに収納する場合はレンズを保護するため、必ず下図のようにレンズを上にして ください。
- ・レンズを保護するため、レンズキャップをはめてください。
   レンズキャップをはめる場合はズームリングを動かし、レンズが本体に格納された状態にしてください。
   ・破損の恐れがありますので、ソフトキャリングケースに収納する場合は調整脚をおさめてください。

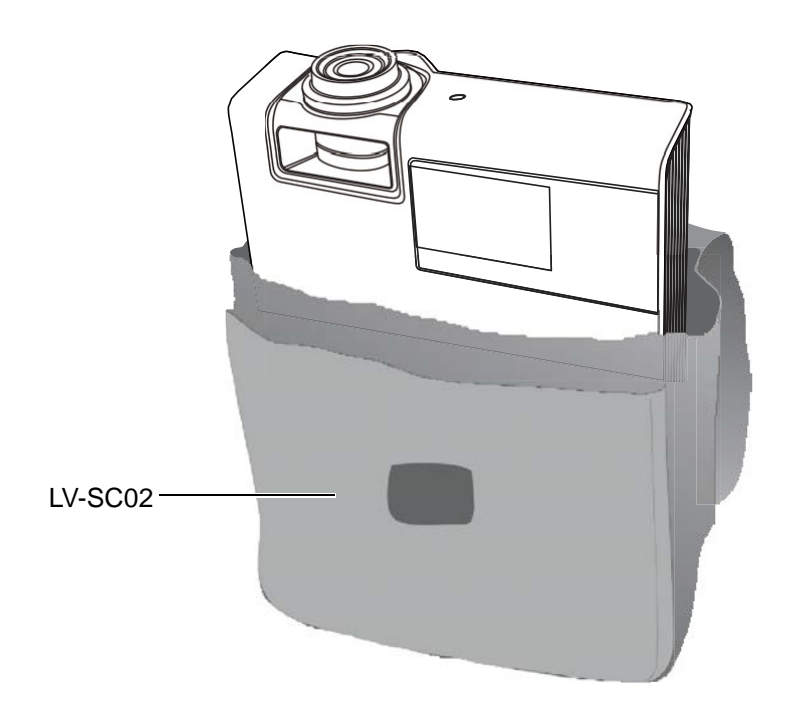

#### アクセスパスワードを設定する(セキュリティロック)

4 つの▲▼ ◀▶ (矢印) ボタンを使ってパスワードを設定し、許可されていない人がプロジェクターを使用 することを防止できます。有効にすると、プロジェクターの電源を入れた後で、パスワードの入力を要求さ れます。(OSD メニューの使い方については、「OSD *を操作する*」(29 ページ) および「OSD *言語を設定 する*」(30 ページ)を参照してください。)

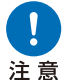

パスワードは厳重に管理してください。パスワードを忘れると、プロジェクターを使用することがで きなくなります。パスワードを忘れた、解除する場合はキヤノンお客様相談センターまでお問い合わ せください。

**1.** MENU (メニュー) ボタンを押して OSD メニューを開きます。

| <b>(</b> 1x9                                                      | 800 設定1  | 💥 設定2                                             |
|-------------------------------------------------------------------|----------|---------------------------------------------------|
| ビクチャーモード<br>明るさ<br>コントラスト<br>アナログ設定<br>自動イメージ調整<br>詳細<br>カラーマネージャ |          | プレゼンテーション<br>50<br>50<br>4/1<br>4/1<br>4/1<br>4/1 |
| -<br>メニュー=終了                                                      | メニュー選択◆▶ | スクロール ▲▼                                          |

 カーソル ◀▶ ボタンを押して、設定1メ ニューに移動します。カーソル▲▼ボタ ンを押して、詳細1を選択します。

| <b>1</b> ×ジ | 80   | 設定1   | *    | 設定2              |
|-------------|------|-------|------|------------------|
| 入力ソース       | -    | ·     |      | 41/>             |
| 反転表示        |      |       |      | P                |
| アスペクト       |      |       |      | フル               |
| キーストーン      |      |       |      | <b>+</b> !∕▶     |
| Dズーム        |      |       |      | 0                |
| 音声          |      |       |      | <del>*</del> !/} |
| 詳細1         |      |       |      | <b>↓</b> /▶      |
| 詳細2         |      |       |      | <b>↓</b> /▶      |
| 4点キーストーン補正  |      |       |      | <b>↓/</b>        |
| メニュー=終了     | メニュー | 毘択 ◀▶ | スクロー | ル 🔺 🔻 👘          |

- 3. → (エンター) / ▶ を押して、詳細1サ ブメニューを開きます。カーソル▲▼ボ タンを押して、セキュリティロックを選 択します。
- カーソル <> ボタンを押して、セキュリ ティロック機能を有効にしたり無効に します。

パスワードダイアログボックスが自動 的に表示されます。

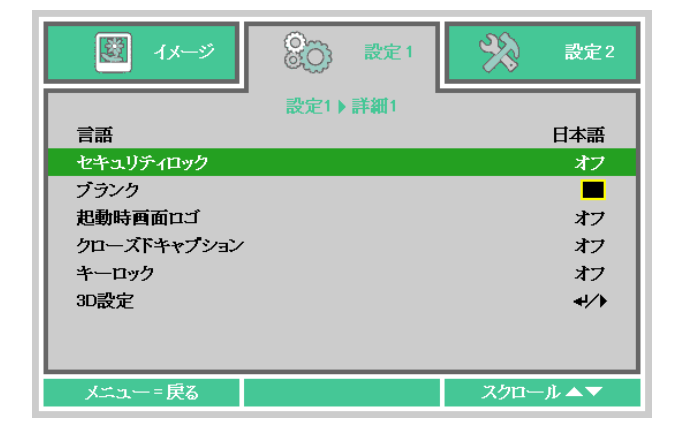

5. キーパッドまたはリモコンのカーソルボタン▲▼ ◀▶ を使って、パスワードを入力します。5 文字のパスワードを入力します。どんな組み合わせでも使うことができます(例えば、同じ矢印を 5 回使うなど)。

カーソルボタンを押してパスワードを 設定します。**MENU (メニュー)** ボタン を押してダイアログボックスを終了し ます。

| パスワード                |
|----------------------|
| バスワードの登録<br>バスワードの確認 |
| メニュー=終了              |

| パスワード                |        |        |        |        |        |  |  |
|----------------------|--------|--------|--------|--------|--------|--|--|
| バスワードの登録<br>バスワードの確認 | *<br>* | *<br>* | *<br>* | *<br>* | *<br>* |  |  |
| ОК                   |        |        |        |        |        |  |  |
| メニュー=終了              |        |        |        |        |        |  |  |

 6. セキュリティロックが有効な場合は、 ユーザーが (電源ボタン)を押すと、 パスワードの確認メニューが表示され ます。 ステップ 5 で設定したパスワードを入 力します。

> パスワードを忘れた場合は、キヤノンお 客様相談センターまでご連絡ください。

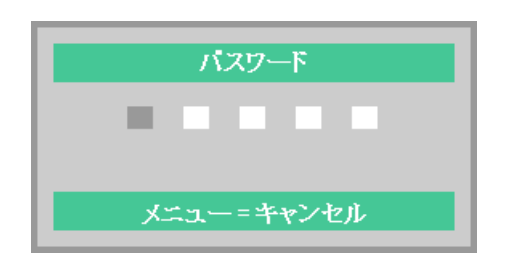

#### プロジェクターの傾きを調整する

プロジェクターを設置する際には、次の点にご注意ください。

- プロジェクターを置くテーブルまたはスタンドが安定していることを確認します。
- プロジェクターは、スクリーンに対して垂直になるように置きます。

本製品には投写角度や左右の傾きを調整するために調整脚がついています。
 画像の角度を調整するには、調整脚を左または右に回して、希望する角度にします。
 出荷時には調整脚は格納されておりますので、必ずご使用前に画像が水平になるように調整してからご使用ください。

移動時には調整脚をおさめてください。

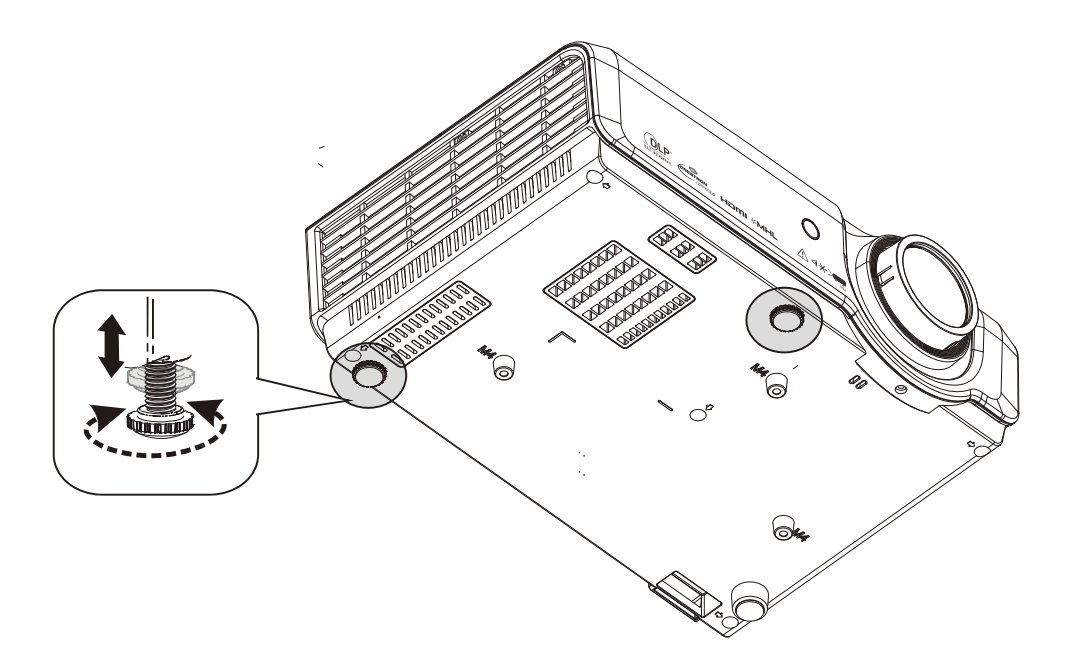

#### ズーム/フォーカスを調整する

- **1. ズーム** ズームリングを使って画面のサイズを 調整します(A)。
  - **フォーカス** フォーカスリングを使って画面のピン トを合わせます(B)。

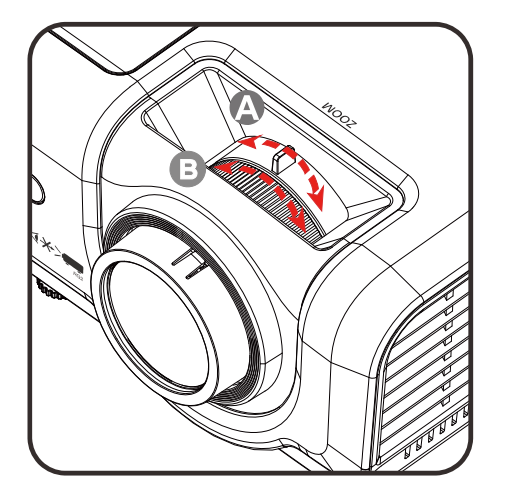

**2. KEYSTONE (キーストーン)** ボタンを 使って、イメージの台形歪み(上辺また は下辺が長い、同様に左辺または右辺が 長い)を補正します。

> キーストーン調整メニューがディスプ レイに表示されます。

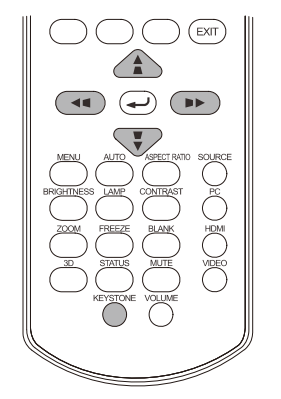

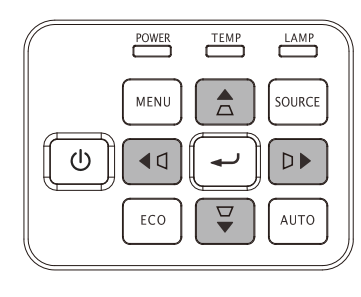

▲/↓ボタンで縦キーストーンの調整をします。
 ▲□/□▶ボタンで横キーストーンの調整をします。

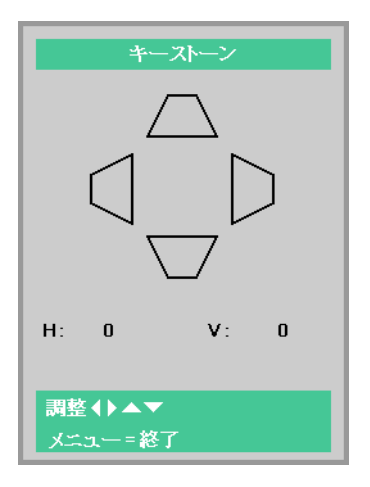

#### 音量を調整する

**1.** リモコンの Volume (ボリューム) ボタンを押します。

音量コントロールがディスプレイに表示されます。

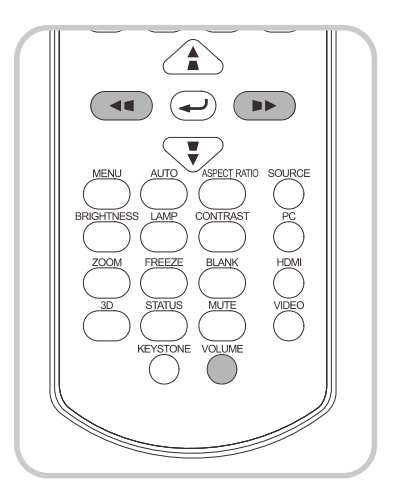

▲▲
✓▲
✓▲
✓▲
✓▲
✓
✓
✓
✓
✓
✓
✓
✓
✓
✓
✓
✓
✓
✓
✓
✓
✓
✓
✓
✓
✓
✓
✓
✓
✓
✓
✓
✓
✓
✓
✓
✓
✓
✓
✓
✓
✓
✓
✓
✓
✓
✓
✓
✓
✓
✓
✓
✓
✓
✓
✓
✓
✓
✓
✓
✓
✓
✓
✓
✓
✓
✓
✓
✓
✓
✓
✓
✓
✓
✓
✓
✓
✓
✓
✓
✓
✓
✓
✓
✓
✓
✓
✓
✓
✓
✓
✓
✓
✓
✓
✓
✓
✓
✓
✓
✓
✓
✓
✓
✓
✓
✓
✓
✓
✓
✓
✓
✓
✓
✓
✓
✓
✓
✓
✓
✓
✓
✓
✓
✓
✓
✓
✓
✓
✓
✓
✓
✓
✓
✓
✓
✓
✓
✓
✓
✓
✓
✓
✓
✓
✓
✓
✓
✓
✓
✓
✓
✓
✓
✓
✓
✓
✓
✓
✓
✓
✓
✓
✓
✓
✓
✓
✓
✓
✓
✓
✓
✓
✓
✓
✓
✓
✓
✓
✓
✓
✓
✓
✓
✓
✓
✓
✓
✓
✓
✓
✓
✓
✓
✓
✓
✓
✓
✓
✓
✓
✓
✓
✓
✓
✓
✓
✓
✓
✓
✓
✓
✓
✓
✓
✓
✓
✓
✓
✓
✓
✓
✓
✓
✓
✓
✓

音量

**2.** MUTE (ミュート) ボタンを押して、 音量をオフにします (この機能は、リモ コンでのみ利用可能です)。

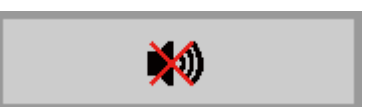

5

## OSD メニューによる機能設定

#### OSD メニューコントロール

プロジェクターの OSD を使って、画像を調整したり、さまざまな設定を変更できます。

#### <u>OSD を操作する</u>

リモコンのカーソルボタンまたはプロジェクターのキーパッドを使って、OSD を操作し、変更することができます。

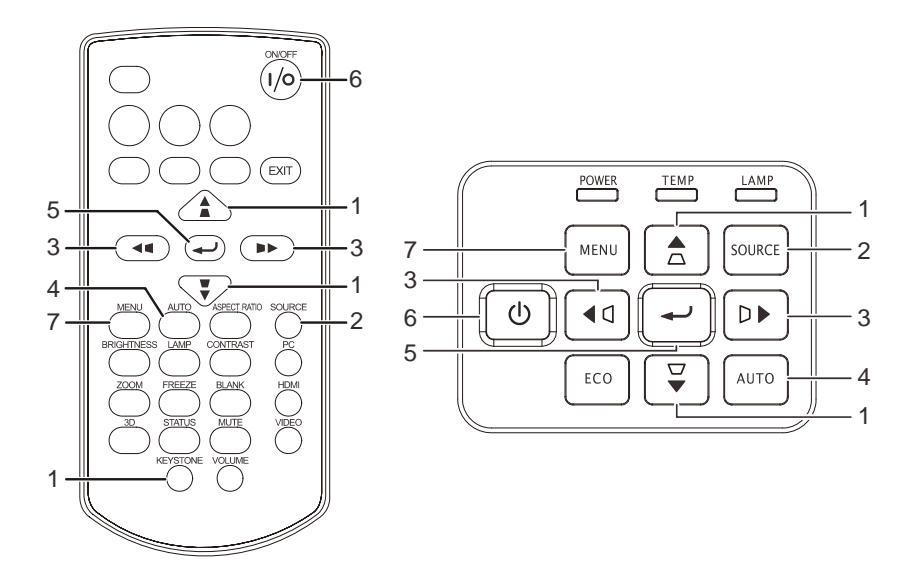

- **1.** OSD を開くには、MENU (メニュー) ボ タンを押します。
- 3つのメニューがあります。 カーソル ◀▶ ボタンを押してメニュー 内を移動します。
- カーソル▲▼ボタンを押してメニュー 内を上下に移動します。
- 4. ◀▶を押して設定用の値を変更します。
- 5. MENU (メニュー) を押して、OSD を 閉じたり、サブメニューを終了します。

|                                                                   | <b>設</b> 定1 | 🔆 設定2                                             |
|-------------------------------------------------------------------|-------------|---------------------------------------------------|
| ピクチャーモード<br>明るさ<br>コントラスト<br>アナログ設定<br>自動イメージ調整<br>詳細<br>カラーマネージャ |             | プレゼンテーション<br>50<br>50<br>4/><br>4/><br>4/><br>4/> |
| メニュー=終了                                                           | メニュー選択↓     | スクロール ▲▼                                          |

#### 注記:

ビデオソースによっては、OSD 内のすべての項目を使用できないことがあります。例えば、**アナログ設** 定メニューの水平位置/垂直位置項目を変更できるのは、PC に接続されている場合だけです。使用でき ない項目は灰色で表示され、アクセスできません。

#### OSD 言語を設定する

次に進む前に、OSD で使用する言語を設定します。

**1** MENU (メニュー) ボタンを押します。カーソル ◀▶ ボタンを押して、設定1に移動します。 カーソル▲▼ボタンを押して、詳細1メニューに移動します。

|                         | 80                | 設定1  | *    | 設定2              |
|-------------------------|-------------------|------|------|------------------|
| 入力ソース                   |                   |      |      | <b>4/</b> )      |
| 反転表示<br>アスペクト<br>キーフトーン |                   |      |      | アル               |
| ロズーム<br>日本              |                   |      |      | 0<br>+//)        |
| 詳細 1                    |                   |      |      | <del>4</del> !/> |
| 詳細2<br>4点キーストーン補正       |                   |      |      | +//►<br>+//►     |
| メニュー=終了                 | ⊀≍ユ– <del>;</del> | 選択◀▶ | スクロー | ル 🔺 🔻            |

2. → (エンター) / を押して、詳細1サブメニューを開きます。言語が強調表示されるまで、 カーソル▲▼ボタンを押します。

| <b>1</b> ×-ジ                                                 | 80   | 設定1 | *    | 設定2                                   |
|--------------------------------------------------------------|------|-----|------|---------------------------------------|
|                                                              | 設定1▶ | 詳細1 |      |                                       |
| 言語                                                           |      |     |      | 日本語                                   |
| セキュリティロック<br>ブランク<br>起動時画面ロゴ<br>クローズドキャプション<br>キーロック<br>3D設定 |      |     |      | オフ<br>■<br>オフ<br>オフ<br>オフ<br>オフ<br>オフ |
| メニュー=戻る                                                      |      |     | スクロー | ル▲▼                                   |

- 3. 希望する言語が強調表示されるまで、カーソル▲▼ ◀▶ ボタンを押します。
- **4** MENU (メニュー) ボタンを4回押して OSD を閉じます。

#### OSD メニューの概要

次の図を参照して、設定を見つけたり、設定用の範囲を確認します。

| メイン  |            |                   |                 |                                                                                |
|------|------------|-------------------|-----------------|--------------------------------------------------------------------------------|
| メニュー | サブメニュー     |                   |                 | 設定                                                                             |
| イメージ | - ピクチャーモード |                   |                 | <b>スタンダード</b> <sup>*1</sup> 、プレゼンテー<br>ション、 <b>シネマ</b> <sup>*2</sup> 、sRGB、ユーザ |
|      | 明るさ        |                   | 0~100           |                                                                                |
|      | コントラスト     |                   | 0~100           |                                                                                |
|      | アナログ設定     | - 水平位置            |                 | -5~ <b>0</b> ~5(オートロックに依存)                                                     |
|      |            | 垂直位置              |                 | -5~ <b>0</b> ~5(オートロックに依存)                                                     |
|      |            | 周波数               |                 | <b>0</b> ~31                                                                   |
|      | l          | - トラッキング          |                 | -5~ <b>0</b> ~5                                                                |
|      | 自動イメージ調整   |                   |                 |                                                                                |
|      | 詳細         | - <u>ブリリアントカラ</u> | ·               | 0~10                                                                           |
|      |            | シャープネス            |                 | 0~31                                                                           |
|      |            | ガンマ               |                 | 1.8、2.0、2.2、2.4、リニア                                                            |
|      |            | 色温度               |                 | 6500K、7500K、8300K                                                              |
|      |            | ビデオ AGC           |                 | オフ、 <b>オン</b>                                                                  |
|      |            | 色彩度               |                 | <b>0</b> ~100                                                                  |
|      |            | 色相                |                 | <b>0</b> ~100                                                                  |
|      |            | ホワイトバランス          | _ <u>R ゲイン</u>  | 0~ <b>100</b> ~200                                                             |
|      |            |                   | Gゲイン            | 0~ <b>100</b> ~200                                                             |
|      |            |                   | B ゲイン           | 0~ <b>100</b> ~200                                                             |
|      |            |                   | <u> R オフセット</u> | -256~ <b>0</b> ~255                                                            |
|      |            |                   | Gオフセット          | -256~ <b>0</b> ~255                                                            |
|      |            |                   | Bオフセット          | -256~ <b>0</b> ~255                                                            |
|      | _ カラーマネージャ | - 赤               | 色調、色彩度、ゲイン      | 0~100                                                                          |
|      |            | 禄                 | 色調、色彩度、ゲイン      | 0~100                                                                          |
|      |            | 青                 | 色調、色彩度、ゲイン      | 0~100                                                                          |
|      |            | シアン               | 色調、色彩度、ゲイン      | 0~100                                                                          |
|      |            | マゼンタ              | 色調、色彩度、ゲイン      | 0~100                                                                          |
|      |            | イエロー              | 色調、色彩度、ゲイン      | 0~100                                                                          |
|      | l          | - 白               | 赤、緑、青           | 0~100                                                                          |

工場出荷時設定は**太字**です。

\*1:コンピュータ信号入力時

\*2:その他信号入力時

| メイン  |               |                                |                                                  |                                                                                                    |
|------|---------------|--------------------------------|--------------------------------------------------|----------------------------------------------------------------------------------------------------|
| メニュー | サブメニュー        |                                |                                                  | 設定                                                                                                    |
| 設定 1 | – 入力ソース       | 入力ソース                          |                                                  | <b>コンピュータ 1</b> 、コンピュータ 2、<br>コンポジット、S ビデオ、HDMI 1 、<br>HDMI 2 / MHL                                                                |
|      | 反転表示<br>アスペクト |                                |                                                  | 前面、リア、天吊り、リア天吊り                                                                                                    |
|      |               |                                |                                                  | <b>フル</b> 、4:3、16:9、レターボックス、リ<br>アル、2.35:1                                                                                         |
|      | キーストーン        |                                | 水平方向:-30~ <b>0</b> ~30<br>垂直方向:-30~ <b>0</b> ~30 |                                                                                                    |
|      | Dズーム          |                                | -10~ <b>0</b> ~10                                |                                                                                                    |
|      | 音声            | _ 音量                           |                                                  | 0~ <b>5</b> ~10                                                                                                    |
|      |               | ミュート                           |                                                  | オフ、オン                                                                                                    |
|      |               | 「マイク入力                         |                                                  | オフ、オン                                                                                                    |
|      | 詳細 1          | ─ 言語                           |                                                  | English、Français、Deutsch、Español、<br>簡体中文、繁體中文、Italiano、Svenska、<br>Nederlands、Русский、Polski、한국어、<br>Čeština、Türkçe、Việt、日本語、 ไทย |
|      |               | セキュリティロック<br>ブランク<br>起動時画面ロゴ   |                                                  | オフ、オン                                                                                                    |
|      |               |                                |                                                  | ブランク、赤、緑、青、白                                                                                                    |
|      |               |                                |                                                  | オフ、 <b>オン</b>                                                                                                    |
|      |               | クローズド                          | キャプション                                           | <b>オフ</b> 、オン                                                                                                    |
|      |               | キーロック                          |                                                  | <b>オフ</b> 、オン                                                                                                    |
|      |               | _ 3D 設定                        | <sup>−</sup> <sup>3D</sup>                       | オフ、DLP-Link                                                                                                    |
|      |               |                                | 3D 同期反転                                          | オフ、オン                                                                                                    |
|      |               |                                | 3D フォーマット                                        | <b>フレームシーケンシャル</b> 、トップ / ボトム、<br>サイドバイサイド、フレームパッキング                                                                               |
|      | 詳細 2          | ーテストパタ-                        | ーン                                               | <b>なし</b> 、グリッド、白、赤、緑、青、黒                                                                                                    |
|      |               | <br>横イメージシフト                   |                                                  | -50~ <b>0</b> ~50                                                                                                    |
|      |               | └─縦イメージシフト                     |                                                  | -50~ <b>0</b> ~50                                                                                                    |
|      | -4 点キーストーン    | 「 <u>左上</u><br><u>右上</u><br>左下 |                                                  | H : <b>0~</b> 60、V : <b>0~</b> 60                                                                                                  |
|      | 補正            |                                |                                                  | H : <b>0~</b> 60、V : <b>0~</b> 60                                                                                                  |
|      |               |                                |                                                  | H : <b>0~</b> 60、V : <b>0~</b> 60                                                                                                  |
|      |               |                                |                                                  | H : <b>0</b> ~60、V : <b>0</b> ~60                                                                                                  |

工場出荷時設定は**太字**です。

| メイン  | щ <i>-</i> т, , , , , , |                        |                    | -n                                                            |  |
|------|-------------------------|------------------------|--------------------|---------------------------------------------------------------|--|
| メニュー | サノメニュ                   | L—                     |                    | 設定                                                            |  |
| 設定 2 | _ <u>オートサー</u> ヲ        | F                      |                    | オフ、 <b>オン</b>                                                 |  |
|      | オートパワーオフ                |                        |                    | <b>0</b> (オフ),1~180                                           |  |
|      | ダイレクトバ                  | パワーオン                  |                    | オフ、オン                                                         |  |
|      | ランプモート                  | š                      |                    | エコ、 <b>ノーマル</b> 、スマートエコ                                       |  |
|      | 出荷時リセッ                  | ット                     |                    |                                                               |  |
|      | ステータス                   | 「入力ソース                 |                    |                                                               |  |
|      |                         | ビデオ情報                  |                    |                                                               |  |
|      |                         | ランプ使用時間(N              | Normal, Eco, Smart | Eco)                                                          |  |
|      |                         | - ソフトウェアバー:            | ジョン                |                                                               |  |
|      | 詳細 1                    | 「メニュー位置                |                    | 左、右、 <b>中央</b> 、下、上                                           |  |
|      |                         | メニュー透過度                |                    | <b>0%</b> , 25%, 50%, 75%, 100%                               |  |
|      |                         | スタンバイ設定                |                    | フル、 <b>RS-232</b> 、ネットワーク                                     |  |
|      |                         | ファンスピード                |                    | ノーマル、高速                                                       |  |
|      |                         | ランプカウンター<br>プロジェクター ID | リセット               |                                                               |  |
|      |                         |                        |                    | 0-98                                                          |  |
|      |                         | - ネットワーク               | - DHCP             | <b>オフ</b> 、オン                                                 |  |
|      |                         |                        | IP アドレス            | 0~10~255, 0~10~255, 0~10~255. 0~10~255                        |  |
|      |                         |                        | サブネットマスク           | 0~ <b>255</b> , 0~ <b>255</b> , 0~ <b>255</b> . 0~ <b>255</b> |  |
|      |                         |                        | ゲートウェイ             | <b>0~</b> 255, <b>0~</b> 255, <b>0~</b> 255. <b>0~</b> 255    |  |
|      |                         |                        | DNS                | <b>0~</b> 255, <b>0~</b> 255, <b>0~</b> 255. <b>0~</b> 255    |  |
|      |                         |                        |                    |                                                               |  |
|      | 詳細 2                    | <u>┌</u> スリープタイマー      | (分)                | 0(オフ).1~600                                                   |  |
|      |                         | 入力ソース設定                | - コンピュータ 1         | 無効、 <b>有効</b>                                                 |  |
|      |                         |                        | コンピュータ 2           | 無効、 <b>有効</b>                                                 |  |
|      |                         |                        | コンポジット             | 無効、 <b>有効</b>                                                 |  |
|      |                         |                        |                    | 無効、 <b>有効</b>                                                 |  |
|      |                         |                        | HDMI 1             |                                                               |  |
|      |                         |                        | HDMI 2/MHL         | 無効、 <b>有効</b>                                                 |  |
|      |                         | <br>  スクリーン色補正         |                    |                                                               |  |
|      |                         | <u></u>                |                    | オート、RGB、YUV                                                   |  |
|      |                         | <br>入力レベル              |                    | <b>オート</b> 、フル、Limited                                        |  |
|      |                         |                        |                    |                                                               |  |

工場出荷時設定は**太字**です。

#### イメージメニュー

□ イメージメニューを変更すると、すべての表示モードパラメータは、ユーザモードに保存されます。

MENU(メニュー)ボタンを押して OSD メニューを開きます。カーソル ◀▶ ボタンを押して、イメージ メニューに移動します。カーソル ▲▼ ボタンを押して、イメージメニュー内を上下に移動します。◀▶ を 押して、設定値を変更します。

|                                                                   | 80 設定1  | 💥 設定2                                             |
|-------------------------------------------------------------------|---------|---------------------------------------------------|
| ビクチャーモード<br>明るさ<br>コントラスト<br>アナログ設定<br>自動イメージ調整<br>詳細<br>カラーマネージャ |         | プレゼンテーション<br>50<br>50<br>4/1<br>4/1<br>4/1<br>4/1 |
| メニュー=終了                                                           | メニュー選択↓ | スクロール ▲▼                                          |

| 項目       | 説明                                                                                                    |
|----------|----------------------------------------------------------------------------------------------------|
| ピクチャーモード | <ul> <li>カーソル ▲▶ ボタンを押して、ピクチャーモードを設定します。</li> <li>[スタンダード] モード:コンピュータスクリーンやカラフルな映像(動画)などの投写に適しています。</li> <li>[プレゼンテーション] モード:文字の多い映像の投写に適しています。[プレゼンテーション] は明るさ優先のため、色味を重視したい場合は [スタンダード] モード、[シネマ] モード、[sRGB] モードの使用をおすすめします。</li> <li>[シネマ] モード:動画の投写に適しています。</li> <li>[sRGB] モード:sRGB に対応しているデジタルカメラの写真の投写に適しています。</li> </ul> |
| 明るさ      | カーソル ◀▶ ボタンを押してディスプレイの輝度を調整します。                                                                                                    |
| コントラスト   | カーソル ◀▶ ボタンを押してディスプレイのコントラストを調整します。                                                                                                    |
| アナログ設定   | <b>▲</b> (エンター) /▶ を押して、 <b>アナログ設定</b> メニューを開きます。<br>「 <i>アナログ設定メニュー</i> 」(35 ページ)を参照してください。                                                                                                    |
| 自動イメージ調整 | ▲→(エンター) /▶ を押して、位相、トラッキング、サイズおよび位置を自動調整<br>します。                                                                                                    |
| 詳細       | <b>▲</b> (エンター) /▶ を押して、 <b>詳細</b> メニューを開きます。<br>「 <i>詳細機能</i> 」(36 ページ)を参照してください。                                                                                                    |
| カラーマネージャ | <b>▲</b> (エンター) /▶ を押して、 <b>カラーマネージャ</b> メニューを開きます。<br>「 <i>カラーマネージャ</i> 」(38 ページ)を参照してください。                                                                                                    |

#### <u>アナログ設定メニュー</u>

MENU (メニュー) ボタンを押して、OSD メニューを開きます。 **◀**▶ を押して**イメージ**メニューへ移動し ます。 **▲**▼ を押して、**アナログ設定**メニューに移動し、次に、<del>▲</del>(エンター) または ▶ を押します。 **▲**▼ を押して、**アナログ設定**メニュー内を上下に移動します。

|                               | <b>没</b> 設定1  | *    | 設定2         |
|-------------------------------|---------------|------|-------------|
| 水平位置<br>垂直位置<br>周波数<br>トラッキング | イメージ ▶ アナログ設定 |      | 0<br>0<br>0 |
| メニュー=戻る                       |               | スクロー | ル 🔺 🔻       |

| 項目     | 説明                                                                   |
|--------|----------------------------------------------------------------------|
| 水平位置   | カーソル ◀▶ ボタンを押して、表示位置を左または右に調整します。                                    |
| 垂直位置   | カーソル ◀▶ ボタンを押して、表示位置を上または下に調整します。                                    |
| 周波数    | カーソル ◀▶ ボタンを押して、水平期間の総ドット数を調整します。画面に縞模<br>様が現れるときなどに調整します。           |
| トラッキング | カーソル ◀▶ ボタンを押して、映像信号から画面を構成するタイミングを微調整<br>します。画面がくずれたり、ちらつくときに調整します。 |
# <u>詳細機能</u>

MENU (メニュー) ボタンを押して OSD メニューを開きます。 ◀▶ を押してイメージメニューへ移動しま す。 ▲▼ を押して、詳細メニューへ移動し、次に、 ◀┛ (エンター) または ▶ を押します。 ▼▲ を押して、 詳細メニュー内を上下に移動します。

| <b>(</b> 1x-9) | 80 設定1  | 💥 設定2       |
|----------------|---------|-------------|
|                | イメージ▶詳細 |             |
| ブリリアントカラー      |         | 5           |
| シャープネス         |         | 16          |
| ガンマ            |         | 1.8         |
| 色温度            |         | 7500K       |
| ビデオ AGC        |         | オフ          |
| 色彩度            |         | 50          |
| 色相             |         | 50          |
| ホワイトバランス       |         | <b>↓/</b> } |
|                |         |             |
| メニュー=戻る        |         | スクロール ▲▼    |

| 項目        | 説明                                                    |
|-----------|-------------------------------------------------------|
| ブリリアントカラー | カーソル ◀▶ ボタンを押して、ブリリアントカラーの値を調整します。                    |
| シャープネス    | カーソル ◀▶ ボタンを押して映像の鮮明度を調整します。                          |
| ガンマ       | カーソル ◀▶ ボタンを押して、映像のガンマを調整します。                         |
| 色温度       | カーソル ◀▶ ボタンを押して、色温度を調整します。                            |
| ビデオ AGC   | カーソル ◀▶ ボタンを押して、ビデオソース用の自動ゲインコントロールを有効に<br>したり無効にします。 |
| 色彩度       | カーソル ◀▶ ボタンを押して、色彩度を調整します。                            |
| 色相        | カーソル ◀▶ ボタンを押して、色相 / 色調を調整します。                        |
| ホワイトバランス  | <ul> <li></li></ul>                                   |

# <u>ホワイトバランス</u>

**▲** (エンター)を押して**ホワイトバランス**サブメニューを開きます。

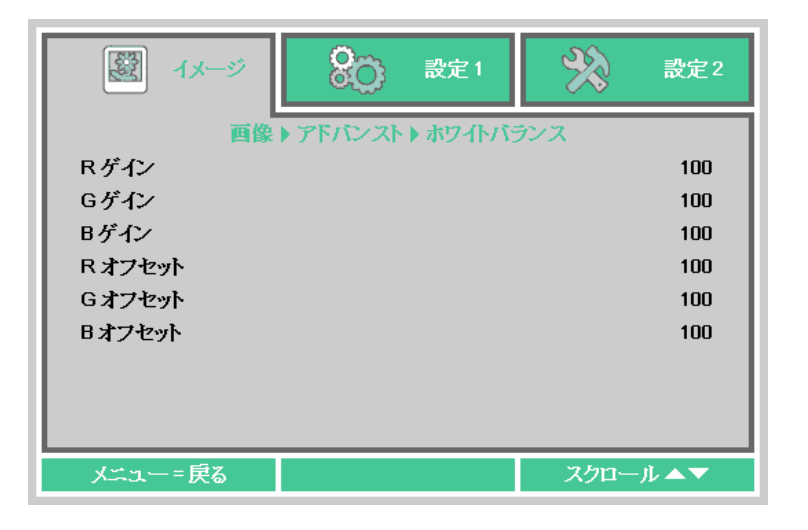

| 項目      | 説明                            |
|---------|-------------------------------|
| R ゲイン   | カーソル ◀▶ ボタンを押して、赤ゲインを調整します。   |
| Gゲイン    | カーソル ◀▶ ボタンを押して、緑ゲインを調整します。   |
| Bゲイン    | カーソル ◀▶ ボタンを押して、青ゲインを調整します。   |
| R オフセット | カーソル ◀▶ ボタンを押して、赤オフセットを調整します。 |
| Gオフセット  | カーソル ◀▶ ボタンを押して、緑オフセットを調整します。 |
| Bオフセット  | カーソル ◀▶ ボタンを押して、青オフセットを調整します。 |

### <u>カラーマネージャ</u>

MENU (メニュー) ボタンを押して OSD メニューを開きます。 **▲** を押して**イメージ**メニューへ移動しま す。 **▼**▲ を押して、**カラーマネージャ**メニューに移動し、次に、**▲** (エンター) または **▶** を押します。 **▼** ▲ を押して、**カラーマネージャ**メニュー内を上下に移動します。

| <b>(</b> ) 11-12                        | 80 設定1          | 💥 設定2                                                                                                    |
|-----------------------------------------|-----------------|----------------------------------------------------------------------------------------------------|
| 赤<br>緑<br>青<br>シアン<br>マゼンタ<br>イエロー<br>白 | イメージ ▶ カラーマネージャ | \$<br>\$<br>\$<br>\$<br>\$<br>\$<br>\$<br>\$<br>\$<br>\$<br>\$<br>\$<br>\$<br>\$<br>\$<br>\$<br>\$<br>\$<br>\$ |
| メニュー=戻る                                 |                 | スクロール ▲▼                                                                                                    |

| 項目   | 説明                                                  |
|------|-----------------------------------------------------|
| 赤    | 赤のカラーマネージャを開きます。<br>◀▶ ボタンを押して、色調、色彩度、ゲインを調整します。    |
| 緑    | 緑のカラーマネージャを開きます。<br>◀▶ ボタンを押して、色調、色彩度、ゲインを調整します。    |
| 青    | 青のカラーマネージャを開きます。<br>◀▶ ボタンを押して、色調、色彩度、ゲインを調整します。    |
| シアン  | シアンのカラーマネージャを開きます。<br>◀▶ ボタンを押して、色調、色彩度、ゲインを調整します。  |
| マゼンタ | マゼンタのカラーマネージャを開きます。<br>◀▶ ボタンを押して、色調、色彩度、ゲインを調整します。 |
| イエロー | イエローのカラーマネージャを開きます。<br>◀▶ ボタンを押して、色調、色彩度、ゲインを調整します。 |
| 白    | 白のカラーマネージャを開きます。<br>◀▶ ボタンを押して、赤、緑、青を調整します。         |

# 設定1メニュー

MENU (メニュー) ボタンを押して OSD メニューを開きます。カーソル **▲**▶ ボタンを押して設定 1 メニューに移動します。カーソル **▲**▼ ボタンを押して、設定1メニュー内を上下に移動します。**▲**▶ を押して、設定値を変更します。

| تر 🕅 🕅                  | 80               | 設定1  | *    | 設定2                |
|-------------------------|------------------|------|------|--------------------|
| 入力ソース                   |                  |      |      | <b>4/</b>          |
| 反転表示<br>アスペクト<br>キーフトーン |                  |      |      | アル                 |
| ロズーム<br>Dズーム<br>音声      |                  |      |      | 0<br>+//)          |
| 詳細 1<br>詳細 2            |                  |      |      | +/ <b>↓</b><br>+// |
| 4点キーストーン補正<br>メニュー=終了   | ز- د <u>ت</u> لا | 選択◀▶ | スクロー | +!∕►<br>)↓ ▲▼      |

| 項目          | 説明                                                                                                 |
|-------------|----------------------------------------------------------------------------------------------------|
| 入力ソース       | カーソル ◀▶ ボタンを押して、ソースメニューを開きます。入力ソース選択(IR/<br>キーパッド)を参照してください。                                       |
| 反転表示        | カーソル ◀▶ ボタンを押して、4 つの投映方法を選択します。                                                                    |
| アスペクト       | カーソル ◀▶ ボタンを押して、ビデオの縦横比を調整します。                                                                     |
| キーストーン      | カーソル ◀▶ ボタンを押してディスプレイのキーストーンを調整します。                                                                |
| Dズーム        | カーソル ◀▶ ボタンを押して、D ズームを調整します。                                                                       |
| 音声          | <b>▲</b> ┛(エンター)/▶ を押して、 <b>音声</b> メニューを開きます。<br>「 <i>音声</i> 」(40 ページ)を参照してください。                   |
| 詳細 1        | <b>→→</b> (エンター)/▶ を押して、 <b>詳細1</b> メニューを開きます。<br>「 <i>詳細1の機能</i> 」(41 ページ)を参照してください。              |
| 詳細 2        | <b>→→</b> (エンター)/▶ を押して、 <b>詳細2</b> メニューを開きます。<br>「 <i>詳細2の機能</i> 」(43 ページ)を参照してください。              |
| 4 点キーストーン補正 | <b>→→</b> (エンター)/▶ を押して、 <b>4 点キーストーン補正</b> サブ画面を開きます。<br>「 <i>4 点キーストーン補正</i> 」(44 ページ)を参照してください。 |

# <u>音声</u>

MENU (メニュー) ボタンを押して OSD メニューを開きます。 ◀▶ を押して、設定 1 メニューに移動しま す。▼▲ を押して、音声メニューに移動し、次に、◀→→ (エンター) または ▶ を押します。▼▲ を押して、 音声メニュー内を上下に移動します。

| 🔯 1x9               | <b>設</b> (2) 設定1 | *    | 設定2           |
|---------------------|------------------|------|---------------|
| 音量<br>ミュート<br>マイク入力 | 設定1♪ オーディオ       |      | 5<br>オフ<br>オフ |
| メニュー=戻る             |                  | スクロー | ル▲▼           |

| 項目    | 説明                                                                       |
|-------|--------------------------------------------------------------------------|
| 音量    | ◀▶ ボタンを押して、オーディオ音量を調整します。                                                |
| ミュート  | <▶ ボタンを押して、スピーカーをオンにしたりオフにします。                                           |
| マイク入力 | ▲▶ ボタンを押して、マイクをオフにしたりオンにします。 注記:マイクが接続されているとき、OSD マイク項目がオンに切り換わる場合があります。 |

### <u>詳細1の機能</u>

MENU (メニュー) ボタンを押して OSD メニューを開きます。 ◀▶ を押して、設定1 メニューに移動しま す。 ▲▼ を押して、詳細1 メニューに移動し、次に、◀┛(エンター) または ▶ を押します。 ▲▼ を押し て、詳細1 メニュー内を上下に移動します。 ◀▶ を押して、設定値を変更します。

| -X-9                                                               | ②     ③     ②     ③     ③     ③     ③     ③     ③     ③     ③     ③     ③     ③     ③     ③     ③     ③     ③     ③     ③     ③     ③     ③     ③     ③     ③     ③     ③     ③     ③     ③     ③     ③     ③     ③     ③     ③     ③     ③     ③     ③     ③     ③     ③     ③     ③     ③     ③     ③     ③     ③     ③     ③     ③     ③     ③     ③     ③     ③     ③     ③     ③     ③     ③     ③     ③     ③     ③     ③     ③     ③     ③     ③     ③     ③     ③     ③     ③     ③     ③     ③     ③     ③     ③     ③     ③     ③     ③     ③     ③     ③     ③     ③     ③     ③     ③     ③     ③     ③     ③     ③     ③     ③     ③     ③     ③     ③     ③     ③     ③     ③     ③     ③     ③     ③     ③     ③     ③     ③     ③     ③     ③     ③     ③     ③     ③     ③     ③     ③     ③     ③     ③     ③     ③     ③     ③     ③     ③     ③     ③     ③     ③     ③     ③     ③     ③     ③     ③     ③     ③     ③     ③     ③     ③     ③     ③     ③     ③     ③     ③     ③     ③     ③     ③     ③     ③     ③     ③     ③     ③     ③     ③     ③     ③     ③     ③     ③     ③     ③     ③     ③     ③     ③     ③     ③     ③     ③     ③     ③     ③     ③     ③     ③     ③     ③     ③     ③     ③     ③     ③     ③     ③     ③     ③     ③     ③     ③     ③     ③     ③     ③     ③     ③     ③     ③     ③     ③     ③     ③     ③     ③     ③     ③     ③     ③     ③     ③     ③     ③     ③     ③     ③     ③     ③     ③     ③     ③     ③     ③     ③     ③     ③     ③     ③     ③     ③     ③     ③     ③     ③     ③     ③     ③     ③     ③     ③     ③     ③     ③     ③     ③     ③     ③     ③     ③     ③     ③     ③     ③     ③     ③     ③     ③     ③     ③     ③     ③     ③     ③     ③     ③     ③     ③     ③     ③     ③     ③     ③     ③     ③     ③     ③     ③     ③     ③     ③     ③     ③     ③     ③     ③     ③     ③     ③     ③     ③     ③     ③     ③     ③     ③     ③     ③     ③     ③     ③     ③     ③     ③     ③     ③     ③     ③     ③     ③     ③     ③     ③     ③     ③     ③     ③     ③     ③     ③     ③     ③     ③     ③ | <b>※</b> 設定2                                 |
|--------------------------------------------------------------------|----------------------------------------------------------------------------------------------------|----------------------------------------------|
| 言語<br>セキュリティロック<br>ブランク<br>起動時画面ロゴ<br>クローズドキャプション<br>キーロック<br>30設定 | 設定1▶詳細1                                                                                                    | 日本語<br>オフ<br>■<br>オフ<br>オフ<br>オフ<br>オフ<br>オフ |
| メニュー=戻る                                                            |                                                                                                    | スクロール ▲▼                                     |

| 項目          | 説明                                                                        |
|-------------|---------------------------------------------------------------------------|
| 言語          | 言語<br>カーソル ◀▶ ボタンを押して、さまざまな言語メニューから選択します。                                 |
| セキュリティロック   | カーソル ◀▶ ボタンを押して、セキュリティロック機能を有効にしたり無<br>効にします。                             |
| ブランク        | カーソル ◀▶ ボタンを押して、画面を空白にする際に使う色を選択します。                                      |
| 起動時画面ロゴ     | カーソル ◀▶ ボタンを押して、スプラッシュロゴを選択します。                                           |
| クローズドキャプション | カーソル ◀▶ ボタンを押して、クローズドキャプショニングを有効にしたり<br>無効にします。                           |
| キーロック       | カーソル ◀▶ ボタンを押して、キーパッドで機能するキーを有効または無<br>効に切り換えます。                          |
| 3D 設定       | <b>▲</b> (エンター)/▶ を押して、3D メニューを開きます。<br>「3D <u>設定</u> 」(42 ページ)を参照してください。 |

注記:

3D 機能を利用するには、再生機器側で3D 映像の再生を有効に設定してください。

#### 3D 設定

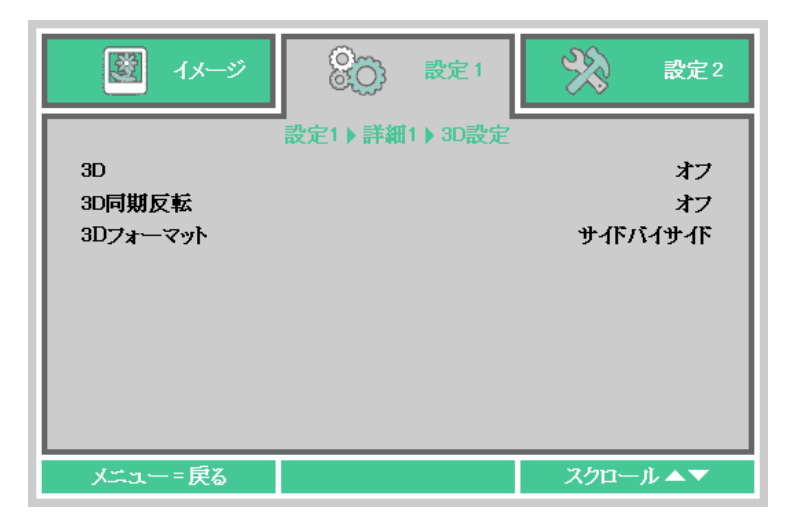

| 項目        | 説明                                   |
|-----------|--------------------------------------|
| 3D        | カーソル ◀▶ ボタンを押して、3D モードを選択します。        |
| 3D 同期反転   | カーソル ◀▶ ボタンを押して、3D 同期反転を有効または無効にします。 |
| 3D フォーマット | カーソル ◀▶ ボタンを押して、3D フォーマットを切り換えます。    |

注記:

- 1. 入力信号が 3D 画像でない場合、OSD の 3D メニュー項目はグレーアウトします。3D の初期設定は「オフ」です。
- 2. 入力信号が表示可能な 3D 画像の場合には、OSD の 3D メニューの項目が操作可能になります。
- 3. 3D 画像を見るときは、DLP Link 方式の 3D メガネを使用してください。
- 4. 3D DVD または 3D メディアファイルの 3D コンテンツが必要です。
- 5. 3D DVD コンテンツには、3D オンオフを選択できるものもあります。その場合には 3D 機能を「オン」に してください。
- 6. 3D メガネの電源をオンにして、3D メガネのマニュアルに記載されている設定指示に従ってセットアップ を行ってください。

注記:

本製品には 3D メガネは付属しておりません。

3D メガネ (DLP Link 方式) にはさまざまなタイプがあります。それぞれの設定ガイドに従って設定してく ださい。

# <u>詳細2の機能</u>

MENU (メニュー) ボタンを押して OSD メニューを開きます。 **▲**▶ を押して、**設定 1** メニューに移動しま す。 **▲**▼ を押して、**詳細 2** メニューに移動し、次に、<del>▲ ノ</del>(エンター) または **▶** を押します。 **▲**▼ を押し て、**詳細 2** メニュー内を上下に移動します。 **▲**▶ を押して、設定値を変更します。

| 🕎 1x—9                          |         | 💥 設定2        |
|---------------------------------|---------|--------------|
| テストパターン<br>横イメージシフト<br>縦イメージシフト | 設定1▶詳細2 | なし<br>0<br>0 |
| メニュー=戻る                         |         | スクロール ▲▼     |

| 項目       | 説明                              |
|----------|---------------------------------|
| テストパターン  | カーソル ◀▶ ボタンを押して、テストパターンを選択します。  |
| 横イメージシフト | カーソル ◀▶ ボタンを押して、横イメージシフトを選択します。 |
| 縦イメージシフト | カーソル ◀▶ ボタンを押して、縦イメージシフトを選択します。 |

## <u>4 点キーストーン補正</u>

**→→**(エンター)または ▶ を押し、**4 点キーストーン補正**サブ画面を開きます。

1. カーソル▲▼ボタンを押して調整したい点を選び、→→(エンター)を押します。

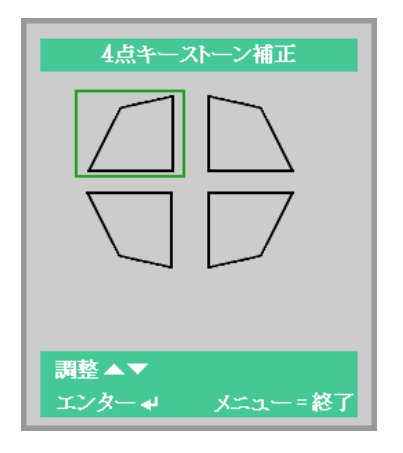

- 2. カーソル▲▼ボタンで縦キーストーンの調整を、カーソル▲▶ボタンで横キーストーンの調整をします。
- 3. MENU(メニュー)ボタンを押して調整位置を保存し、サブ画面を閉じます。

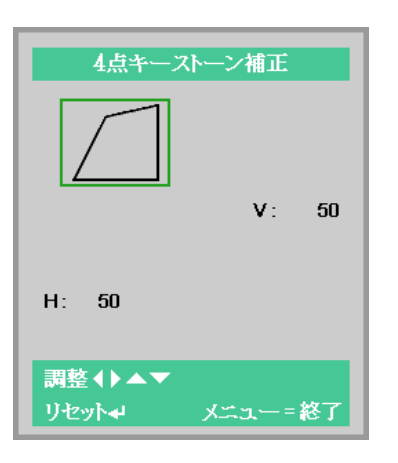

注記: 4点キーストーンの補正を行っても画面が変化しない場合は、一度キーストーン補正(P27の2項)してくだ さい。キーストーン補正後に、4点キーストーン補正ができるようになります。

# 設定2メニュー

MENU(メニュー)ボタンを押して OSD メニューを開きます。カーソル ◀▶ ボタンを押して設定 2 メ ニューに移動します。カーソル ▲▼ ボタンを押して、設定 2 メニュー内を上下に移動します。

| تر الله الله الله                                                              | <b>没</b> 页 設定1 | SS.  | 設定2                                     |
|--------------------------------------------------------------------------------|----------------|------|-----------------------------------------|
| オートサーチ<br>オートパワーオフ<br>ダイレクトパワーオン<br>ランプモード<br>出荷時リセット<br>ステータス<br>詳細 1<br>詳細 2 |                |      | オフ<br>0<br>オフ<br>ノーマル<br>4/<br>4/<br>4/ |
|                                                                                | メニュー選択↓        | スクロー | -ル▲▼                                    |

| 項目         | 説明                                                                                                    |
|------------|----------------------------------------------------------------------------------------------------|
| オートサーチ     | カーソル ◀▶ ボタンを押して、自動ソース検出を有効にしたり無効にします。                                                                                                    |
| オートパワーオフ   | カーソル ◀▶ ボタンを押して、信号がない場合のランプの自動シャットダウンを<br>有効にしたり無効にします。                                                                                                    |
| ダイレクトパワーオン | カーソル ◀▶ ボタンを押して、AC 電源が供給されている場合の自動電源オン機能<br>を有効にしたり無効にします。                                                                                                    |
| ランプモード     | カーソル ◀▶ ボタンを押して、ランプモードを開き、ノーマル(高輝度)、エコ<br>(低輝度)、スマートエコ(ランプ寿命優先)から選択します。                                                                                                    |
| 出荷時リセット    | <ul><li></li><li></li></ul> <li></li> |
| ステータス      | <b>▲</b> ┛(エンター)/▶ を押して、 <b>ステータス</b> メニューを開きます。<br>「 <i>ステータス</i> 」(46 ページ)を参照してください。                                                                                                    |
| 詳細 1       | <b>→→</b> (エンター)/▶ 押して、 <b>詳細1</b> メニューを開きます。<br>「 <i>詳細1の機能</i> 」(47 ページ)を参照してください。                                                                                                    |
| 詳細 2       | <b>→→</b> (エンター)/▶ 押して、 <b>詳細2</b> メニューを開きます。<br>「 <i>詳細2の機能</i> 」(59 ページ)を参照してください。                                                                                                    |

注記:

BLANK (ブランク) ボタンを押すか、30 秒間入力信号がない場合、ランプは自動的に 30% まで暗くなりま す。

# <u>ステータス</u>

カーソル ▲▼ ボタンを押して、**設定 2** メニュー内を上下に移動します。ステータスメニューを選択し、 →→(エンター) または ▶ を押して、開きます。

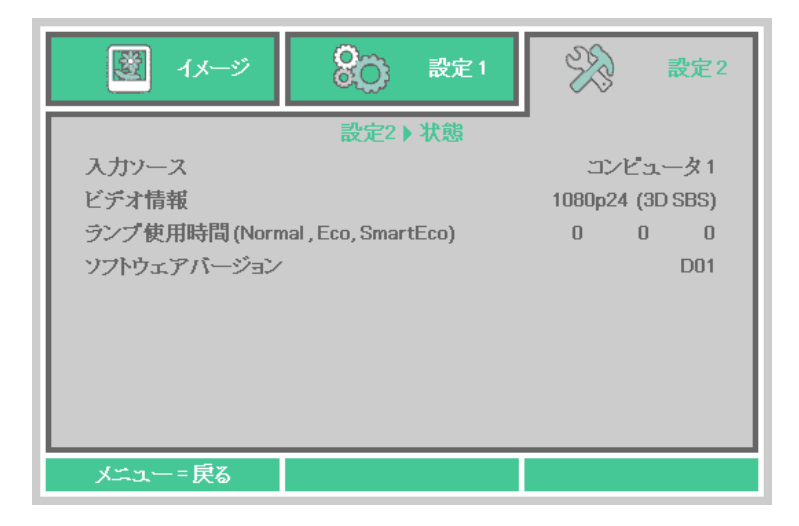

| 項目                                 | 説明                                            |
|------------------------------------|-----------------------------------------------|
| 入力ソース                              | 有効なインターフェースを表示します。                            |
| ビデオ情報                              | RGB ソースの解像度 / ビデオ情報を表示します。                    |
| ランプ使用時間(Normal,<br>Eco, Smart Eco) | ランプ使用時間についての情報を表示します。(Normal, Eco, Smart Eco) |
| ソフトウェアバージョン                        | システムのソフトウェアバージョンを表示します。                       |

### <u>詳細1の機能</u>

MENU (メニュー) ボタンを押して OSD メニューを開きます。 ◀▶ を押して、設定 2 メニューに移動しま す。 ▲▼ を押して、詳細 1 メニューに移動し、次に、◀┛(エンター) または ▶ を押します。 ▲▼ を押し て、詳細 1 メニュー内を上下に移動します。 ◀▶ を押して、設定値を変更します。

| 📓 イメージ 윉 設定1                                                                                | ×    | 設定2                                       |
|---------------------------------------------------------------------------------------------|------|-------------------------------------------|
| 設定2 ▶ 詳細1<br>メニュー位置<br>メニュー透過度<br>スタンバイ設定<br>ファンスピード<br>ランプカウンターリセット<br>プロジェクターID<br>ネットワーク |      | □<br>0%<br>フル<br>ノーマル<br>4/♪<br>00<br>4/♪ |
| メニュー=戻る                                                                                     | スクロ・ | −ル▲▼                                      |

| 項目           | 説明                                                                                                    |
|--------------|----------------------------------------------------------------------------------------------------|
| メニュー位置       | カーソル ◀▶ ボタンを押して、OSD の位置を選択します。                                                                                                    |
| メニュー透過度      | カーソル ◀▶ ボタンを押して、OSD の背景の透明度を選択します。                                                                                                    |
| スタンバイ設定      | <ul> <li>カーソル ▲▶ ボタンを押してスタンバイ時のモードを選択します。</li> <li>フル:ネットワーク、RS-232C 両方が使用できます。</li> <li>RS-232C:スタンバイ時、ネットワーク機能も停止します。RS-232C 機能は作動しています。</li> <li>ネットワーク:スタンバイ時、ネットワーク機能が作動するモードです。</li> <li>注記:スタンバイ設定が RS-232C / ネットワークの場合、「電源 ON」コマンドのみ有効となります。</li> </ul> |
| ファンスピード      | カーソル ◀▶ ボタンを押して、ファン速度をノーマルまたは高速に切り換えま<br>す。<br><b>注記</b> :温度の高い場所、湿度の高い場所、または、高地(1500m/4921 フィート<br>以上)では、高速を選択することを推奨します。                                                                                                    |
| ランプカウンターリセット | ランプを交換した後で、ランプ使用時間をリセットします。<br>「 <i>ランプカウンターをリセットする</i> 」(64 ページ)を参照してください。                                                                                                    |
| プロジェクター ID   | カーソル ◀▶ ボタンを押して、2 桁のプロジェクター ID を 0 から 98 の間で調<br>整します。                                                                                                    |
| ネットワーク       | <b>▲</b> (エンター) /▶ を押して、 <b>ネットワーク</b> メニューを開きます。<br>「 <i>ネットワーク</i> 」(48 ページ)を参照してください。                                                                                                    |

注記:

「ネットワーク」スタンバイ:2W未満でネットワークを使用可能な待機状態。

# ランプカウンターリセット

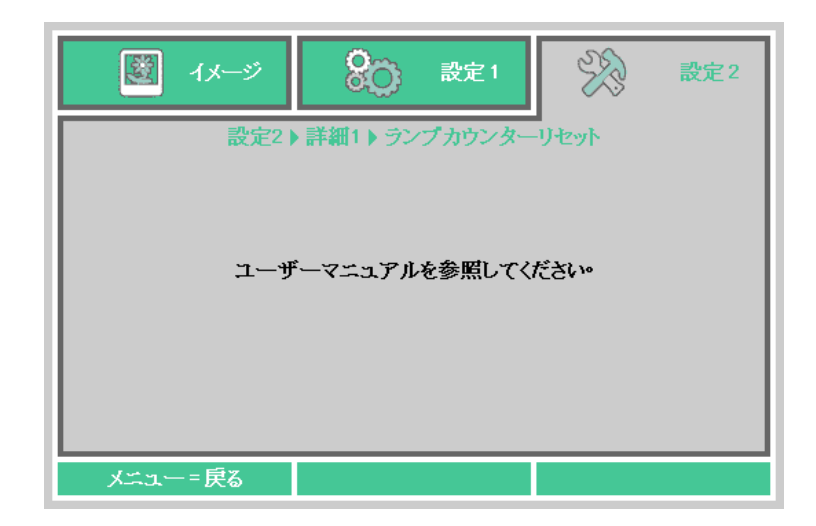

ランプカウンターのリセット方法については、「*ランプカウンターをリセットする*」(64 ページ)を参照し てください。

ネットワーク

| 🕎 1x-9 🚷 | 設定1       | ¥?      | 設定2           |
|----------|-----------|---------|---------------|
| 設定2▶詳細   | 1) ネットワーク |         |               |
| ネットワーク状態 |           |         | 接続            |
| DHCP     |           |         | オフ            |
| 旧アドレス    |           | 255.255 | 5.255.255     |
| サブネットマスク |           | 255.255 | 5.255.255     |
| ゲートウェイ   |           | 255.255 | 5.255.255     |
| DNS      |           | 255.255 | 5.255.255     |
| 適用       |           |         | <b>+</b> !∕ ▶ |
|          |           |         |               |
|          |           |         |               |
| メニュー=戻る  |           | スクロー    | -ル▲▼          |

| 項目       | 説明                                                                                                  |
|----------|----------------------------------------------------------------------------------------------------|
| ネットワーク状態 | ネットワークの接続状態を表示します。                                                                                  |
| DHCP     | ◆▶ を押して、DHCP をオンにしたりオフにします。<br>注記:DHCP オフを選択する場合は、IP アドレス、サブネットマスク、ゲート<br>ウェイ、および、DNS のフィールドに入力します。 |
| IPアドレス   | DHCP をオフにする場合は、有効な IP アドレスを入力します。                                                                   |
| サブネットマスク | DHCP がオフの場合は、有効なサブネットマスクを入力します。                                                                     |
| ゲートウェイ   | DHCP がオフの場合は、有効なゲートウェイアドレスを入力します。                                                                   |
| DNS      | DHCP がオフの場合は、有効な DNS 名を入力します。                                                                       |
| 適用       | ←→(エンター)/▶ を押して設定を確定します。                                                                            |

#### LAN\_RJ45

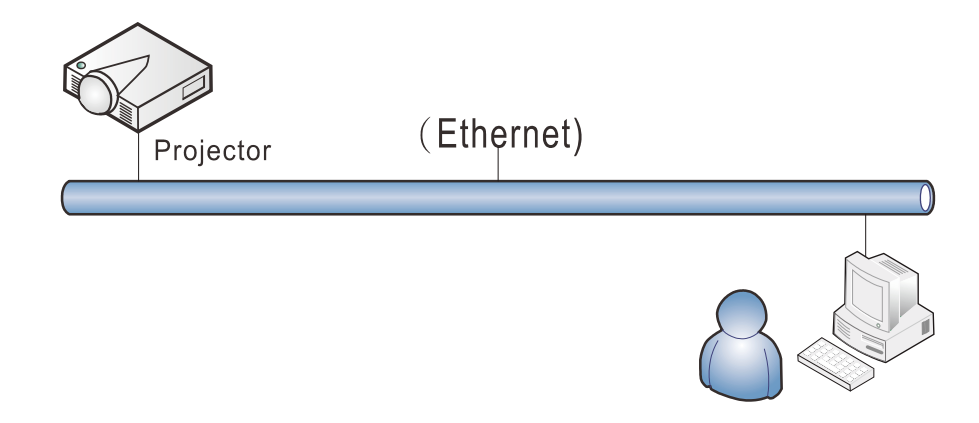

#### 有線 LAN のターミナル機能

有線 LAN を介する PC からのプロジェクターのリモート制御またはリモート監視も可能です。Crestron/ AMX(デバイス検出)制御ボックスとの互換性により、ネットワーク上で複数のプロジェクター管理が 可能になるだけではなく、PC のブラウザ画面上の制御パネルからの管理が可能になります。

- Crestron は、米国 Crestron Electronics, Inc. の登録商標です。
- AMX は、米国 AMX LLC の登録商標です。
- PJLinkは、JBMIAにより、日本、米国および他の国において、商標およびロゴ登録が申請されています。

#### <u>サポートする外部デバイス</u>

このプロジェクターは、Crestron Electronics 製コントローラおよび関連ソフトウェア(例 RoomView<sup>®</sup>) の特定のコマンドをサポートします。

http://www.crestron.com/

このプロジェクターは、AMX(デバイス検出)をサポートします。 <u>http://www.amx.com/</u>

このプロジェクターは、PJLink Class1(バージョン 1.00)のすべてのコマンドをサポートします。 http://pjlink.jbmia.or.jp/english/

LAN/RJ45 ポートに接続する外部デバイスの範囲および外部デバイスの関連制御コマンドの詳細は、担当営業または、販売店にお問い合わせください。

<u>LAN\_RJ45</u>

**1.** LAN ケーブルを、プロジェクターと PC の RJ45 ポートに接続します。

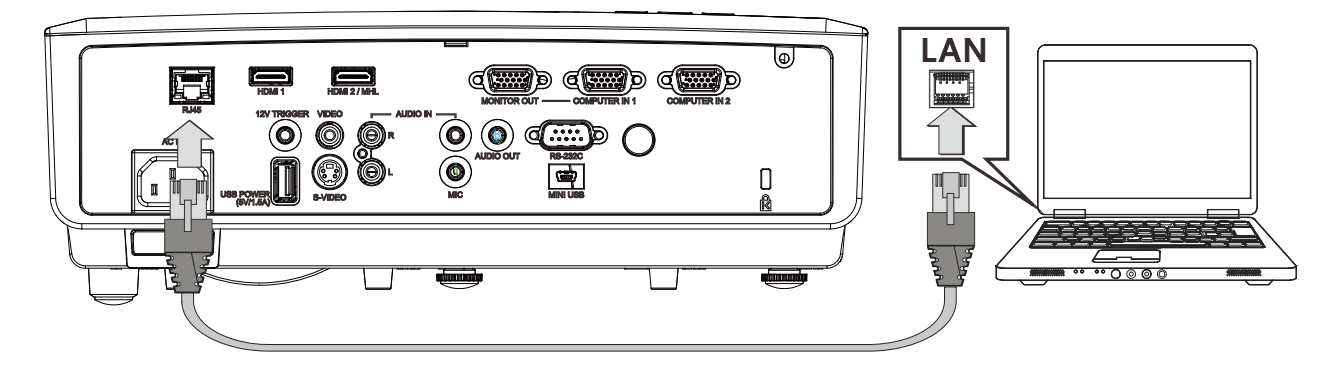

2. PC上で、スタート→コントロールパネル→ネットワークの状態とタスクの表示を選択します。

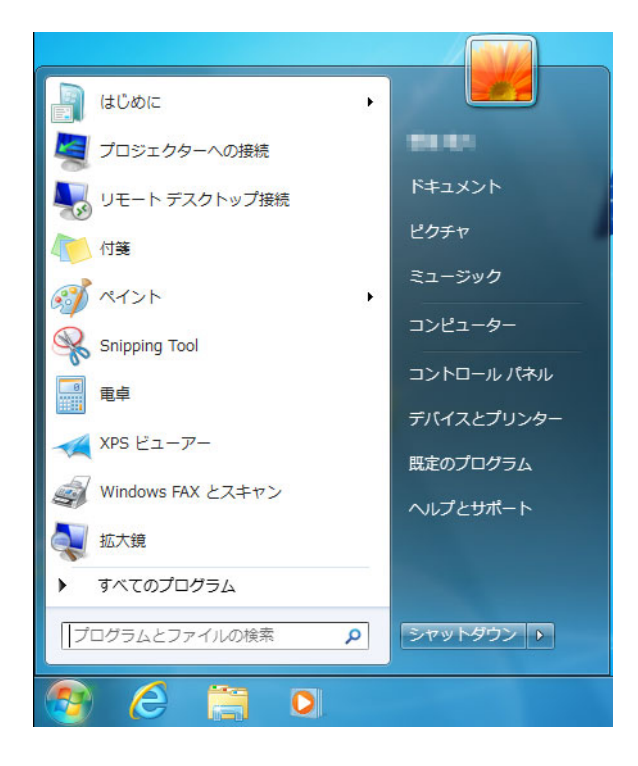

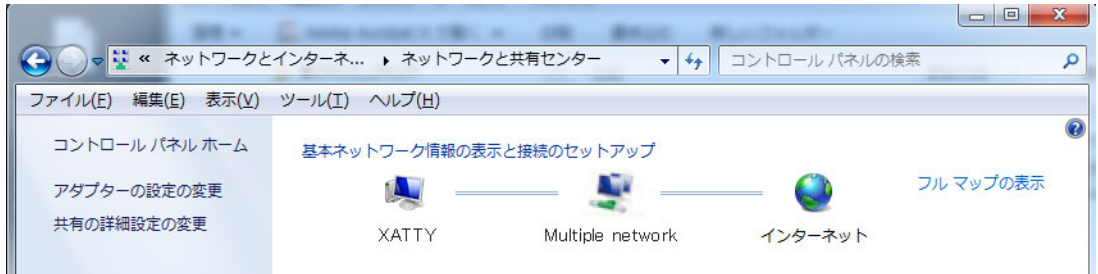

3. ローカルエリア接続をクリックして、 ローカルエリア接続の状態画面を表示 します。

| 接続       |                                    |
|----------|------------------------------------|
| IPv4 接続: | インターネット                            |
| IPv6 接続: | インターネット アクセスなし                     |
| メディアの状態: | 有効                                 |
| 期間:      | 00:38:41                           |
| 速度:      | 100.0 Mbps                         |
| 動作状況     | ,<br>                              |
|          |                                    |
|          | 送信 — 📃 — 受信                        |
| ፖለኮ      | 送信 — 受信<br>29,276,102   82,839,905 |

- **4** プロパティウィンドウで、ネットワーク タブを選択し、次に、インターネットプ ロトコル (TCP/IP)を選択します。
- 5. プロパティをクリックします。

|                          |                                                 | 構成( <u>C</u> ) |
|--------------------------|-------------------------------------------------|----------------|
| D接続は次の項目を                | :使用します( <u>0</u> ):                             |                |
| 🛛 🚚 QoS パケット             | スケジューラ                                          | *              |
| 김 📑 Microsoft ネ          | ットワーク用ファイルとプリンター                                | -共有            |
| 🖞 🔺 インターネット              | フロトコル ハージョン 6 (TOP                              | /IPv6)         |
| ▲ インターホット ▲ Link-Laver 1 | フロトコル ハーンヨン 4 (TOP<br>Topology Discovery Mannel | r I/O Driver   |
| 🖌 📥 Link-Layer 1         | Topology Discovery Respo                        | nder _         |
|                          |                                                 |                |
| インストール(N)                | <b>削除(U)</b>                                    | プロパティ(R)       |
| 12/11 //(20)             | 11 11 11 11 11                                  |                |

6. 次の IP アドレスを使用するをクリック し、IP アドレスとサブネットマスクの フィールドに入力して、次に、OK をク リックします。

| ネットワークでこの機能がサポートされてい<br>きます。サポートされていない場合は、 ネッ | る場合は、IP 設定を自動的に取得することがで<br>トワーク管理者に適切な IP 設定を問い合わせ |
|-----------------------------------------------|----------------------------------------------------|
| ください。                                         |                                                    |
| ○ IP アドレスを自動的に取得する(○)                         |                                                    |
| ③ 次の IP アドレスを使う(S)     …                      |                                                    |
| IP アドレス(1):                                   | 10 · 10 · 10 · 99                                  |
| サブネット マスク(山):                                 | 255 . 255 . 255 . 0                                |
| デフォルト ゲートウェイ( <u>D</u> ):                     | <u>i i i i</u>                                     |
| DNS サーバーのアドレスを自動的に                            | 取得する(B)                                            |
| ◎ 次の DNS サーバーのアドレスを使う                         | φ( <u>E</u> ):                                     |
| 優先 DNS サーバー( <u>P</u> ):                      |                                                    |
| 代替 DNS サーバー( <u>A</u> ):                      | · · ·                                              |
| ■ 終了時(ご設定を検証する(1)                             | 「詳細語完いの                                            |

- **7.** MENU (メニュー) ボタンを押します。
- 8. 設定 2 → 詳細 1 → ネットワークを選択します。
- 9. ネットワーク設定を開いたら、次を入力します。
  - DHCP:オフ
  - IP アドレス: 10.10.10.10
  - サブネットマスク: 255.255.255.0
  - ゲートウェイ: 0.0.0.0
  - DNS : 0.0.0.0

10. → (エンター) / を押して、設定を確定します。

Web ブラウザ(Adobe Flash Player 9.0 以上を使用する Microsoft Internet Explorer など)を 開きます。

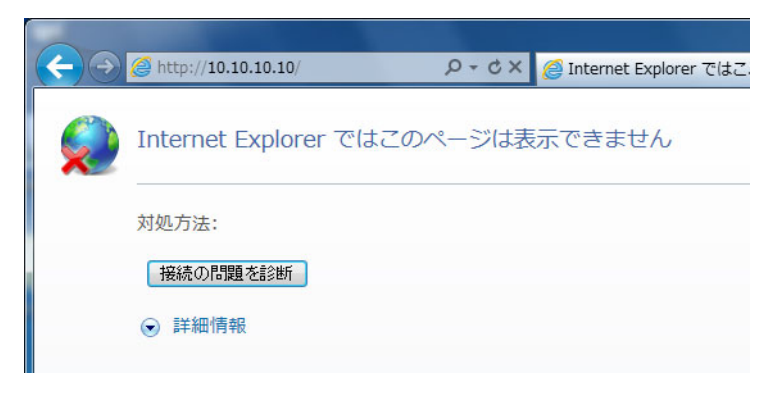

**11.** アドレスバーに IP アドレスを入力します: 10.10.10.10.

12. → (エンター) / ▶を押します。

プロジェクターがリモート管理用にセットアップされます。次の図のように、LAN/RJ45機能 が表示されます。

| ojector Info      | Model Name      | LV-HD420          |
|-------------------|-----------------|-------------------|
|                   |                 | System            |
| ert Mail Settings | System Status   | Power On          |
| Link Settings     | Display Source  | COMPOSITE VIDEO   |
| rostron           | Lamp Hours      | 93                |
| estron            | Picture Mode    | Movie             |
|                   | Error Status    | No Error          |
|                   |                 | LAN Status        |
|                   | IP address      | 10.10.10          |
|                   | Subnet mask     | 255.255.255.0     |
|                   | Default gateway | 0.0.0.0           |
|                   | DNS Server      | 0.0.0.0           |
|                   | MAC address     | 00:18:23:2F:DA:12 |
| Version           |                 | Version           |
|                   | LAN Version     | MHD03             |
|                   | E/W Version     | D04               |

| Ca           | non             |                 |           |                   |
|--------------|-----------------|-----------------|-----------|-------------------|
| Powe         | r Vol -         | Mute Vol        | +         |                   |
| Source I     | _ist            |                 |           | Interface 2.7.2.6 |
| COMF         |                 |                 |           |                   |
| COMP         |                 |                 | Menu 🔺    | Auto              |
| сом          | POSITE VIDEO    |                 | Enter     |                   |
| S-VID        |                 |                 | Blank     | Source            |
| HDMI         |                 |                 |           |                   |
|              | <b>*</b>        |                 |           |                   |
|              | Freeze Cont     | rast Brightness | Sharpness |                   |
| CRESTRON     |                 |                 |           | Expansion Options |
| Crestron Cor | itrol           | Projector       |           | Liser Password    |
| IP Address   | Proiector Name  | PJ01            |           | Usr Enabled       |
| IP ID        | Location        | RM01            | Password  |                   |
| Control Port | Assigned To     | Sir             | Confirmed |                   |
| C            | ontrol Set      | Set             |           | Usr Set           |
|              | Network Config  | DHCP Enabled    |           |                   |
|              | IP Address      | 10.10.10.10     |           | Admin Password    |
|              | Default Gateway | 0.0.0.0         | Deserved  | Adm Enabled       |
|              | DNS Server      | 0.0.0.0         | Confirmed |                   |
|              |                 |                 |           | Adm Set           |
|              |                 | Net Set         |           |                   |
|              |                 | Tools Exit      |           |                   |

| カテゴリ        | 項目          | 入力長   |
|-------------|-------------|-------|
|             | IP アドレス     | 15    |
| Crestron 制御 | IP ID       | 3     |
|             | ポート         | 5     |
|             | プロジェクター名    | 10    |
| プロジェクター     | 位置          | 10    |
|             | 割り当て先       | 10    |
|             | DHCP(有効)    | (N/A) |
|             | IP アドレス     | 15    |
| ネットワーク設定    | サブネットマスク    | 15    |
|             | デフォルトゲートウェイ | 15    |
|             | DNS サーバー    | 15    |
|             | 有効          | (N/A) |
| ユーザーパスワード   | 新規パスワード     | 10    |
|             | 確定          | 10    |
|             | 有効          | (N/A) |
| 管理者パスワード    | 新規パスワード     | 10    |
|             | 確定          | 10    |

詳細情報については、<u>http://www.crestron.com</u> をご覧ください。

電子メールアラートを準備する

- ユーザーが、Web ブラウザ (Microsoft Internet Explorer など)を使って LAN RJ45機能にアク セスできることを確認します。
  - anon Model Name LV-HD420 **Projector Info** System Power On System Status Display Source COMPOSITE VIDEO Lamp Hours Picture Mode Movie Error Status No Error LAN Status 10.10.10.10 IP address Subnet mask 255.255.255.0 Default gateway 0.0.0.0 DNS Server 0.0.0.0 MAC address 00:18:23:2F:DA:12 Version LAN Version MHD03 F/W Version D04
- **2.** LAN/RJ45 のホームページで、Alert Mail Settings(アラートメール設定)をクリックします。

**3.** 工場出荷時設定では、Alert Mail Settings(アラートメール設定)にある入力ボックスは空白です。

| Canon                                                    |                                                                                                    |  |  |  |
|----------------------------------------------------------|----------------------------------------------------------------------------------------------------|--|--|--|
| Projector Info<br>Alert Mail Settings<br>PJLink Settings | Send E-Mail<br>Enter the appropriate settings in the fields below:<br>(Your SMTP server may not require a user name or password.) |  |  |  |
| Crestron                                                 | SMTP Server: Port: 25   User Name:                                                                                                |  |  |  |

- 4. アラートメールを送信する場合は、以下のように入力します。
  - SMTP フィールドは、電子メール送信するメールサーバーです(SMTP プロトコル)。これは、 必須フィールドです。
  - To(宛先)フィールドには、受信者の電子メールアドレスを入力します(プロジェクター管理者など)。これは、必須フィールドです。
  - CC フィールドに入力した電子メールアドレスには、アラートのカーボンコピーを送信します。
     これはオプションのフィールドです(プロジェクター管理者のアシスタントなど)。
  - From (差出人) フィールドには、送信者の電子メールアドレスを入力します (プロジェクター 管理者など)。これは、必須フィールドです。
  - 希望するボックスにチェックを入れて、アラート条件を選択します。

#### 注記:

指示に従って、すべてのフィールドに入力します。ユーザーは、Send Test Mail (テストメールの送信) をクリックして、設定が正しいことをテストすることができます。電子メールアラートを送信するには、 アラート条件を選択し、正しい電子メールアドレスを入力する必要があります。

#### RS-232C by Telnet 機能

プロジェクターは専用の RS-232C コマンド制御による「ハイパー端末」通信で RS-232C インターフェー スに接続されているだけでなく、代替の RS-232C コマンド制御方法があるため、LAN/RJ45 インターフェー スの場合は「RS-232C by TELNET」と呼ばれます。

<u>「RS-232C by TELNET」用のクイックスタートガイド</u>

- **1** プロジェクターの OSD で IP アドレスをチェックし、取得します。
- **2.** PC がプロジェクターの Web ページにアクセスできることを確認します。
- 3. Telnet を有効化します。
   「Windows 7 / Windows 8 / Windows 10 で TELNET を有効化する方法」(57ページ)を参照してください。
- 4. スタート → すべてのプログラム → アクセサリ → コマンドプロンプトを選択します。

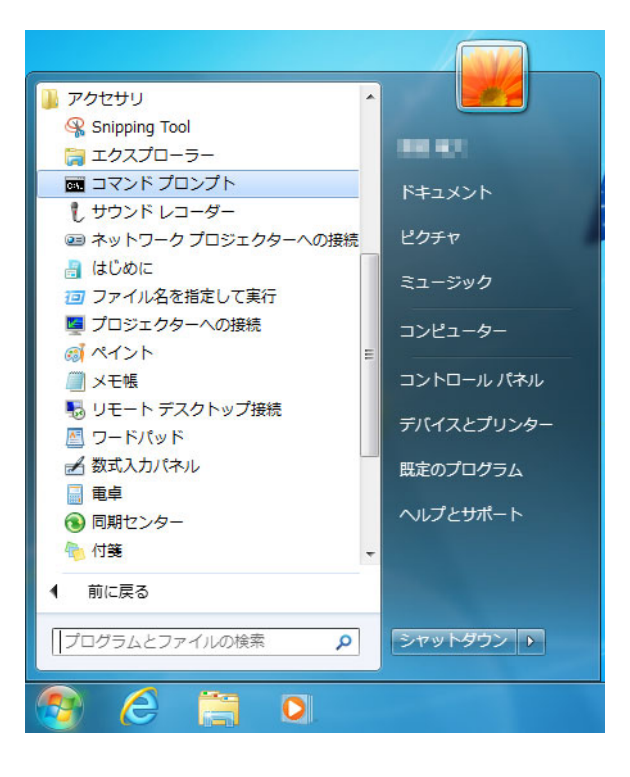

5. コマンドフォーマットを以下のように入力します:

telnet ttt.xxx.yyy.zzz 23 (「エンター」キーを押す) (ttt.xxx.yyy.zzz : プロジェクターの IP アドレス)

Telnet-Connection の準備ができて、ユーザーが RS-232C コマンドを入力できるようになった 場合、「エンター」キーを押すと、RS-232C コマンドが実行可能になります。

#### Windows 7 / Windows 8 / Windows 10 で TELNET を有効化する方法

Windows のデフォルトのインストールでは、「TELNET」機能は含まれていません。しかし、「Windows 機能の有効化または無効化」によってその機能を有効にすることができます。

**1** Windows で「コントロールパネル」を開きます。

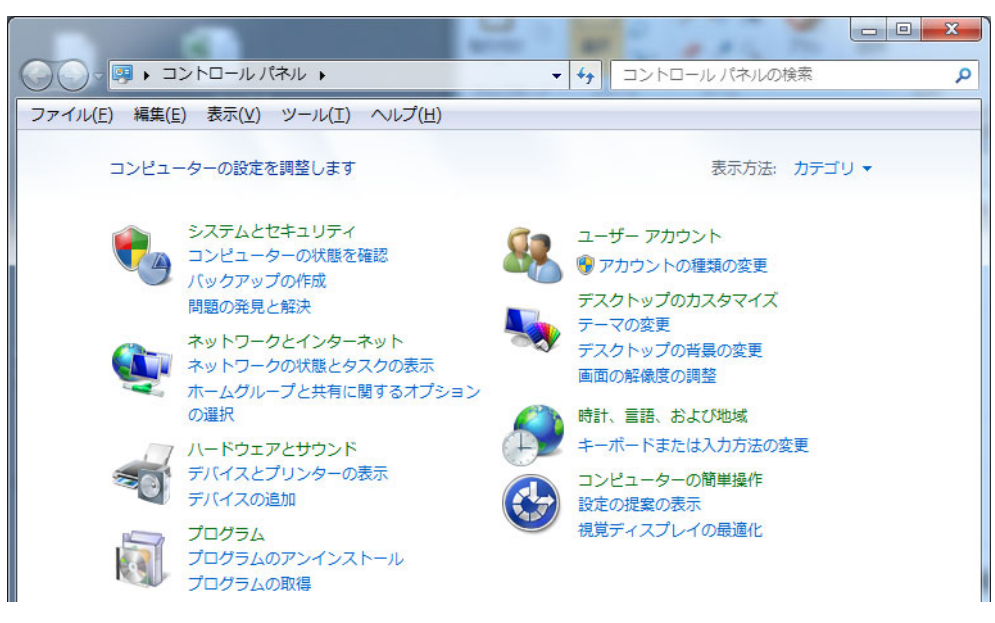

2. 「プログラム」を開きます。

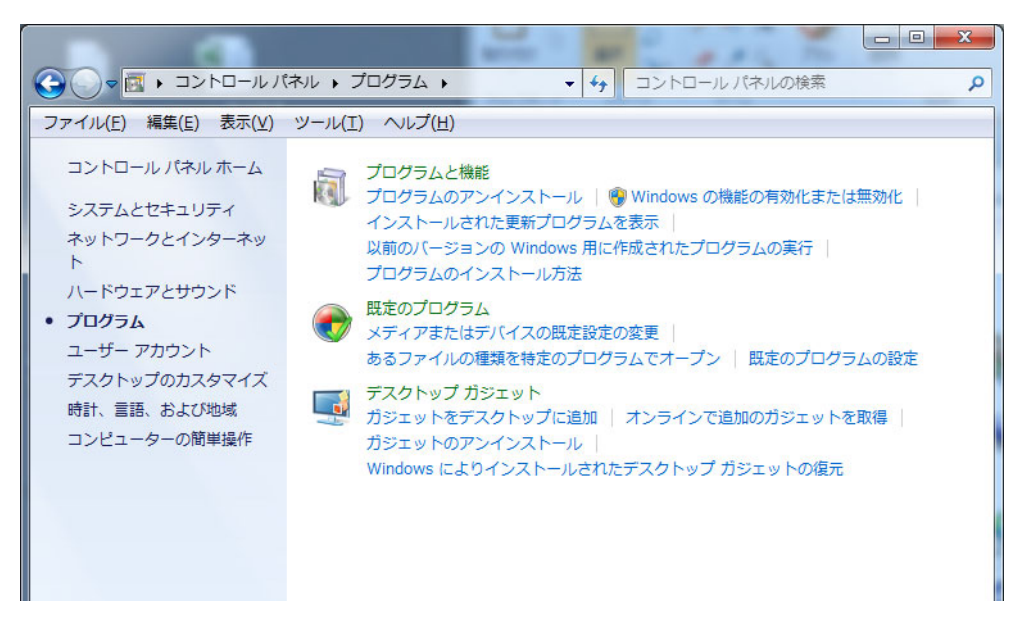

**3** 「Windows 機能のオンまたはオフを切り換える」を選択して開きます。

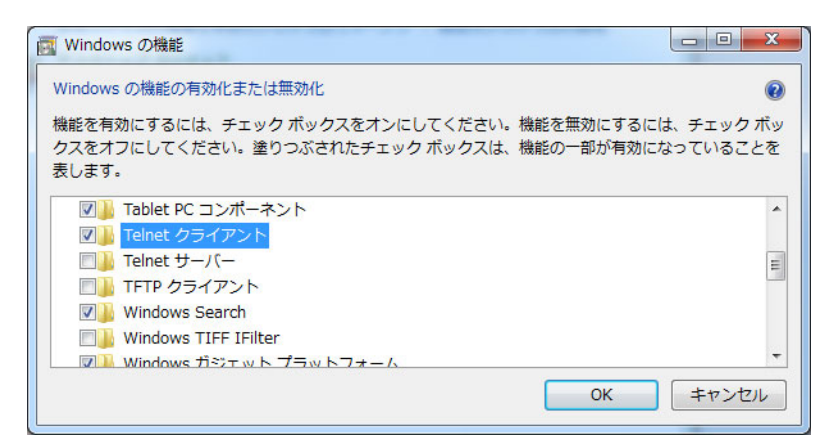

**4** Telnet クライアントオプションにチェックを入れ、「OK」ボタンを押します。

<u>「RS-232C by TELNET」のスペックシート</u>

- 1. Telnet : TCP
- Telnet ポート: 23
   (詳細については、担当営業または、販売店にお問い合わせください)
- 3. Telnet ユーティティ: Windows "TELNET.exe" (コンソールモード)
- 4. 通常の RS-232C by TELNET コントロール用の接続: TELNET 接続準備ができたら Windows Telnet ユーティリティを直接閉じます。
- Telnet-Control の場合の制限 1: Telnet-Control アプリケーションの場合、連続できるネットワークペ イロードは 50 バイト未満です。 Telnet-Control の場合の制限 2: Telnet-Control の場合、1 つの完全な RS-232C コマンドは 26 バイト 未満です。 Telnet-Control の場合の制限 3: 次の RS-232C コマンドの最小遅延は 200 (ms) 以上にする必要があ ります。
   (\* Windows 組み込み「TELNET.exe」ユーティリティでは、「エンター」キーを押すと「改行」と「復 帰」コードが有効になります。)

# <u>詳細2の機能</u>

MENU (メニュー) ボタンを押して OSD メニューを開きます。 ◀▶ を押して、設定 2 メニューに移動しま す。▲▼ を押して、詳細 2 メニューに移動し、次に、◀━━ (エンター) または ▶ を押します。▲▼ を押し て、詳細 2 メニュー内を上下に移動します。 ◀▶ を押して、設定値を変更します。

| ترجه 📓                                                 | 80 設定1    | ¥?   | 設定2                         |
|--------------------------------------------------------|-----------|------|-----------------------------|
| スリーブタイマー(分)<br>入力ソース設定<br>スクリーン色補正<br>カラースペース<br>入力レベル | 設定2 ▶ 詳細2 |      | 0<br>サン<br>オフ<br>オート<br>オート |
| メニュー = 戻る                                              |           | スクロー | -ル▲▼                        |

| 項目          | 説明                                                                                |
|-------------|-----------------------------------------------------------------------------------|
| スリープタイマー(分) | カーソル ◀▶ ボタンを押してスリープタイマーを設定します。プリセットした時間<br>が過ぎると、プロジェクターは自動的にオフになります。             |
| 入力ソース設定     | <b>→→</b> (エンター)/▶ を押して、入力ソース設定メニューを開きます。<br>「 <i>入力ソース設定</i> 」(60 ページ)を参照してください。 |
| スクリーン色補正    | カーソル ◀▶ ボタンを押して、スクリーン色を、薄黄色、ピンク、薄緑、青、黒板<br>から選択します。またはオフを選択します。                   |
| カラースペース     | カーソル ◀▶ ボタンを押して、カラースペースを調整します。                                                    |
| 入力レベル       | カーソル ◀▶ ボタンを押して、入力レベルを調整します。                                                      |

### 入力ソース設定

**→→**(エンター)を押して、**ソースフィルター**サブメニューを開きます。 有効を選択した場合はオートサーチの対象となります。

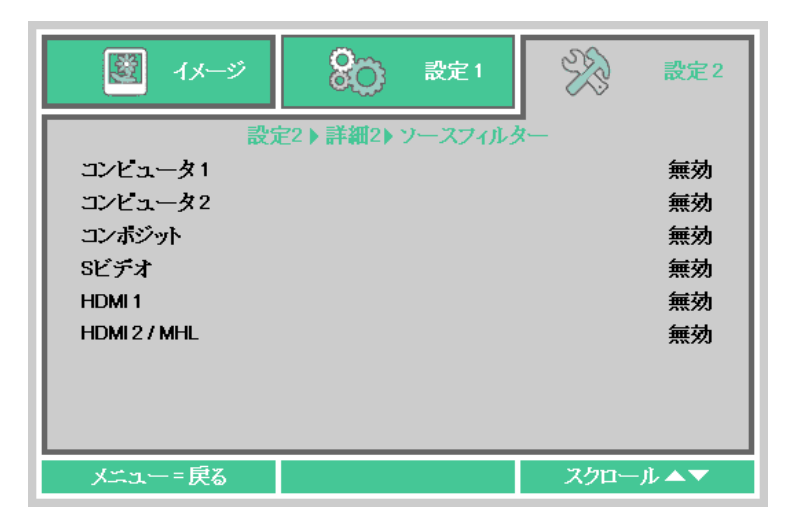

| 項目         | 説明                                        |
|------------|-------------------------------------------|
| コンピュータ 1   | ◀▶ ボタンを押して、コンピュータ 1 を有効にしたり無効にします。        |
| コンピュータ 2   | ◀▶ ボタンを押して、コンピュータ 2 を有効にしたり無効にします。        |
| コンポジット     | <▶ ボタンを押して、コンポジットビデオソースを有効にしたり無効にします。     |
| Sビデオ       | ▲▶ ボタンを押して、S ビデオソースを有効にしたり無効にします。         |
| HDMI 1     | ▲▶ ボタンを押して、HDMI 1 ソースを有効にしたり無効にします。       |
| HDMI 2/MHL | ▲▶ ボタンを押して、HDMI 2/MHL 互換ソースを有効にしたり無効にします。 |

# メンテナンスとセキュリティ

### ランプを交換する

本機では、次のランプを使用しています。

ランプの品番:LV-LP42

ご購入の際は、販売店にご相談ください。

▲警告

│ ランプが点灯しなくなって交換するときのご注意

電源投入時や使用中に点灯しなくなったときは、ランプが破裂している可能性があります。そ の場合、絶対にお客様自身でランプの交換作業は行わず、必ず設置業者または販売店に依頼し てください。また、本機を天井から吊り下げて設置している場合、ランプカバーを開けたり、 ランプを交換するときなど、ランプが落下する可能性があります。ランプの交換をする際は、 本機を床や作業台に下ろしてからランプ交換を行ってください。交換する際、ランプが落下 し、けがや故障の原因になることがあります。万一、ランプが破裂し破片などを吸い込んだり 目や口に入ったときは、すみやかに医師にご相談ください。

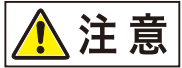

注意

ランプを交換するときは、本体の電源を切り、冷却ファンが停止してから電源プラグをコンセントから抜き、45分以上経過してから行ってください。電源を切った直後は、ランプが大変高温になっているため、やけどやけがをする原因となることがあります。

- ランプは、必ず指定のものを使用してください。
  - ランプのご注文は、お買い上げの販売店にご相談ください。キヤノンのホームページからも購入できます。
    - ランプ交換の際は、内部のガラス面などに触れないでください。投写の性能が下がるなどの原因になります。
    - ランプに衝撃を加えたり傷つけたりすると、使用中に破裂する場合がありますので、取り扱いにご注意ください。万が一ランプが破裂した場合は、販売店に連絡し、「ランプが点灯しなくなって交換するときのご注意」の指示に従ってください。
    - ランプを交換の際は、指定のねじ以外ははずさないでください。
- **1.** ランプカバーの2本のねじを取り外します。

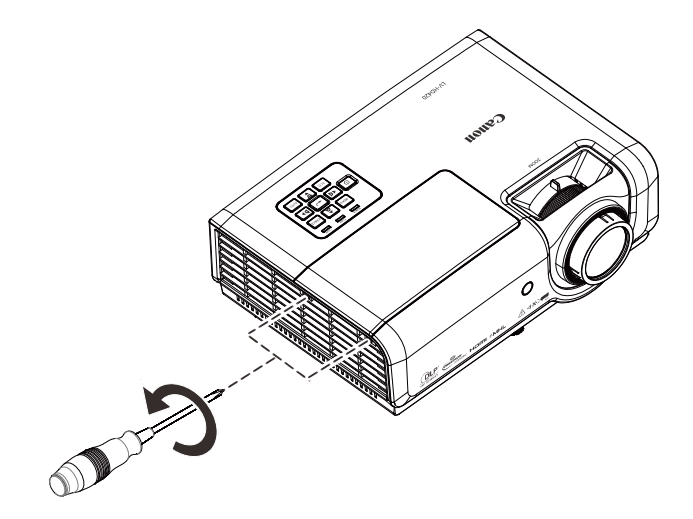

2. ランプカバーを取り外します。

3. ランプコネクタを取り外します。

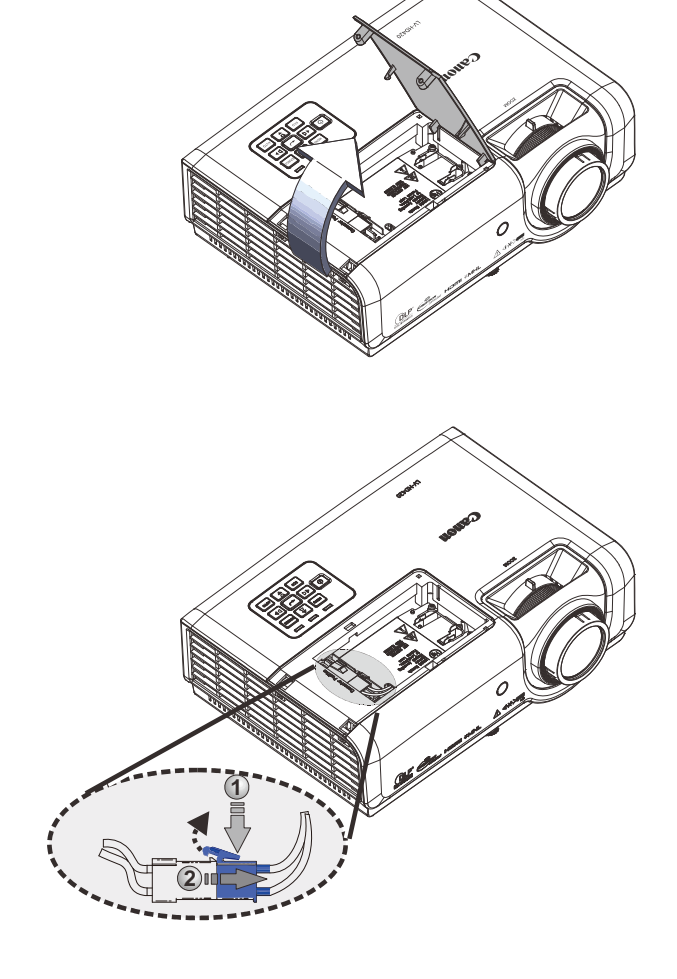

4. ランプの2本のねじを取り外します。

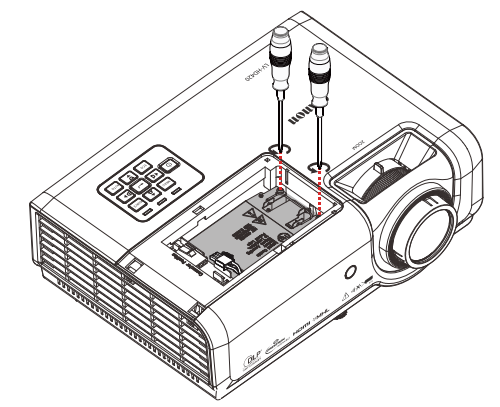

- 5. ハンドルを持ち上げます。
- **6.** ハンドルを強く引いて、ランプを取り外します。

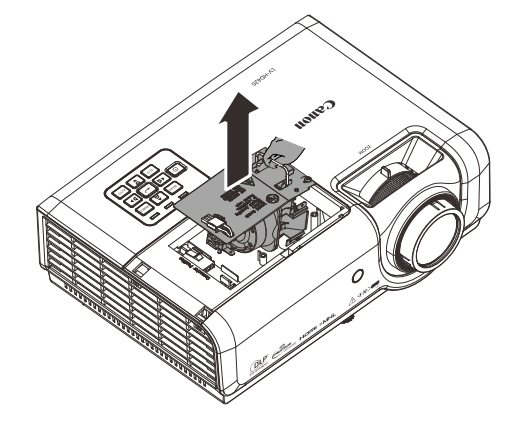

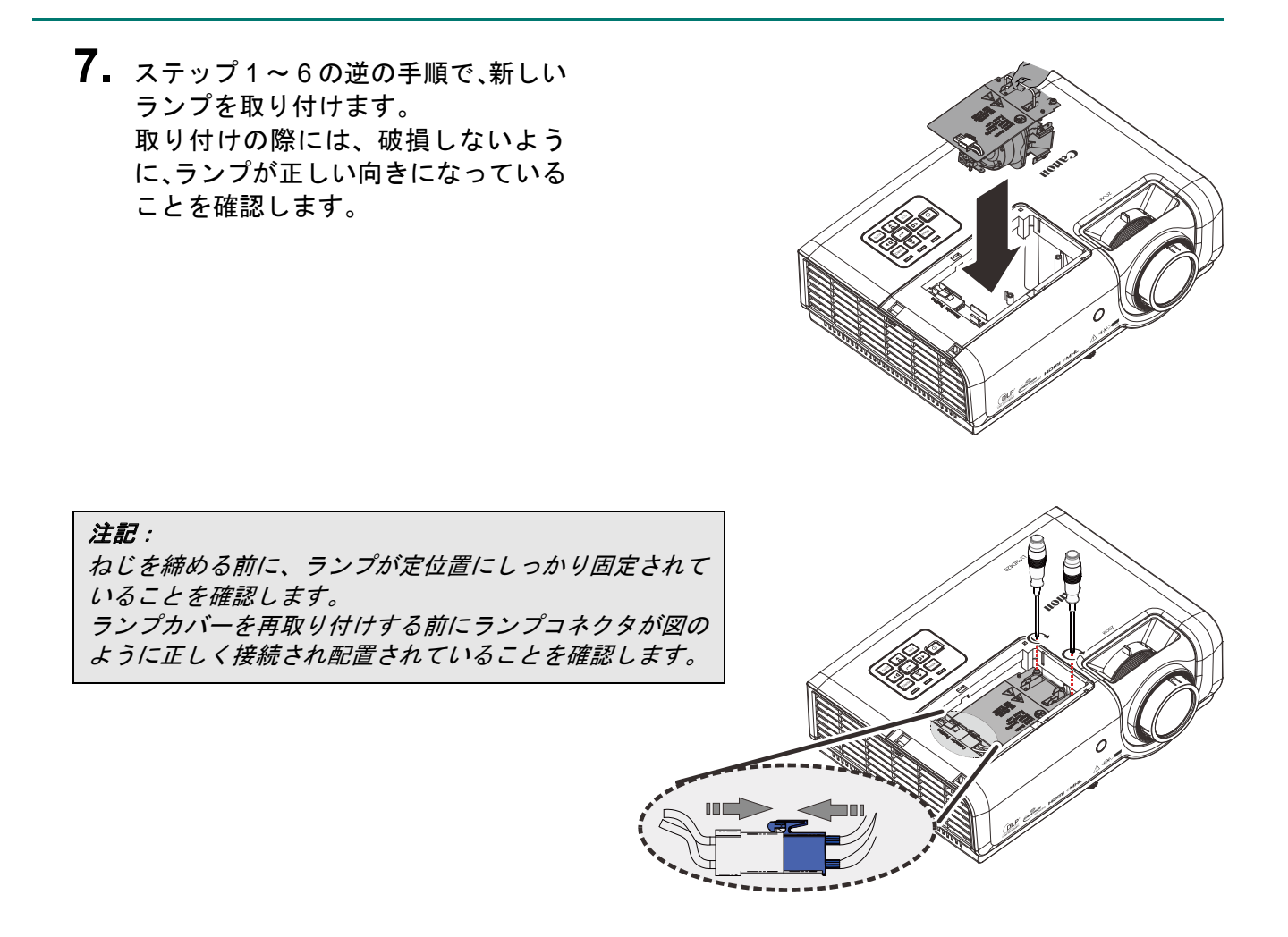

下図のように、ランプコネクタは、コネクタベースと隙間なく取り付ける必要があります。ランプ コネクタとコネクタベースとの間の隙間は、プロジェクターに損傷を与える可能性があります。以 下の図は、ランプコネクタの正しい取り付けと誤った取り付けを示しています。

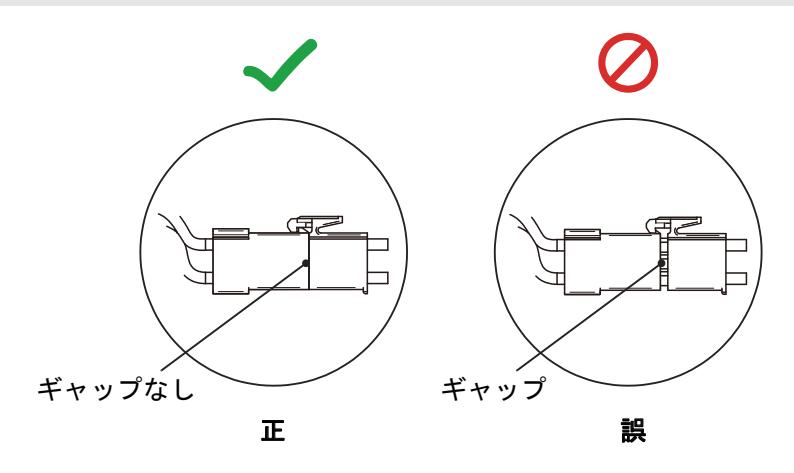

8. ランプカバーを閉じてねじを締めます。

### <u>ランプカウンターをリセットする</u>

ランプを交換したら、ランプカウンターをゼロに戻します。次の手順でリセットします。

- **1** MENU (メニュー) ボタンを押して OSD メニューを開きます。
- カーソル <> ボタンを押して、設定 2 メニューに移動します。カーソル ▼▲ ボタンを押して、詳細 1 に移動して、
   (エンター)を押します。
- × イメージ 設定1 オートサーチ オフ オートパワーオフ 0 ダイレクトパワーオン オフ ランプモード ーマル 出荷時リセット **+!/**} ステータス **+!/**} 詳細 1 **≁/**} 詳細2 <del>4</del>/} スク<u>ロール ▲▼</u> メニュー=終了 メニュー選択∢♪
- 3. カーソル ▼▲ ボタンを押して、ランプ カウンターリセットに移動します。

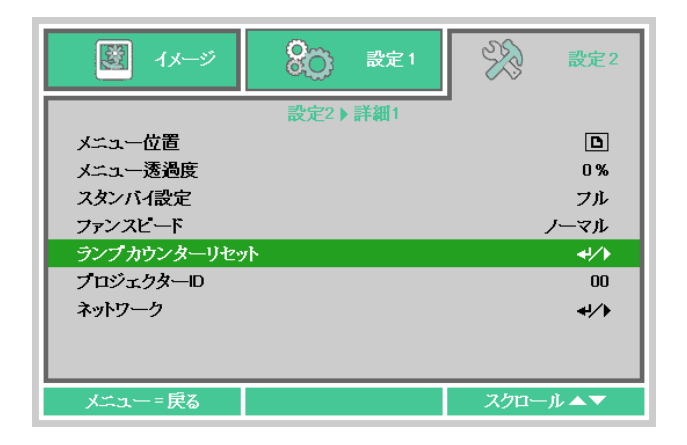

- **4.** カーソル ▶ または→→(エンター)を 押します。メッセージ画面が表示されま す。
- 4つのボタン(▼▲ ◀►)を順番に押して、ランプカウンターをリセットします。
- **6** ランプカウンターがリセットされると メッセージ画面が表示されます。
- **7.** MENU (メニュー) ボタンを押して、設定2に戻ります。

| 🔯 イメージ 😵 設定2             |  |  |  |  |
|--------------------------|--|--|--|--|
| 設定2 ) 詳細1 ) ランプカウンターリセット |  |  |  |  |
|                          |  |  |  |  |
| ユーザーマニュアルを参照してください。      |  |  |  |  |
|                          |  |  |  |  |
|                          |  |  |  |  |

# プロジェクターを清掃する

プロジェクターに、ホコリなどがたまらないようにこまめに清掃してください。レンズ表面が汚れると、投 写する映像に影響が出る場合があります。

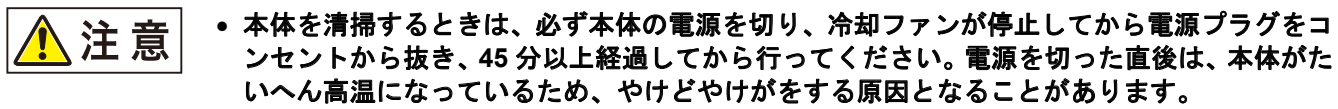

本機のメンテナンスの際に接着剤・潤滑剤・油・アルカリ性洗剤などを使用しないでください。付着するとキャビネットが割れ、本機が落下し事故やけがの原因となります。

本体や本体操作部の汚れは、柔らかい布で軽く拭き取ってください。 汚れがひどいときは、水で薄めた中性洗剤に布を浸してよく絞り、ふき取ってから乾いた布で仕上げてくだ さい。

## <u>レンズを清掃する</u>

レンズの清掃は、カメラ用に市販されているブロワーブラシやレンズクリーナーを使用してください。レンズの表面は傷が付きやすいので、固い布やティッシュペーパーなどは使用しないでください。

### <u> プロジェクター本体を清掃する</u>

次のようにプロジェクター本体を清掃します。

- 1. 汚れのない湿らせた布で埃を拭き取ります。
- 2. お湯と中性洗剤(食器洗い用洗剤など)で湿らせた布でプロジェクター本体を拭きます。
- 3. 洗剤を洗い流した布でプロジェクターをもう一度拭きます。

アルコールベースの研磨クリーナーは使わないでください。変色や色あせの原因になることがありま す。

# Kensington ロックを使用する

### <u>Kensington ロックを使用する</u>

プロジェクターの盗難を防止するために、ケンジントンスロットとセキュリティケーブルを使って、プロジェクターを机などに固定できます。

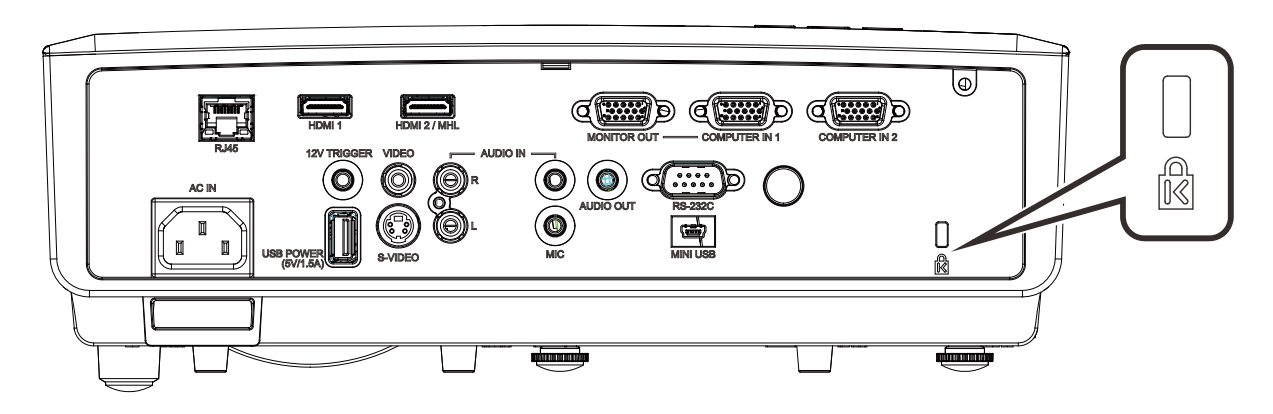

## <u> セキュリティバーを使用する</u>

ケンジントンロックに加えて、セキュリティバーを使って、プロジェクターの盗難を防止します。下の図を 参照してください。

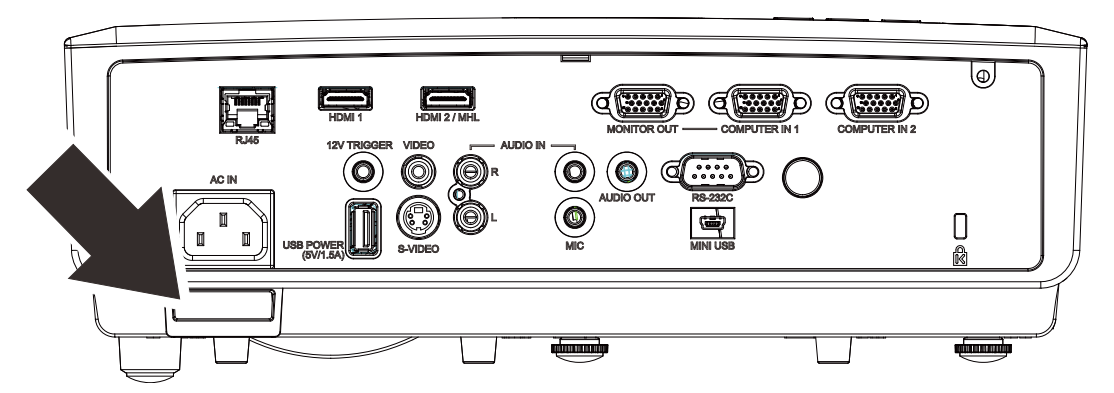

故障かなと思ったら

## 一般的な問題と解決方法

このガイドラインでは、プロジェクターの使用中に発生する可能性のある問題の解決方法を説明します。問題を解決できない場合は、キヤノンお客様相談センターまでご連絡ください。

問題が簡単な原因(接続が緩んでいたなど)に起因する場合があります。問題別の対処方法に進む前に、次の点をご確認ください。

- その他の電気機器を使って、電気コンセントに問題がないことを確認します。
- プロジェクターがオンになっていることを確認します。
- すべての接続ケーブルがしっかり取り付けられていることを確認します。
- 取り付けた機器がオンになっていることを確認します。
- 接続した PC がスリープモードになっていないことを確認します。
- 接続したPCが外部ディスプレイ用に設定されていることを確認します(通常、PCのファンクションキーの組み合わせを押して行ないます)。

# LED メッセージ

| メッセージ                           | POWER LED<br>緑 | LAMP LED<br>赤    | TEMP LED<br>赤 |
|---------------------------------|----------------|------------------|---------------|
| システムを初期化しています                   | 点滅             | オフ               | オフ            |
| スタンバイ状態です                       | 点灯             | オフ               | オフ            |
| システム電源をオンにしています                 | 点滅             | オフ               | オフ            |
| 通常動作状態です                        | 点灯             | オフ               | オフ            |
| 冷却中です                           | 点滅             | オフ               | オフ            |
| MPU の機能停止を検出しました(初期化失敗)         | 2 回点滅          | オフ               | オフ            |
| 内部の温度が高くなっています                  | オフ             | オフ               | 点灯            |
| 温度ブレークセンサーエラー                   | 4 回点滅          | オフ               | オフ            |
| ランプもしくはランプバラストに関わる障害が発生しま<br>した | 5 回点滅          | オフ、1 ~ 10<br>回点滅 | オフ            |
| ファン -1 にエラーが発生しました              | 6 回点滅          | 1 回点滅            | オフ            |
| ファン -2 にエラーが発生しました              | 6 回点滅          | 2 回点滅            | オフ            |
| ファン -3 にエラーが発生しました              | 6 回点滅          | 3 回点滅            | オフ            |
| ファン -4 にエラーが発生しました              | 6 回点滅          | 4 回点滅            | オフ            |
| ランプカバーが開いています                   | 7 回点滅          | オフ               | オフ            |
| DMD エラー                         | 8 回点滅          | オフ               | オフ            |
| カラーホイールエラー                      | 9 回点滅          | オフ               | オフ            |

エラーが発生した場合は、電源コードの接続を抜き、約1分待ってから、プロジェクターを再起動します。 電源またはランプ LED が点滅し続ける場合、または、上記チャートに記載されていない状況の場合は、キ ヤノンお客様相談センターに連絡してください。

#### 問題と対処方法

#### 画像の問題

問題:スクリーンに画像が表示されない

- 1. PC 上の設定を確認します。
- 2. 正しい順序で、すべての装置の電源をいったん切ってから、もう一度電源を入れ直します。

#### 問題:画像がぼやける

- 1. プロジェクターのフォーカスを調整します。
- 2. リモコンまたは本体のオートボタンを押します。
- 3. プロジェクターからスクリーンまでの距離が、指定された範囲以内であることを確認します。
- 4. 投写レンズが汚れていないことを確認します。

#### 問題:画像の上辺または下辺が長い(台形歪み)

1. プロジェクターは、スクリーンに対してできるだけ垂直になるように置きます。

2. リモコンまたは本体の Keystone (キーストーン) ボタンを使って、台形歪みを補正します。

#### 問題:画像が反転する

OSD の設定1メニューで反転表示設定を確認します。

#### 問題: 画像に線が入る

- 1. OSD のイメージ→アナログ設定メニューで、周波数設定とトラッキング設定をデフォルト設定にします。
- 2. 接続した PC のビデオカードが問題の原因でないことを確認するために、他のコンピュータに接続します。

#### 問題:コントラストがない

OSD のイメージメニューでコントラスト設定を調整します。

#### 問題:投映画像の色がソース画像と一致しない

OSD のイメージ -> 詳細メニューで、色温度設定とガンマ設定を調整します。

#### <u>ランプの問題</u>

#### 問題:映像が投写されない

- 1. 電源ケーブルがしっかり接続されていることを確認します。
- 2. 電源に他の電気機器を接続して、電源が正常であることを確認します。
- 3. 正しい順序でプロジェクターを再起動して、POWER LED が点灯することを確認します。
- 4. 最近ランプを交換した場合は、ランプの接続をもう一度確認します。

#### 問題:ランプがオフになる

電力サージがあるとランプがオフになることがあります。電源コードを接続し直します。
 POWER LED が点灯する場合は、電源ボタンを押します。

#### <u>リモコンの問題</u>

問題:プロジェクターがリモコンに反応しない

- 1. リモコンをプロジェクターのリモコン受光部に向けます。
- 2. リモコンとリモコン受光部の間に障害物がないことを確認します。
- 3. 室内の蛍光灯を消します。
- 4. 電池のと+と-の向きを確認します。
- 5. 電池を交換します。
- 6. 周辺にある赤外線対応機器をオフにします。
- 7. リモコンを点検修理に出します。

#### <u>音声の問題</u>

#### 問題:音声が聞こえない

- 1. リモコンの音量を調整します。
- 2. オーディオソースの音量を調整します。
- 3. オーディオケーブルの接続を確認します。
- 4. その他のスピーカーを使って、オーディオソースの出力をテストします。
- 5. プロジェクターを修理に出します。

#### 問題:音声が歪む

- 1. オーディオケーブルの接続を確認します。
- 2. その他のスピーカーを使って、オーディオソースの出力をテストします。
- 3. プロジェクターを修理に出します。

#### プロジェクターを修理に出す

お客様自身で問題を解決できない場合は、プロジェクターを修理に出します。故障の内容をできるだけ 詳しく記載したチェックリストを同封してください。修理のために、プロジェクター販売店またはキヤ ノンお客様相談センターへ修理をご依頼ください。

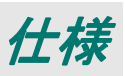

# 本体

| 形名                  |                  | LV-HD420                                                      | LV-X420                                                      |  |
|---------------------|------------------|---------------------------------------------------------------|--------------------------------------------------------------|--|
| 表示方式                |                  | 1 チップ DLP™                                                    |                                                              |  |
| 光学方式                |                  | 時分割色抽出・順次表示                                                   |                                                              |  |
| ま元表ヱ                | 有効表示域サイズ         | 0.65 型 / 16:9                                                 | 0.55 型 / 4:3                                                 |  |
| <b>衣</b> 小糸丁        | 画素数              | 2,073,600(1920 x 1080)x 1 枚                                   | 786,432(1024 x 768)x 1 枚                                     |  |
| ズーム                 |                  | 手動(1.5 倍)                                                     |                                                              |  |
|                     | フォーカス            | 手動                                                            |                                                              |  |
| 投写レンズ               | レンズシフト           | V:65%、固定                                                      | V:64%、固定                                                     |  |
|                     | 焦点距離             | f=20.70 – 31.1mm                                              |                                                              |  |
|                     | F值               | F=2.42 – 2.97                                                 |                                                              |  |
| 光源(ランプ <sup>:</sup> | モード:ノーマル / エコ)   | 高圧水銀ランス                                                       | ື່ : 310 / 245W                                              |  |
| 画面サイズお。             | よび投写距離           | 最小:76cm(30 インチ)~<br>最大:813cm(320 インチ)<br>投写距離:1.2m ~ 10.0m    | 最小:76cm(30 インチ)~<br>最大:660cm(260 インチ)<br>投写距離:1.2m ~ 10.0m   |  |
| 色数                  |                  | 1677                                                          | 万色                                                           |  |
| 光出力(*1)(            | (*2)             | 420                                                           | 0 lm                                                         |  |
| コントラスト              | 北(全白:全黒)(*2)(*3) | 8000:1                                                        | 10000:1                                                      |  |
| 周辺照度比(*             | 2)               | 80                                                            | 9%                                                           |  |
| スピーカー               |                  | 10W、 <del>1</del>                                             | Eノラル                                                         |  |
| 入力対応信号              |                  | 対応信号一覧( <u>P75</u> ~ <u>P76</u> )をご覧ください。                     |                                                              |  |
| 表示解像度               | コンピューター信号入力      | 最大入力解像度:1920 x 1200 ドット<br>(リサイジング表示)<br>パネル画面解像度:1920 x 1080 | 最大入力解像度:1920 x 1200 ドット<br>(リサイジング表示)<br>パネル画面解像度:1024 x 768 |  |
|                     | アナログ PC 入力       | WUXGA、WSXGA+、UXGA、SXGA+、WXGA+、WXGA、SXGA、XGA、<br>SVGA、VGA、MAC  |                                                              |  |
|                     | デジタル PC 入力       | WUXGA、WSXGA+、UXGA、SXGA+、WXGA+、WXGA、SXGA、XGA、<br>SVGA、VGA      |                                                              |  |
| 映像信号                | デジタルビデオ入力        | 1080p / 1080i / 720p / 576p / 480p                            |                                                              |  |
|                     | MHL 入力           | 1080p / 1080i / 720p / 576p / 480p / 576i / 480i              |                                                              |  |
|                     | コンポーネントビデオ入力     | 1080p / 1080i / 720p / 576p / 576i / 480p / 480i              |                                                              |  |
|                     | ビデオ入力 / S-Video  | NTSC / PAL / SECAM / NTSC4.43 / PAL-M / PAL-N                 |                                                              |  |
|                     | ≅ — Dsub15 x 2   | アナログ PC、コンポーネントビデオ入力                                          |                                                              |  |
|                     | ≅ — Dsub15       | アナログ PC、コンポーネントビデオ出力                                          |                                                              |  |
| 映像信号                | HDMI / MHL       | デジタル PC、デジタルビデオ、MHL 入力                                        |                                                              |  |
| 出力端子                | HDMI             | デジタル PC、デジタルビデオ入力                                             |                                                              |  |
|                     | ≅ — DIN4         | Sビデオ入力                                                        |                                                              |  |
|                     | RCA x 1          | ビデオ入力                                                         |                                                              |  |
|                     | RCA x 2          | Audio-L / Audio-R 入力                                          |                                                              |  |
|                     | ミニジャック x 3       | 音声入力 x 1、音声出力 x 1、マイク入力 x 1                                   |                                                              |  |
| この生                 | ミニジャック           | トリガー出力(12V)                                                   |                                                              |  |
| ての心入力端子             | Dsub9            | RS-232C 接続                                                    |                                                              |  |
|                     | RJ-45            | ネットワーク接続(100BASE-TX / 10BASE-T)                               |                                                              |  |
|                     | mini USB         | サービスポート                                                       |                                                              |  |
|                     | USB Type A       | 給電用端子(1.5A)                                                   |                                                              |  |
|                | 形名            | LV-HD420                                                                                           | LV-X420          |  |
|----------------|---------------|----------------------------------------------------------------------------------------------------|------------------|--|
| 騒音             |               | 40/36 dB(ランプモー                                                                                     | ・ド : ノーマル / エコ ) |  |
| 使用温度           |               | 5 °C~                                                                                              | 40 °C            |  |
| 電源             |               | AC100V 50 / 60Hz                                                                                   |                  |  |
| 最大消費電力         | ランプモード : ノーマル | 410W                                                                                               |                  |  |
|                | ランプモード:エコ     | 320W                                                                                               |                  |  |
| <b>法</b> 继迟弗雷韦 | RS-232C       | 0.5W                                                                                               |                  |  |
| 付饭泊复电力         | ネットワーク        | 2.0W                                                                                               |                  |  |
| 外形寸法           |               | 幅 314mm x 高さ 11:                                                                                   | 2mm x 奥行 231mm   |  |
| 質量             |               | 3.4                                                                                                | kg               |  |
| 附属品            |               | リモコン、リモコン用ボタン電池、電源コード、コンピューターケーブル、<br>使用説明書(CD-ROM)、かんたんガイド、<br>重要なおしらせ(Important Information)、保証書 |                  |  |

(\*1) ピクチャーモードがプレゼンテーション

(\*2) 出荷時における本プロジェクター全体の平均的な値を示しており、JIS X 6911: 2015 データプロジェクターの仕様書様式に則って記載しています。測定方法、測定条件については附属書 B に基づいています。
 (\*3) 映像の輝度情報を基に、光量を調整し、シーン毎にコントラストを最適化しています。

※ 長時間・連続使用する際は、光学部品の劣化を早めることがありますのでご注意ください。

※ 本プロジェクターは JIS C 61000-3-2 適合品です。

※ 製品の仕様及び外観の一部を予告なく変更することがあります。

### 投写距離と画面サイズ

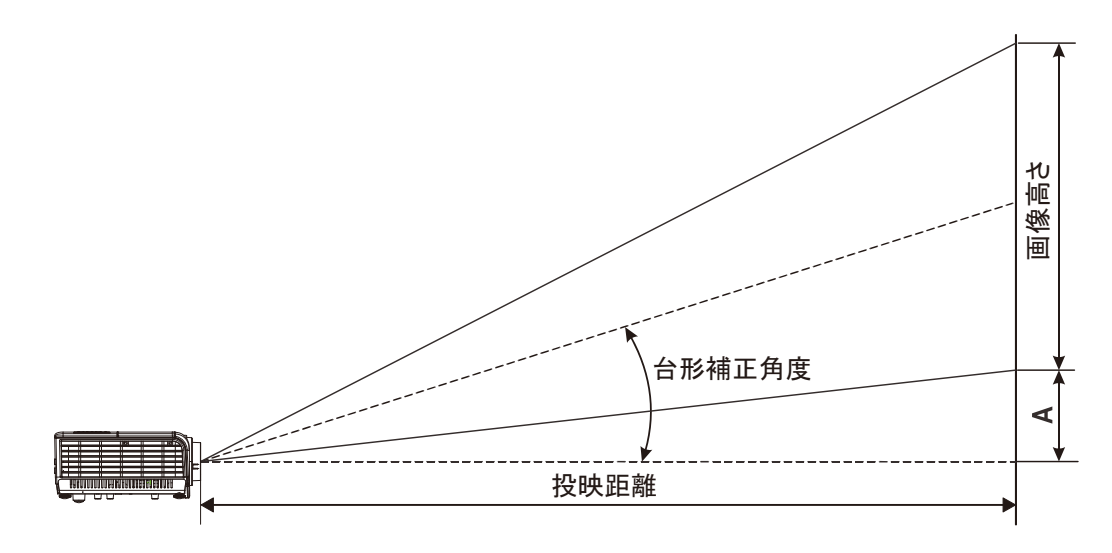

### <u>投写距離と画面サイズの一覧</u>

LV-HD420

|        | 画面サイズ  |        | 投写距離     |         | オフセット -A |
|--------|--------|--------|----------|---------|----------|
| 対角 [型] | 横 [cm] | 縦 [cm] | ワイド端 [m] | テレ端 [m] | [mm]     |
| 30     | 66     | 37     | -        | 1.39    | 56       |
| 40     | 89     | 50     | 1.23     | 1.85    | 75       |
| 60     | 133    | 75     | 1.85     | 2.78    | 113      |
| 80     | 177    | 100    | 2.46     | 3.70    | 150      |
| 100    | 221    | 125    | 3.08     | 4.63    | 188      |
| 120    | 266    | 149    | 3.69     | 5.55    | 224      |
| 140    | 310    | 174    | 4.31     | 6.48    | 261      |
| 160    | 354    | 199    | 4.92     | 7.40    | 299      |
| 180    | 398    | 224    | 5.54     | 8.33    | 336      |
| 200    | 443    | 249    | 6.15     | 9.25    | 374      |
| 210    | 465    | 262    | 6.46     | 9.72    | 393      |
| 220    | 487    | 274    | 6.77     | -       | 411      |
| 240    | 531    | 299    | 7.39     | _       | 449      |
| 260    | 576    | 324    | 8.00     | -       | 486      |
| 280    | 620    | 349    | 8.62     | _       | 524      |
| 300    | 664    | 374    | 9.23     | _       | 561      |
| 320    | 708    | 398    | 9.85     | _       | 597      |

### LV-X420

| 画面サイズ 投写路 |        | 距離     | オフセット -A |         |      |
|-----------|--------|--------|----------|---------|------|
| 対角 [型]    | 横 [cm] | 縦 [cm] | ワイド端 [m] | テレ端 [m] | [mm] |
| 30        | 61     | 46     | -        | 1.68    | 64   |
| 40        | 81     | 61     | 1.49     | 2.24    | 85   |
| 60        | 122    | 91     | 2.23     | 3.35    | 126  |
| 80        | 163    | 122    | 2.97     | 4.47    | 170  |
| 100       | 203    | 152    | 3.72     | 5.59    | 211  |
| 120       | 244    | 183    | 4.46     | 6.71    | 254  |
| 140       | 284    | 213    | 5.21     | 7.82    | 296  |
| 160       | 325    | 244    | 5.95     | 8.94    | 339  |
| 170       | 345    | 249    | 6.32     | 9.50    | 346  |
| 180       | 366    | 274    | 6.69     | -       | 381  |
| 200       | 406    | 305    | 7.44     | -       | 424  |
| 220       | 447    | 335    | 8.18     | -       | 466  |
| 230       | 467    | 351    | 8.55     | _       | 488  |
| 240       | 488    | 366    | 8.92     | _       | 509  |
| 260       | 528    | 396    | 9.67     | -       | 550  |

## 対応信号一覧

| 信号                              | 解像度         | 水平同期<br>(KHZ) | 垂直同期<br>(HZ) | コンポジット /<br>S ビデオ | コンポーネント | RGB | DVI/HDMI |
|---------------------------------|-------------|---------------|--------------|-------------------|---------|-----|----------|
| NTSC                            | _           | 15.734        | 60.0         | 0                 | _       | _   | _        |
| PAL/SECAM                       | _           | 15.625        | 50.0         | 0                 | _       | _   | _        |
| 信号<br>NTSC<br>PAL/SECAM<br>VESA | 720 x 400   | 37.9          | 85.0         | —                 | —       | 0   | 0        |
|                                 | 640 x 480   | 31.5          | 60.0         | —                 | _       | 0   | 0        |
|                                 | 640 x 480   | 37.9          | 72.8         | -                 | -       | 0   | 0        |
|                                 | 640 x 480   | 37.5          | 75.0         | _                 | _       | 0   | 0        |
|                                 | 640 x 480   | 43.3          | 85.0         | -                 | -       | 0   | 0        |
| NTSC<br>PAL/SECAM               | 800 x 600   | 35.2          | 56.3         | -                 | -       | 0   | 0        |
|                                 | 800 x 600   | 37.9          | 60.3         | —                 | —       | 0   | 0        |
|                                 | 800 x 600   | 46.9          | 75.0         | -                 | -       | 0   | 0        |
|                                 | 800 x 600   | 48.1          | 72.2         | —                 | —       | 0   | 0        |
|                                 | 800 x 600   | 53.7          | 85.1         | -                 | -       | 0   | 0        |
|                                 | 800 x 600   | 76.3          | 120.0        | —                 | -       | 0   | 0        |
|                                 | 1024 x 768  | 48.4          | 60.0         | —                 | —       | 0   | 0        |
|                                 | 1024 x 768  | 56.5          | 70.1         | —                 | —       | 0   | 0        |
|                                 | 1024 x 768  | 60.0          | 75.0         | -                 | -       | 0   | 0        |
|                                 | 1024 x 768  | 68.7          | 85.0         | -                 | -       | 0   | 0        |
|                                 | 1024 x 768  | 97,6          | 120.0        | -                 | -       | 0   | 0        |
|                                 | 1280 x 720  | 45.0          | 60.0         | -                 | -       | 0   | 0        |
| VESA                            | 1280 x 720  | 91.5          | 119.9        | —                 | _       | 0   | 0        |
|                                 | 1280 x 800  | 49.7          | 59.8         | -                 | -       | 0   | 0        |
|                                 | 1280 x 800  | 62.8          | 74.9         | —                 | _       | 0   | 0        |
|                                 | 1280 x 800  | 71.6          | 84.8         | —                 | _       | 0   | 0        |
|                                 | 1280 x 800  | 101.6         | 119.9        | -                 | -       | 0   | 0        |
|                                 | 1280 x 1024 | 64.0          | 60.0         | —                 | _       | 0   | 0        |
|                                 | 1280 x 1024 | 80.0          | 75.0         | —                 | _       | 0   | 0        |
|                                 | 1280 x 1024 | 91.1          | 85.0         | -                 | -       | 0   | 0        |
|                                 | 1280 x 960  | 60.0          | 60.0         | —                 | _       | 0   | 0        |
|                                 | 1280 x 960  | 85.9          | 85.0         | -                 | -       | 0   | 0        |
|                                 | 1400 x 1050 | 65.3          | 60.0         | -                 | -       | 0   | 0        |
|                                 | 1440 x 900  | 70.6          | 75.0         | _                 | _       | 0   | 0        |
|                                 | 1440 x 900  | 55.9          | 60.0         | —                 | _       | 0   | 0        |
|                                 | 1600 x 1200 | 75.0          | 60.0         | —                 | —       | 0   | 0        |
|                                 | 1680 x 1050 | 64.7          | 59.9         | —                 | —       | 0   | 0        |
|                                 | 1680 x 1050 | 65.3          | 60.0         | —                 | —       | 0   | 0        |
|                                 | 1920 x 1200 | 74.0          | 60.0         | —                 | —       | 0   | 0        |

| 信号        | 解像度                                                                                                    | 水平同期<br>(KHZ)                                                                                                    | 垂直同期<br>(HZ)                                                                                                    | コンポジット/<br>S ビデオ | コンポーネント | RGB | DVI/HDMI |
|-----------|----------------------------------------------------------------------------------------------------|----------------------------------------------------------------------------------------------------|----------------------------------------------------------------------------------------------------|------------------|---------|-----|----------|
|           | 640 x 480                                                                                                    | 35.0                                                                                                    | 66.7                                                                                                    | -                | -       | 0   | 0        |
| Apple Mee | 832 x 624                                                                                                    | 49.7                                                                                                    | 74.5                                                                                                    | -                | -       | 0   | 0        |
| Apple Mac | 1024 x 768                                                                                                    | 60.2                                                                                                    | 74.9                                                                                                    | -                | -       | 0   | 0        |
|           | 1152 x 870                                                                                                    | 68.7                                                                                                    | 期<br>(HZ)単立ポジット/<br>SビデオコンポーネントRGB○66.7O774.5O274.9-O0274.9-OO3460.0-O-2550.0-O-350.0-O-560.0-O-550.0-O-550.0-O-560.0-O-660.0-O-550.0-O-660.0-O-550.0-O-660.0-O-560.0-O-650.0-O-730.0-O- | 0                |         |     |          |
| edtv      | 信号解像度パド同期<br>(KHZ)640 x 48035.0832 x 62449.71024 x 76860.21152 x 87068.730001152 x 870800015.73430105761576115.625600031.3600031.5720p37.5720p33.81080i33.81080i28.11080p67.51080p56.31080p28.11080p28.11080p28.11080p28.3 | 60.0                                                                                                    | —                                                                                                    | 0                | —       | 0   |          |
| 3010      |                                                                                                    | 15.625                                                                                                    | 50.0                                                                                                    | —                | 0       | —   | 0        |
| EDTV      | 576p                                                                                                    | 31.3                                                                                                    | 50.0                                                                                                    | —                | 0       | —   | 0        |
| EDIV      | 480p                                                                                                    | 13.734 $50.0$ $ 0$ $15.625$ $50.0$ $ 0$ $31.3$ $50.0$ $ 0$ $31.5$ $60.0$ $ 0$ $37.5$ $50.0$ $ 0$ $45.0$ $60.0$ $ 0$ | —                                                                                                    | 0                |         |     |          |
|           | 720p                                                                                                    | 37.5                                                                                                    | 50.0                                                                                                    | -                | 0       | _   | 0        |
|           | 720p                                                                                                    | 45.0                                                                                                    | 60.0                                                                                                    | -                | 0       | —   | 0        |
|           | 1080i                                                                                                    | 33.8                                                                                                    | 60.0                                                                                                    | —                | 0       | —   | 0        |
|           | 1080i                                                                                                    | 28.1                                                                                                    | 50.0                                                                                                    | —                | 0       | —   | 0        |
| HDTV      | 1080p                                                                                                    | 67.5                                                                                                    | 60.0                                                                                                    | —                | 0       | —   | 0        |
|           | 1080p                                                                                                    | 56.3                                                                                                    | 50.0                                                                                                    | —                | 0       | —   | 0        |
|           | 1080p                                                                                                    | 27                                                                                                    | 24.0                                                                                                    | —                | 0       | —   | 0        |
|           | 1080p                                                                                                    | 28                                                                                                    | 25.0                                                                                                    | —                | 0       | —   | 0        |
|           | 1080p                                                                                                    | 33.7                                                                                                    | 30.0                                                                                                    | —                | 0       | —   | 0        |

O:対応する周波数

—:対応しない周波数

\* : LV-HD420 のネイティブ解像度は 1920 x 1080 です。

\* : LV-X420のネイティブ解像度は 1024 x 768 です。 テキストまたはラインのサイズが不規則な場合、ネイティブ解像度以外の解像度が表示されます。

- \* : 🦰 色は、表示可能です。(4:3 のみ)
- \*: 
  色は、ノイズが発生する可能性があります。

プロジェクターの寸法

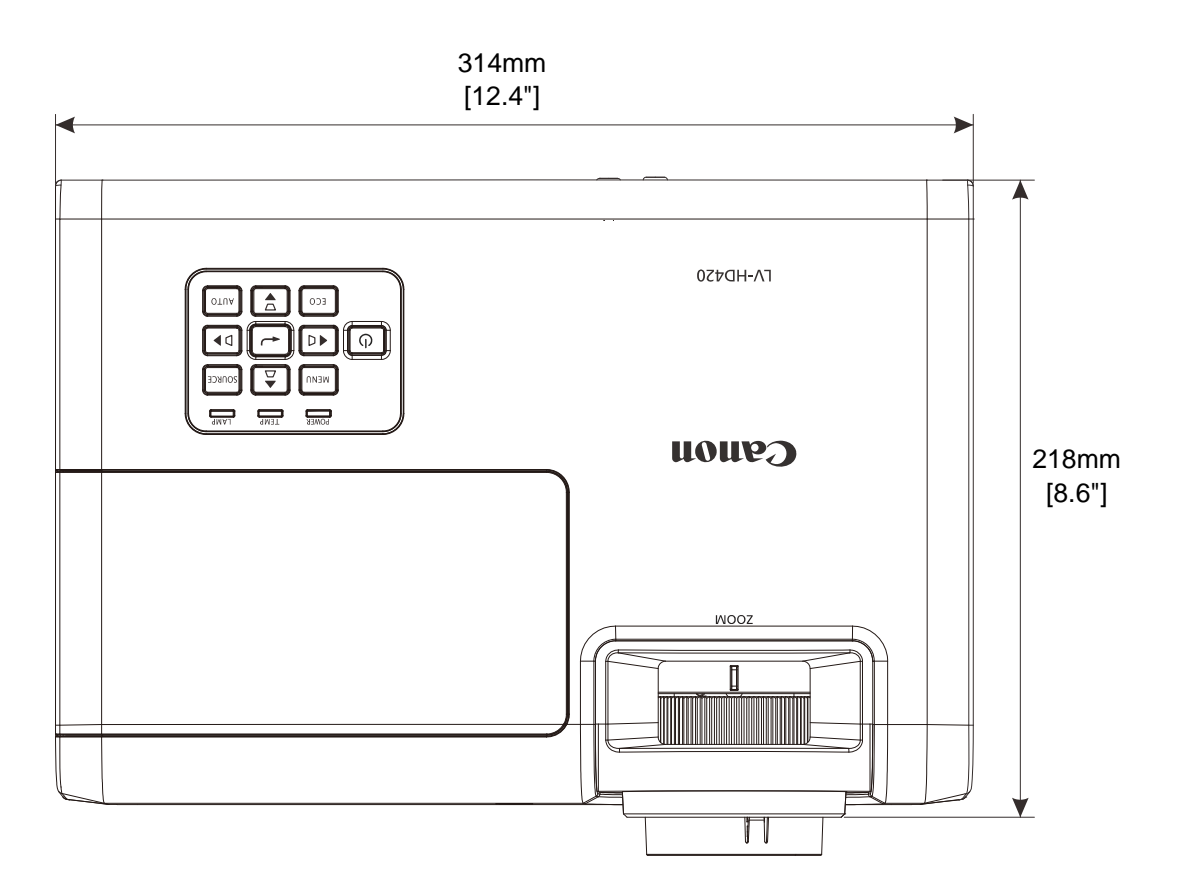

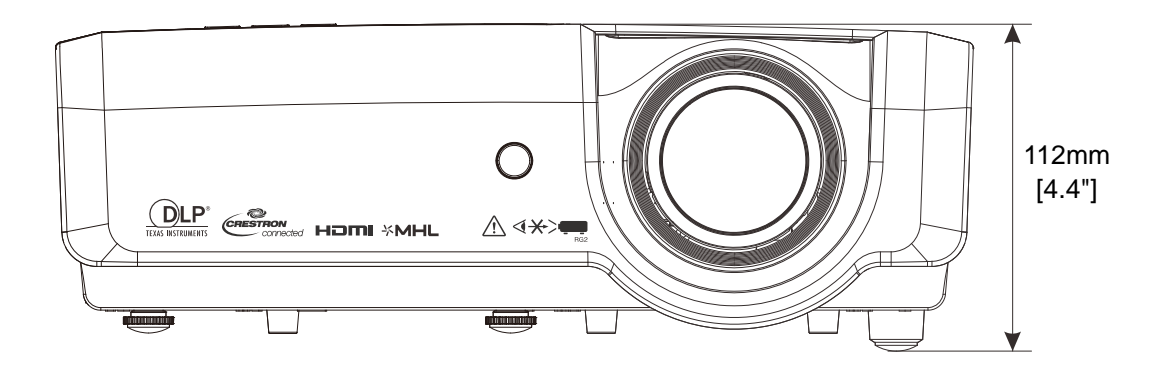

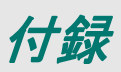

### RS-232C プロトコル

#### RS-232C 設定

| ボーレート    | 9600 |
|----------|------|
| パリティチェック | なし   |
| データビット   | 8    |
| 停止ビット    | 1    |
| フロー制御    | なし   |

次のコマンドの最小遅延:1m sec

#### 制御コマンド構造

|       | ヘッダコード | コマンドコード | データコード | 終了コード |
|-------|--------|---------|--------|-------|
| 16 進法 |        | コマンド    | データ    | 0Dh   |
| ASCII | 'V'    | コマンド    | データ    | CR    |

動作コマンド

*注記:* 「CR」とはキャリッジリターン意味します XX=00-98、プロジェクターの ID、XX=99 はすべてのプロジェクター用です 結果を返す P= 成功/F= 失敗 n: 0: 無効/1:有効/値(0~9999)

|          | コマンドグループ 00                       |                   |                                                  |      |  |  |
|----------|-----------------------------------|-------------------|--------------------------------------------------|------|--|--|
| ASCII    | 16 進法                             | 関数                | 説明                                               | 値を返す |  |  |
| VXXS0001 | 56h Xh Xh 53h 30h 30h 30h 31h 0Dh | Power On          |                                                  | P/F  |  |  |
| VXXS0002 | 56h Xh Xh 53h 30h 30h 30h 32h 0Dh | Power Off         |                                                  | P/F  |  |  |
| VXXS0003 | 56h Xh Xh 53h 30h 30h 30h 33h 0Dh | Resync            |                                                  | P/F  |  |  |
| VXXG0004 | 56h Xh Xh 47h 30h 30h 30h 34h 0Dh | Get Lamp Hours    |                                                  | Pn/F |  |  |
| VXXS0006 | 56h Xh Xh 53h 30h 30h 30h 36h 0Dh | System Reset      |                                                  | P/F  |  |  |
| VXXG0007 | 56h Xh Xh 47h 30h 30h 30h 37h 0Dh | Get System Status | 0:Reset<br>1:Standby<br>2:Operation<br>3:Cooling | Pn/F |  |  |
| VXXG0008 | 56h Xh Xh 47h 30h 30h 30h 38h 0Dh | Get F/W Version   |                                                  | Pn/F |  |  |

|           | コマンド                                 | グループ 01                  |                                                             |      |
|-----------|--------------------------------------|--------------------------|-------------------------------------------------------------|------|
| ASCII     | 16 進法                                | 関数                       | 説明                                                          | 値を返す |
| VXXG0101  | 56h Xh Xh 47h 30h 31h 30h 31h 0Dh    | Get Brightness           | n=0~100                                                     | Pn/F |
| VXXS0101n | 56h Xh Xh 53h 30h 31h 30h 31h nh 0Dh | Set Brightness           | n=0~100                                                     | P/F  |
| VXXG0102  | 56h Xh Xh 47h 30h 31h 30h 32h 0Dh    | Get Contrast             | n=0~100                                                     | Pn/F |
| VXXS0102n | 56h Xh Xh 53h 30h 31h 30h 32h nh 0Dh | Set Contrast             | n=0~100                                                     | P/F  |
| VXXG0103  | 56h Xh Xh 47h 30h 31h 30h 33h 0Dh    | Get Color                | n=0~100                                                     | Pn/F |
| VXXS0103n | 56h Xh Xh 53h 30h 31h 30h 33h nh 0Dh | Set Color                | n=0~100                                                     | P/F  |
| VXXG0104  | 56h Xh Xh 47h 30h 31h 30h 34h 0Dh    | Get Tint                 | n=0~100                                                     | Pn/F |
| VXXS0104n | 56h Xh Xh 53h 30h 31h 30h 34h nh 0Dh | Set Tint                 | n=0~100                                                     | P/F  |
| VXXG0105  | 56h Xh Xh 47h 30h 31h 30h 35h 0Dh    | Get Sharpness            | 0~31                                                        | Pn/F |
| VXXS0105n | 56h Xh Xh 53h 30h 31h 30h 35h nh 0Dh | Set Sharpness            | 0~31                                                        | P/F  |
| VXXG0106  | 56h Xh Xh 47h 30h 31h 30h 36h 0Dh    | Get Color<br>Temperature | 0:6500K<br>1:7500K<br>2:8300K                               | Pn/F |
| VXXS0106n | 56h Xh Xh 53h 30h 31h 30h 36h nh 0Dh | Set Color Temperature    | 0:6500K<br>1:7500K<br>2:8300K                               | P/F  |
| VXXG0107  | 56h Xh Xh 47h 30h 31h 30h 37h 0Dh    | Get Gamma                | 0:1.8<br>1:2.0<br>2:2.2<br>3:2.4<br>5:Linear                | Pn/F |
| VXXS0107n | 56h Xh Xh 53h 30h 31h 30h 37h nh 0Dh | Set Gamma                | 0:1.8<br>1:2.0<br>2:2.2<br>3:2.4<br>5:Linear                | P/F  |
| VXXG0108  | 56h Xh Xh 53h 30h 33h 31h 38h 0Dh    | Adjust the Picture mode  | 0:Standard<br>1:Presentation<br>3:Movie<br>5:sRGB<br>7:User | Pn/F |
| VXXS0108n | 56h Xh Xh 47h 30h 33h 31h 38h nh 0Dh | Adjust the Picture mode  | 0:Standard<br>1:Presentation<br>3:Movie<br>5:sRGB<br>7:User | P/F  |

|          | コマンドグループ 02                       |                    |                                                                                                   |      |  |  |  |
|----------|-----------------------------------|--------------------|---------------------------------------------------------------------------------------------------|------|--|--|--|
| ASCII    | 16 進法                             | 関数                 | 説明                                                                                                | 値を返す |  |  |  |
| VXXS0201 | 56h Xh Xh 53h 30h 32h 30h 31h 0Dh | Select OMPUTER1    |                                                                                                   | P/F  |  |  |  |
| VXXS0202 | 56h Xh Xh 53h 30h 32h 30h 32h 0Dh | Select OMPUTER2    |                                                                                                   | P/F  |  |  |  |
| VXXS0204 | 56h Xh Xh 53h 30h 32h 30h 34h 0Dh | Select Video       |                                                                                                   | P/F  |  |  |  |
| VXXS0205 | 56h Xh Xh 53h 30h 32h 30h 35h 0Dh | Select S-Video     |                                                                                                   | P/F  |  |  |  |
| VXXS0206 | 56h Xh Xh 53h 30h 32h 30h 36h 0Dh | Select HDMI        |                                                                                                   | P/F  |  |  |  |
| VXXS0208 | 56h Xh Xh 53h 30h 32h 30h 38h 0Dh | Select Component   |                                                                                                   | P/F  |  |  |  |
| VXXS0209 | 56h Xh Xh 53h 30h 32h 30h 39h 0Dh | Select HDMI 2      |                                                                                                   | P/F  |  |  |  |
| VXXG0220 | 56h Xh Xh 47h 30h 32h 32h 30h 0Dh | Get Current Source | Return<br>1:COMPUTER1<br>2:COMPUTER2<br>4:Video<br>5:S-Video<br>6:HDMI<br>8:Component<br>9:HDMI 2 | Pn/F |  |  |  |

|           | コマンド                                 | グループ 03             |                                                                   |      |
|-----------|--------------------------------------|---------------------|-------------------------------------------------------------------|------|
| ASCII     | 16 進法                                | 関数                  | 説明                                                                | 値を返す |
| VXXG0301  | 56h Xh Xh 47h 30h 33h 30h 31h 0Dh    | Get Scaling         | 0:Fill<br>1:4:3<br>2:16:9<br>3:Letter Box<br>4:Native<br>5:2.35:1 | Pn/F |
| VXXS0301n | 56h Xh Xh 53h 30h 33h 30h 31h nh 0Dh | Set Scaling         | 0:Fill<br>1:4:3<br>2:16:9<br>3:Letter Box<br>4:Native<br>5:2.35:1 | P/F  |
| VXXG0302  | 56h Xh Xh 47h 30h 33h 30h 32h 0Dh    | Get Blank           |                                                                   | Pn/F |
| VXXS0302n | 56h Xh Xh 53h 30h 33h 30h 32h nh 0Dh | Set Blank           |                                                                   | P/F  |
| VXXG0304  | 56h Xh Xh 47h 30h 33h 30h 34h 0Dh    | Get Freeze On       |                                                                   | Pn/F |
| VXXS0304n | 56h Xh Xh 53h 30h 33h 30h 34h nh 0Dh | Set Freeze On       |                                                                   | P/F  |
| VXXG0305  | 56h Xh Xh 47h 30h 33h 30h 35h 0Dh    | Get Volume          | n=0~10                                                            | Pn/F |
| VXXS0305n | 56h Xh Xh 53h 30h 33h 30h 35h nh 0Dh | Set Volume          | n=0~10                                                            | P/F  |
| VXXG0308  | 56h Xh Xh 47h 30h 33h 30h 38h 0Dh    | Get Projection Mode | 0:Front<br>1:Rear<br>2:Ceiling<br>3:Rear+Ceiling                  | Pn/F |
| VXXS0308n | 56h Xh Xh 53h 30h 33h 30h 38h nh 0Dh | Set Projection Mode | 0:Front<br>1:Rear<br>2:Ceiling<br>3:Rear+Ceiling                  | P/F  |

|           | コマンド                                 | グループ 03                          |                                  |      |
|-----------|--------------------------------------|----------------------------------|----------------------------------|------|
| ASCII     | 16 進法                                | 関数                               | 説明                               | 値を返す |
| VXXG0309  | 56h Xh Xh 47h 30h 33h 30h 39h 0Dh    | Get vertical keystone value      | n=-30~+30                        | Pn/F |
| VXXS0309n | 56h Xh Xh 53h 30h 33h 30h 39h nh 0Dh | Set vertical keystone value      | n=-30~+30                        | P/F  |
| VXXG0310  | 56h Xh Xh 47h 30h 33h 31h 30h 0Dh    | Get horizontal<br>keystone value | n=-30~+30                        | Pn/F |
| VXXS0310n | 56h Xh Xh 53h 30h 33h 31h 30h nh 0Dh | Set horizontal<br>keystone value | n=-30~+30                        | P/F  |
| VXXG0315  | 56h Xh Xh 47h 30h 33h 31h 35h 0Dh    | Get 3D Mode                      | n=0~2                            | Pn/F |
| VXXS0315n | 56h Xh Xh 53h 30h 33h 31h 35h nh 0Dh | Set 3D Mode                      | 0:Off<br>1:DLP                   | P/F  |
| VXXG0316  | 56h Xh Xh 47h 30h 33h 31h 36h 0Dh    | Get 3D sync inverter             | n=0~1                            | Pn/F |
| VXXS0316n | 56h Xh Xh 53h 30h 33h 31h 36h nh 0Dh | Set 3D sync inverter             | 0:Off<br>1:On                    | P/F  |
| VXXG0317  | 56h Xh Xh 53h 30h 33h 31h 37h 0Dh    | Get 3D format                    | n=0~3                            | Pn/F |
| VXXS0317n | 56h Xh Xh 47h 30h 33h 31h 37h nh 0Dh | Set 3D format                    | 0:FS<br>1:TB<br>2:SBS<br>3:FP    | P/F  |
| VXXG0319  | 56h Xh Xh 47h 30h 33h 31h 39h 0Dh    | Get Lamp mode                    | n=0~2                            | Pn/F |
| VXXS0319n | 56h Xh Xh 53h 30h 33h 31h 39h nh 0Dh | Set Lamp mode                    | 0:Eco<br>1:Normal<br>2:Smart Eco | P/F  |
| VXXG0322  | 56h Xh Xh 47h 30h 33h 32h 32h 0Dh    | Get Fan Speed                    | n=0~1                            | Pn/F |
| VXXS0322n | 56h Xh Xh 53h 30h 33h 32h 32h nh 0Dh | Set Fan Speed                    | 0:Normal<br>1:High Speed         | P/F  |
| VXXG0331  | 56h Xh Xh 47h 30h 33h 33h 31h 0Dh    | Get the R gain                   | n=0~200                          | Pn/F |
| VXXS0331n | 56h Xh Xh 53h 30h 33h 33h 31h nh 0Dh | Set the R gain                   | n=0~200                          | P/F  |
| VXXG0332  | 56h Xh Xh 47h 30h 33h 33h 32h 0Dh    | Get the G gain                   | n=0~200                          | Pn/F |
| VXXS0332n | 56h Xh Xh 53h 30h 33h 33h 32h nh 0Dh | Set the G gain                   | n=0~200                          | P/F  |
| VXXG0333  | 56h Xh Xh 47h 30h 33h 33h 33h 0Dh    | Get the B gain                   | n=0~200                          | Pn/F |
| VXXS0333n | 56h Xh Xh 53h 30h 33h 33h 33h nh 0Dh | Set the B gain                   | n=0~200                          | P/F  |
| VXXG0334  | 56h Xh Xh 53h 30h 33h 31h 37h 0Dh    | Get the R offset                 | n=-100~100                       | Pn/F |
| VXXS0334n | 56h Xh Xh 47h 30h 33h 31h 37h nh 0Dh | Set the R offset                 | n=-100~100                       | P/F  |
| VXXG0335  | 56h Xh Xh 47h 30h 33h 31h 39h 0Dh    | Get the G offset                 | n=-100~100                       | Pn/F |
| VXXS0335n | 56h Xh Xh 53h 30h 33h 31h 39h nh 0Dh | Set the G offset                 | n=-100~100                       | P/F  |
| VXXG0336  | 56h Xh Xh 47h 30h 33h 32h 32h 0Dh    | Get the B offset                 | n=-100~100                       | Pn/F |
| VXXS0336n | 56h Xh Xh 53h 30h 33h 32h 32h nh 0Dh | Set the B offset                 | n=-100~100                       | P/F  |
| VXXG0337  | 56h Xh Xh 47h 30h 33h 33h 37h 0Dh    | Get the white R gain             | n=0~100                          | Pn/F |
| VXXS0337n | 56h Xh Xh 53h 30h 33h 33h 37h nh 0Dh | Set the white R gain             | n=0~100                          | P/F  |
| VXXG0338  | 56h Xh Xh 47h 30h 33h 33h 38h 0Dh    | Get the white G gain             | n=0~200                          | Pn/F |
| VXXS0338n | 56h Xh Xh 53h 30h 33h 33h 38h nh 0Dh | Set the white G gain             | n=0~200                          | P/F  |

| コマンドグループ 03 |                                      |                               |            |      |  |
|-------------|--------------------------------------|-------------------------------|------------|------|--|
| ASCII       | 16 進法                                | 関数                            | 説明         | 値を返す |  |
| VXXG0339    | 56h Xh Xh 47h 30h 33h 33h 39h 0Dh    | Get the white B gain          | n=0~200    | Pn/F |  |
| VXXS0339n   | 56h Xh Xh 53h 30h 33h 33h 39h nh 0Dh | Set the white B gain          | n=0~200    | P/F  |  |
| VXXG0340    | 56h Xh Xh 53h 30h 33h 34h 30h 0Dh    | Get the Red Hue               | n=-100~100 | Pn/F |  |
| VXXS0340n   | 56h Xh Xh 47h 30h 33h 34h 30h nh 0Dh | Set the Red Hue               | n=-100~100 | P/F  |  |
| VXXG0341    | 56h Xh Xh 47h 30h 33h 34h 31h 0Dh    | Get the Red<br>Saturation     | n=-100~100 | Pn/F |  |
| VXXS0341n   | 56h Xh Xh 53h 30h 33h 34h 31h nh 0Dh | Set the Red Saturation        | n=-100~100 | P/F  |  |
| VXXG0342    | 56h Xh Xh 47h 30h 33h 34h 32h 0Dh    | Get the Red Gain              | n=-100~100 | Pn/F |  |
| VXXS0342n   | 56h Xh Xh 53h 30h 33h 34h 32h nh 0Dh | Set the Red Gain              | n=-100~100 | P/F  |  |
| VXXG0343    | 56h Xh Xh 53h 30h 33h 34h 33h 0Dh    | Get the Green Hue             | n=-100~100 | Pn/F |  |
| VXXS0343n   | 56h Xh Xh 47h 30h 33h 34h 33h nh 0Dh | Set the Green Hue             | n=-100~100 | P/F  |  |
| VXXG0344    | 56h Xh Xh 47h 30h 33h 34h 34h 0Dh    | Get the Green<br>Saturation   | n=-100~100 | Pn/F |  |
| VXXS0344n   | 56h Xh Xh 53h 30h 33h 34h 34h nh 0Dh | Set the Green<br>Saturation   | n=-100~100 | P/F  |  |
| VXXG0345    | 56h Xh Xh 47h 30h 33h 34h 35h 0Dh    | Get the Green Gain            | n=-100~100 | Pn/F |  |
| VXXS0345n   | 56h Xh Xh 53h 30h 33h 34h 35h nh 0Dh | Set the Green Gain            | n=-100~100 | P/F  |  |
| VXXG0346    | 56h Xh Xh 53h 30h 33h 34h 36h 0Dh    | Get the Blue Hue              | n=-100~100 | Pn/F |  |
| VXXS0346n   | 56h Xh Xh 47h 30h 33h 34h 36h nh 0Dh | Set the Blue Hue              | n=-100~100 | P/F  |  |
| VXXG0347    | 56h Xh Xh 47h 30h 33h 34h 37h 0Dh    | Get the Blue<br>Saturation    | n=-100~100 | Pn/F |  |
| VXXS0347n   | 56h Xh Xh 53h 30h 33h 34h 37h nh 0Dh | Set the Blue<br>Saturation    | n=-100~100 | P/F  |  |
| VXXG0348    | 56h Xh Xh 47h 30h 33h 34h 38h 0Dh    | Get the Blue Gain             | n=-100~100 | Pn/F |  |
| VXXS0348n   | 56h Xh Xh 53h 30h 33h 34h 38h nh 0Dh | Set the Blue Gain             | n=-100~100 | P/F  |  |
| VXXG0349    | 56h Xh Xh 53h 30h 33h 34h 39h 0Dh    | Get the Cyan Hue              | n=-100~100 | Pn/F |  |
| VXXS0349n   | 56h Xh Xh 47h 30h 33h 34h 39h nh 0Dh | Set the Cyan Hue              | n=-100~100 | P/F  |  |
| VXXG0350    | 56h Xh Xh 47h 30h 33h 35h 30h 0Dh    | Get the Cyan<br>Saturation    | n=-100~100 | Pn/F |  |
| VXXS0350n   | 56h Xh Xh 53h 30h 33h 35h 30h nh 0Dh | Set the Cyan<br>Saturation    | n=-100~100 | P/F  |  |
| VXXG0351    | 56h Xh Xh 47h 30h 33h 35h 31h 0Dh    | Get the Cyan Gain             | n=-100~100 | Pn/F |  |
| VXXS0351n   | 56h Xh Xh 53h 30h 33h 35h 31h nh 0Dh | Set the Cyan Gain             | n=-100~100 | P/F  |  |
| VXXG0352    | 56h Xh Xh 53h 30h 33h 35h 32h 0Dh    | Get the Magenta Hue           | n=-100~100 | Pn/F |  |
| VXXS0352n   | 56h Xh Xh 47h 30h 33h 35h 32h nh 0Dh | Set the Magenta Hue           | n=-100~100 | P/F  |  |
| VXXG0353    | 56h Xh Xh 47h 30h 33h 35h 33h 0Dh    | Get the Magenta<br>Saturation | n=-100~100 | Pn/F |  |
| VXXS0353n   | 56h Xh Xh 53h 30h 33h 35h 33h nh 0Dh | Set the Magenta<br>Saturation | n=-100~100 | P/F  |  |
| VXXG0354    | 56h Xh Xh 47h 30h 33h 35h 34h 0Dh    | Get the Magenta Gain          | n=-100~100 | Pn/F |  |
| VXXS0354n   | 56h Xh Xh 53h 30h 33h 35h 34h nh 0Dh | Set the Magenta Gain          | n=-100~100 | P/F  |  |

| コマンドグループ 03 |                                      |                              |                                                    |      |  |  |  |
|-------------|--------------------------------------|------------------------------|----------------------------------------------------|------|--|--|--|
| ASCII       | 16 進法                                | 関数                           | 説明                                                 | 値を返す |  |  |  |
| VXXG0355    | 56h Xh Xh 53h 30h 33h 35h 35h 0Dh    | Get the Yellow Hue           | n=-100~100                                         | Pn/F |  |  |  |
| VXXS0355n   | 56h Xh Xh 47h 30h 33h 35h 35h nh 0Dh | Set the Yellow Hue           | n=-100~100                                         | P/F  |  |  |  |
| VXXG0356    | 56h Xh Xh 47h 30h 33h 35h 36h 0Dh    | Get the Yellow<br>Saturation | n=-100~100                                         | Pn/F |  |  |  |
| VXXS0356n   | 56h Xh Xh 53h 30h 33h 35h 36h nh 0Dh | Set the Yellow<br>Saturation | n=-100~100                                         | P/F  |  |  |  |
| VXXG0357    | 56h Xh Xh 47h 30h 33h 35h 37h 0Dh    | Get the Yellow Gain          | n=-100~100                                         | Pn/F |  |  |  |
| VXXS0357n   | 56h Xh Xh 53h 30h 33h 35h 37h nh 0Dh | Set the Yellow Gain          | n=-100~100                                         | P/F  |  |  |  |
| VXXG0358    | 56h Xh Xh 47h 30h 33h 35h 38h 0Dh    | Get IR On/Off Status         | n=0~3                                              | Pn/F |  |  |  |
| VXXS0358n   | 56h Xh Xh 53h 30h 33h 35h 38h nh 0Dh | Set IR On/Off Status         | 0:Both on<br>1:Front on<br>2:Back on<br>3:Both off | P/F  |  |  |  |

# 保証とアフターサービス

#### ■ この商品には保証書がついています

保証書は、本機に付属しています。お買い上げ日、販売店名などが記入されていることをお確かめの上、内容をお読みいただき、大切に保管してください。 なお、保証内容については保証書に記載しております。

#### ■ 修理サービスのご相談

修理サービスのご相談は、裏表紙のキヤノンお客様相談センターにご相談ください。

#### ■ 修理を依頼される前に

「*故障かなと思ったら*」(67ページ)にそって故障かどうかお確かめください。それでも直らない場合は、 ただちに電源プラグをコンセントから抜き、修理をご依頼ください。

#### ■ 修理方法

本商品は、引取修理させていただきます。 お客様先にプロジェクターを引取にお伺いし、修理完了後にお届けいたします。また、ご要望により代替機 の貸出サービスを準備しております。

#### 〈修理料金〉

| 促証期間内                   | 引取修理サービス  | 無償 |
|-------------------------|-----------|----|
| 休证规间内                   | 代替機貸出サービス | 無償 |
| <b>卫</b> 証期間 <b>奴</b> 了 | 引取修理サービス  | 有償 |
| 「休証労间於」 仮               | 代替機貸出サービス | 有償 |

※上記、引取サービスおよび代替機の貸し出しは、キヤノンお客様相談センターにてサービスをご利用いただいた場合に適用されます。

※引取修理サービスは、国内のみのお取り扱いとなります。

#### ■ 修理を依頼されるときにご連絡いただきたいこと

- お客様のお名前
- ご住所、お電話番号
- 商品の機種名およびシリアルナンバー
- 故障の内容(できるだけ詳しく)

#### ■ 補修用性能部品について

保守サービスの為に必要な補修用性能部品の最低保有期間は、製品の製造打切り後7年間です。(補修用性 能部品とは、その製品の機能を維持するために必要な部品です。)

(熱、湿気、ホコリなどの影響や使用の度合いにより部品が劣化し、故) 障したり、時には、安全性を損なって事故につながることもあります。 ●長年ご使用のプロジェクターの点検をぜひ! ●電源スイッチを入れても映像が出ない。 故障や事故防止のため、 このような ●映像が時々消えることがある。 スイッチを切り、コンセ ご使用 ●変なにおいがしたり、煙が出たりする。 症状は ントから電源プラグをは ●電源スイッチを切っても、映像や音が消えない。 中止 ずして、必ず販売店にご ●内部に水や異物が入った。 ありませんか 相談ください。 ●その他異常や故障がある。

| お客様メモ    |    |   |   |   |  |
|----------|----|---|---|---|--|
| 品番       |    |   |   |   |  |
| お買い上げ年月日 |    | 年 | 月 | 日 |  |
| お買い上げ店名  | \$ |   |   |   |  |

Canon

お客様相談センター(全国共通番号)

0570-08-0071

[受付時間]〈平日〉9:00~17:00
 (土日祝日と年末年始弊社休業日は休ませていただきます)
 ※上記番号をご利用いただけない方は、03-6634-4487 をご利用ください。
 ※受付時間は予告なく変更する場合があります。あらかじめご了承ください。